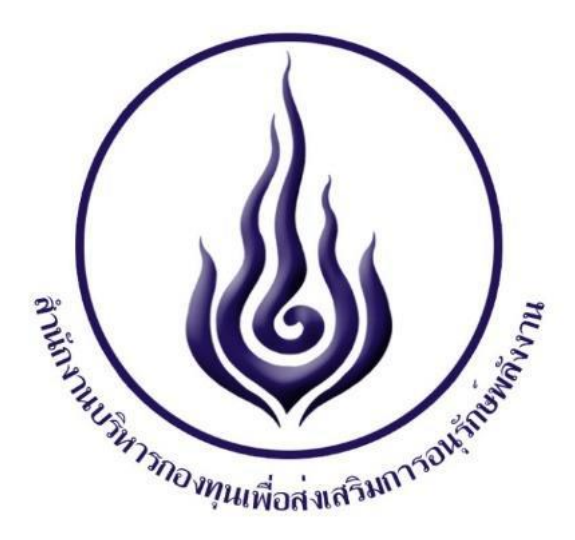

# คู่มือการใช้งานการขอรับการสนับสนุนเงินกองทุน เพื่อส่งเสริมการอนุรักษ์พลังงาน (Project)

จัดทำโดย

บริษัท อินโนเวชั่นส์ โซลูชั่น แอนด์ เซอร์วิส จำกัด

เลขที่ 24 ซอยนนทบุรี 32 ตำบลท่าทราย อำเภอเมืองนนทบุรี จังหวัดนนทบุรี 11000 โทรศัพท์ 02-125-3536 | www.Innovationssolution.com | e-mail: info@innovationssolution.com

## สารบัญ

| 1. | คู <b>่</b><br>ระ | มือระบบการขอรับการสนับสนุนเงินกองทุนเพื่อส่งเสริมการอนุรักษ์พลังงานด้<br>บบอิเล็กทรอนิกส์     | <b>วย</b><br>1 |
|----|-------------------|-----------------------------------------------------------------------------------------------|----------------|
|    | 1.1.              | เกี่ยวกับคู่มือ                                                                               | 1              |
|    | 1.2.              | ผู้ใช้งานระบบ                                                                                 | 1              |
| 2. | เริ่<br>ระ        | ีมต้นใช้งานการขอรับการสนับสนุนเงินกองทุนเพื่อส่งเสริมการอนุรักษ์พลังงานด้<br>บบอิเล็กทรอนิกส์ | <b>วย</b><br>1 |
| 3. | กร                | ะบวนการยื่นคำขอรับการสนับสนุนจากกองทุนเพื่อส่งเสริมการอนุรักษ์พลังงาน                         | 2              |
|    | 3.1.              | การยื่นขอรับการสนับสนุนจากกองทุนเพื่อส่งเสริมการอนุรักษ์พลังงาน                               | 4              |
|    | 3.2.              | ตรวจสอบรายชื่อหน่วยงาน                                                                        | 5              |
| 4. | กา                | รลงทะเบียนเป็นผู้ดูแลระบบของหน่วยงาน (Admin หน่วยงาน)                                         | 8              |
|    | 4.1.              | การระบุอีเมลสำหรับใช้ในการลงทะเบียนหน่วยงาน                                                   | 8              |
|    | 4.2.              | การแจ้งผลการยืนยันอีเมลหน่วยงาน                                                               | 9              |
|    | 4.3.              | การตรวจสอบกล่องจดหมาย (Mail box)                                                              | 9              |
|    | 4.4.              | กรณีที่บัญชีอีเมล (e-mail account) ถูกใช้งาน                                                  | . 10           |
|    | 4.5.              | รายละเอียด "ข้อตกลงในการลงทะเบียนเป็นผู้ขอรับการสนับสนุนเงินกองทุนฯ"                          | . 11           |
|    | 4.6.              | การระบุรายละเอียดข้อมูลการลงทะเบียนหน่วยงาน                                                   | . 12           |
| 5. | กา                | รเข้าใช้งาน                                                                                   | . 26           |
| 6. | กา                | รลืมรหัสผ่าน                                                                                  | . 27           |
|    | 6.1.              | การลืมรหัสผ่าน                                                                                | . 27           |
|    | 6.2.              | การยืนยันการขอระบุรหัสผ่านใหม่                                                                | . 27           |
|    | 6.3.              | การตั้งค่ารหัสผ่านใหม่                                                                        | . 28           |
|    | 6.4.              | การยืนยันการตั้งค่ารหัสผ่านใหม่                                                               | . 28           |
| 7. | ลง                | ทะเบียนผู้จัดการโครงการ (Project Manager)                                                     | . 29           |
|    | 7.1.              | การจัดส่งรหัสผ่านไปยังอีเมลที่ได้ลงทะเบียน                                                    | . 29           |
|    | 7.2.              | การเข้าสู่ระบบงานด้วยสิทธิ์ Admin หน่วยงาน                                                    | . 30           |
|    | 7.3.              | เพิ่มผู้จัดการโครงการ                                                                         | . 31           |
|    | 7.4.              | ระบุรายละเอียดผู้จัดการโครงการ                                                                | . 32           |
|    | 7.5.              | ระบบแสดงรายละเอียดข้อมูลผู้จัดการโครงการ                                                      | . 33           |

# คู่มือระบบการขอรับการสนับสนุนเงินกองทุนเพื่อส่งเสริมการอนุรักษ์พลังงาน

|    | 7.6.  | การแจ้งเตือนเมื่อเพิ่มผู้จัดการโครงการสำเร็จ            | 33 |
|----|-------|---------------------------------------------------------|----|
|    | 7.7.  | ผลลัพธ์การเพิ่มผู้จัดการโครงการ                         | 34 |
|    | 7.8.  | การแก้ไขผู้จัดการโครงการ                                | 34 |
|    | 7.9.  | การลบผู้จัดการโครงการ                                   | 36 |
| 8. | กา    | รสร้างโครงการ                                           | 38 |
|    | 8.1.  | เข้าสู่ระบบ                                             | 38 |
|    | 8.2.  | การสร้างโครงการ                                         | 39 |
|    | 8.3.  | การแต่งตั้งผู้จัดการโครงการ                             | 39 |
|    | 8.4.  | การบันทึกร่าง                                           | 40 |
|    | 8.5.  | การบันทึกและส่งข้อมูล                                   | 41 |
| 9. | ยื่น  | เข้อเสนอโครงการ                                         | 42 |
|    | 9.1.  | การตรวจสอบข้อมูลผู้ใช้งานและรหัสผ่านสำหรับเข้าใช้งาน    | 42 |
|    | 9.2.  | เข้าสู่ระบบ                                             | 42 |
|    | 9.3.  | การยื่นข้อเสนอโครงงาน                                   | 43 |
|    | 9.4.  | ข้อตกลงในการลงทะเบียนเป็นผู้ขอรับการสนับสนุนเงินกองทุนฯ | 44 |
|    | 9.5.  | ข้อมูลผู้ยื่นขอรับการสนับสนุน                           | 45 |
|    | 9.6.  | รายละเอียดการยื่นข้อเสนอโครงการ                         | 46 |
|    | 9.7.  | การอัพโหลดเอกสารประกอบ                                  | 52 |
|    | 9.8.  | การตรวจสอบข้อมูลโครงการ                                 | 53 |
|    | 9.9.  | การยืนยันข้อเสนอโครงการ                                 | 57 |
|    | 9.10  | การยื่นข้อเสนอโครงการเสร็จสมบูรณ์                       | 58 |
|    | 9.11  | การออกเลขรหัสโครงการ                                    | 59 |
|    | 9.12  | การแจ้งแก้ไขโครงการ                                     | 61 |
|    | 9.13  | การจัดทำหนังสือยืนยัน                                   | 66 |
| 10 | ). กา | รดำเนินโครงการและการเบิกจ่ายตามงวดงาน                   | 70 |
|    | 10.1  | การดำเนินโครงการและการเบิกจ่ายตามงวดงาน                 | 70 |
|    | 10.2  | การขอเบิกเงินตามงวดงาน                                  | 71 |
|    | 10.3  | การอัพโหลดเอกสารการดำเนินการ                            | 72 |
|    | 10.4  | การพิจารณาการเบิกจ่าย                                   | 73 |
|    | 10.5  | การทำการเบิกจ่ายครบทุกงวดงาน                            | 74 |
|    |       |                                                         |    |

| 10.6. การรายงานผลเกี่ยวกับรายรับ/รายจ่าย | 74 |
|------------------------------------------|----|
| . การแจ้งปิดโครงการ                      | 75 |
| 11.1. แจ้งปิดโครงการ                     | 75 |
| 11.2. อนุมัติปิดโครงการ                  | 78 |

- 1. คู่มือระบบการขอรับการสนับสนุนเงินกองทุนเพื่อส่งเสริมการอนุรักษ์พลังงานด้วยระบบอิเล็กทรอนิกส์
  - 1.1. เกี่ยวกับคู่มือ

คู่มือนี้ จะแนะนำขั้นตอนการใช้งานการขอรับการสนับสนุนเงินกองทุนเพื่อส่งเสริมการ อนุรักษ์พลังงาน สำหรับผู้ใช้งานระบบดังนี้

- 1.2. ผู้ใช้งานระบบ
  - 1.2.1.ระบบลงทะเบียนผู้ดูแลระบบ (Admin ของหน่วยงาน)
  - 1.2.2.ระบบลงทะเบียนผู้จัดการโครงการ (Project Manager)

## เริ่มต้นใช้งานการขอรับการสนับสนุนเงินกองทุนเพื่อส่งเสริมการอนุรักษ์พลังงานด้วยระบบ อิเล็กทรอนิกส์

การเข้าใช้งานการขอรับการสนับสนุนเงินกองทุนเพื่อส่งเสริมการอนุรักษ์พลังงาน ผู้ใช้งานสามารถเข้า ใช้งานโดยเรียกผ่านเว็บเบราว์เซอร์ ซึ่งเบราว์เซอร์ที่รองรับการทำงานระบบ ได้แก่ Internet Explorer, Google Chrome, Mozilla, Firefox นอกจากการใช้งานผ่านเครื่องคอมพิวเตอร์แล้ว ยังสามารถเรียกใช้ งานผ่านเบราว์เซอร์บนเครื่อง Smart Phone ทั้งระบบปฏิบัติการ IOS และระบบปฏิบัติการ Android อีก ด้วย

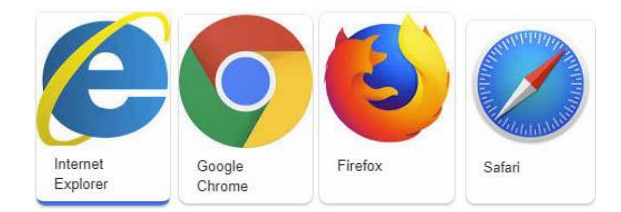

ปัจจุบันระบบการยื่นลงทะเบียนผู้ดูแลระบบ (Admin ของหน่วยงาน) และระบบยื่นขอรับการ สนับสนุนจากกองทุนเพื่อส่งเสริมการอนุรักษ์พลังงานได้พร้อมใช้งานแล้ว ดังนั้น การยื่นขอรับการ สนับสนุนจากกองทุนเพื่องส่งเสริมการอนุรักษ์พลังงาน (ส.กทอ.) จึงได้กำหนดให้หน่วยงานทำการยื่น ข้อเสนอโครงการผ่านระบบดังกล่าว และเพื่อเป็นการสร้างความเข้าใจและอำนวยความสะดวกต่อ หน่วยงานในการยื่นข้อเสนอโครงการ ทางสำนักงานบริหารกองทุนเพื่อส่งเสริมการอนุรักษ์พลังงาน (ส.กทอ.) ได้จัดทำคู่มือวิธีการใช้งานระบบ (สำหรับ Admin หน่วยงานและผู้จัดการโครงการ Project Manager) เพื่อเป็นข้อมูลในการอธิบายรายละเอียดและขั้นตอนต่างๆ สำหรับการลงทะเบียนหน่วยงาน และการยื่นข้อเสนอโครงการ ตามที่ปรากฏในคู่มือฉบับนี้ จึงขอให้หน่วยงานที่สนใจและต้องการยิ่น ข้อเสนอโครงการขอรับการสนับสนุนจากกองทุนเพื่อส่งเสริมการอนุรักษ์พลังงาน (ส.กทอ.) โปรดศึกษา และทำความเข้าใจรายละเอียดวิธีปฏิบัติตามขั้นตอนต่างๆ อย่างถ่องแท้ เพื่อให้การดำเนินการในระบบ เป็นไปด้วยความรวดเร็วและถูกต้องต่อไป

#### 3. กระบวนการยื่นคำขอรับการสนับสนุนจากกองทุนเพื่อส่งเสริมการอนุรักษ์พลังงาน

ระบบขอรับการสนับสนุนเงินกองทุนเพื่อส่งเสริมการอนุรักษ์พลังงาน เป็นส่วนหนึ่งในระบบบริหาร จัดการ กองทุนเพื่อส่งเสริมการอนุรักษ์พลังงาน (ส.กทอ.) ซึ่งระบบขอรับการสนับสนุนเงินกองทุนเพื่อ ส่งเสริมการอนุรักษ์พลังงาน จะครอบคลุมขั้นตอนการลงทะเบียนขอเป็นผู้รับการสนับสนุนๆ การจัดการ บัญชีผู้จัดการโครงการของหน่วยงาน และการยื่นโครงการเพื่อขอรับการสนับสนุนๆ โดยขั้นตอน กระบวนการทำงานของระบบขอรับการสนับสนุนๆ จะแสดงดังนี้

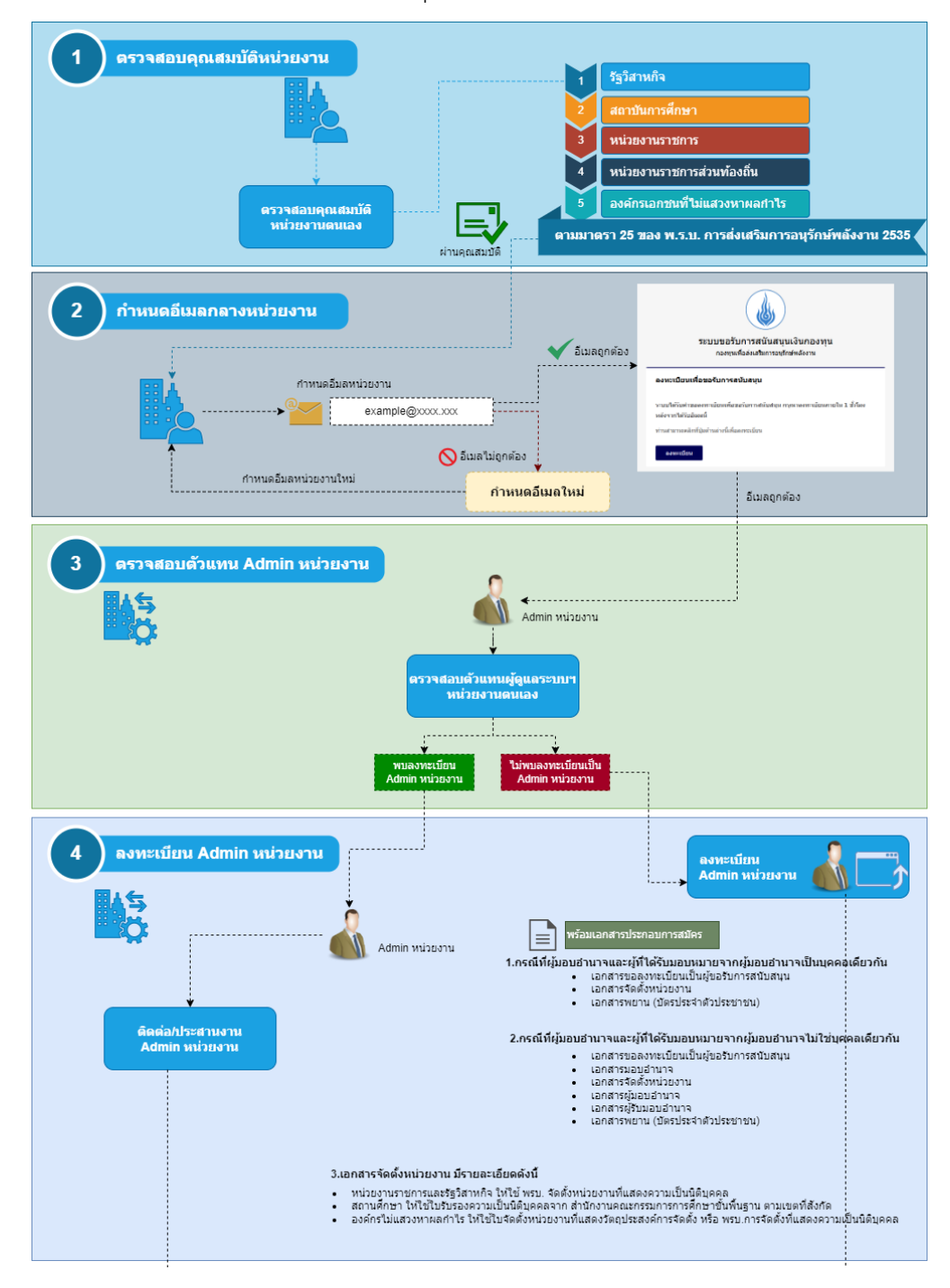

รูปที่ 1 รูปภาพแสดงขั้นตอนกระบวนการทำงานของระบบ

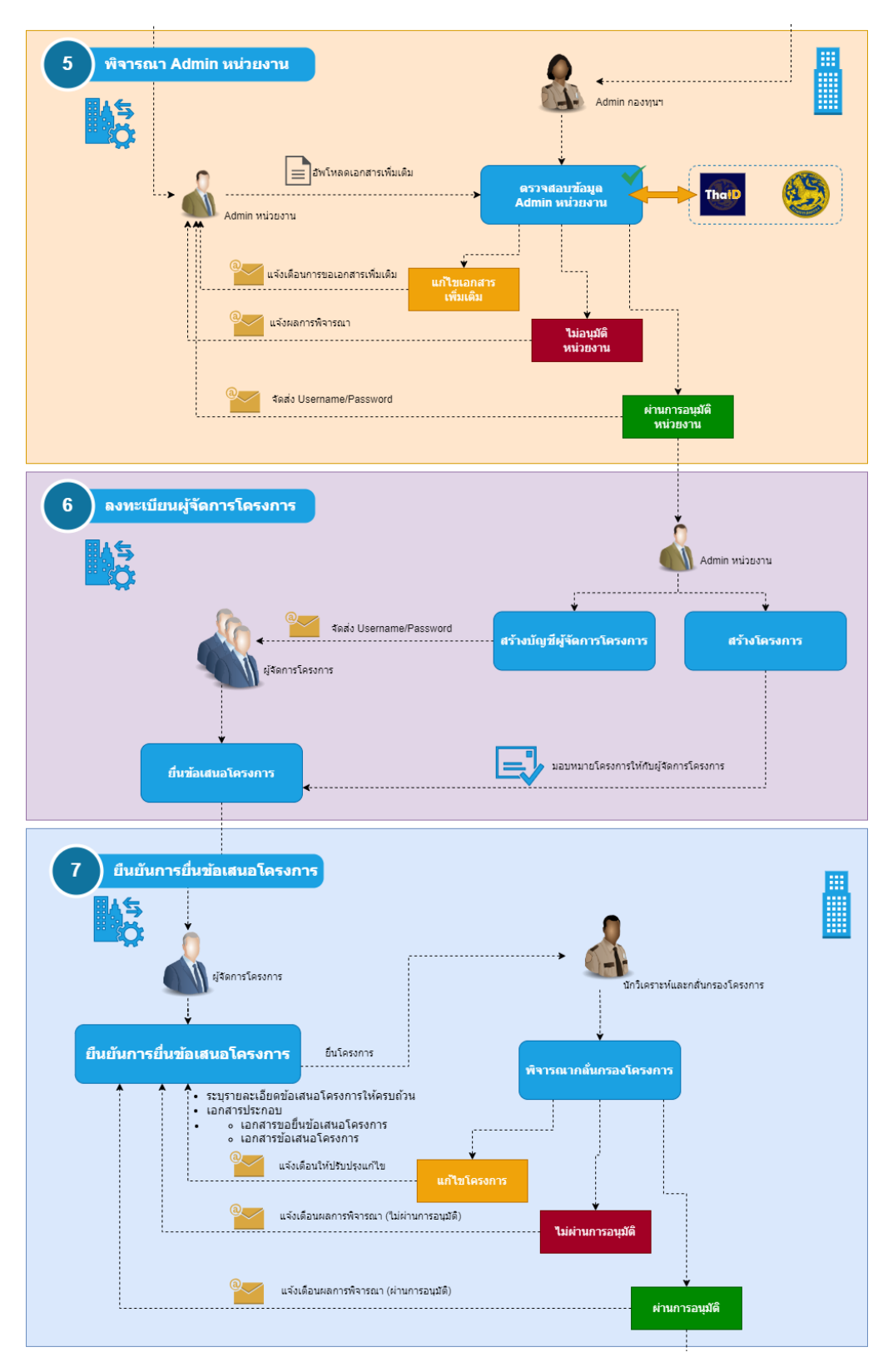

รูปที่ 2 รูปภาพแสดงขั้นตอนกระบวนการทำงานของระบบ (ต่อ)

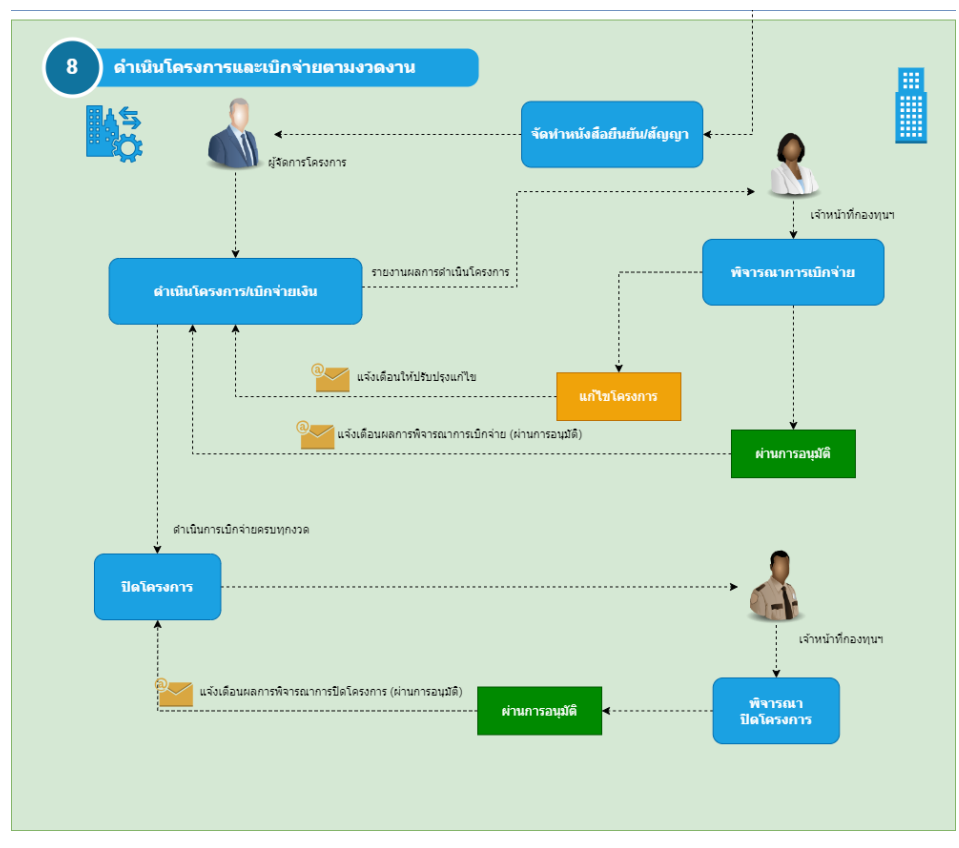

รูปที่ 3 รูปภาพแสดงขั้นตอนกระบวนการทำงานของระบบ (ต่อ)

3.1. การยื่นขอรับการสนับสนุนจากกองทุนเพื่อส่งเสริมการอนุรักษ์พลังงาน

ผู้ที่มีประสงค์จะยื่นขอรับการสนับสนุนเงินกองทุนเพื่อส่งเสริมการอนุรักษ์พลังงาน สามารถ เข้าใช้งานได้ที่เว็บไซต์ https://project.enconfund.go.th เท่านั้น โดยทางสำนักงานบริหาร กองทุนเพื่อส่งเสริมการอนุรักษ์พลังงาน (ส.กทอ.) จะทำการประกาศแจ้งเตือนวันที่เวลาสำหรับ เปิดรับข้อเสนอโครงการผ่านระบบงานให้ท่านทราบ

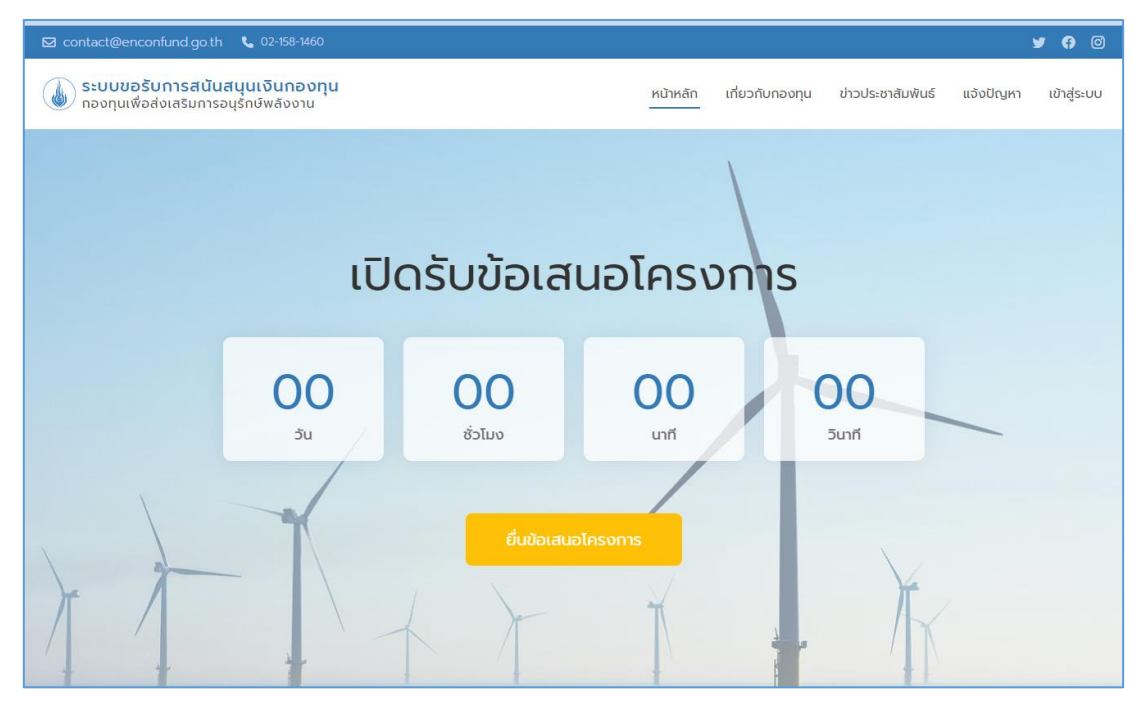

รูปที่ 4 รูปภาพแสดงหน้าแรกของระบบขอรับการสนับสนุน

#### 3.2. ตรวจสอบรายชื่อหน่วยงาน

ผู้ที่มีประสงค์จะยื่นข้อเสนอขอรับการสนับสนุนจากกองทุนเพื่อส่งเสริมการอนุรักษ์พลังงาน (ส.กทอ.) จะต้องตรวจสอบฐานข้อมูลในระบบงานเว็บไซต์ https://project.enconfund.go.th ว่าหน่วยงานต้นสังกัดของท่านได้มีการลงทะเบียนเป็น "ผู้ดูแลระบบของหน่วยงาน" หรือเรียกว่า "Admin หน่วยงาน" แล้วหรือยัง โดยให้ท่านคลิกที่ปุ่ม "ตรวจสอบรายชื่อหน่วยงาน"

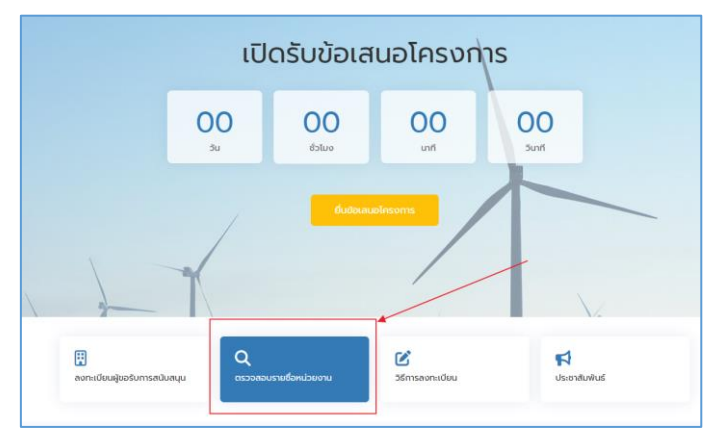

รูปที่ 5 รูปภาพแสดงการตรวจสอบรายชื่อหน่วยงาน

หลังจากนั้นให้ท่านทำการเลือกประเภทหน่วยงาน และ ระบุชื่อหน่วยงานต้นสังกัดของท่าน ที่ได้มีการลงทะเบียนไว้จากนั้นทำการคลิกที่ปุ่มค้นหา ระบบจะทำการแสดงรายชื่อหน่วยงาน ที่ได้รับการลงทะเบียนกับทางสำนักงานบริหารกองทุนเพื่อส่งเสริมการอนุรักษ์พลังงาน (ส.กทอ.) ถ้าค้นหาไม่พบแสดงว่าหน่วยงานนั้นยังไม่ได้ลงทะเบียนกับทางสำนักงานบริหารกองทุนเพื่อส่งเสริม การอนุรักษ์พลังงาน (ส.กทอ.)

| 🛛 contact@enconfund.go.th 🛛 💪 02-158-1460                                                                                                    |                                                                                                    |              |                                                                    |                                                |                                            | θ           |
|----------------------------------------------------------------------------------------------------|----------------------------------------------------------------------------------------------------|--------------|--------------------------------------------------------------------|------------------------------------------------|--------------------------------------------|-------------|
| ระบบขอรับการสนันสนุนเงินกองทุน<br>กองทุนเพื่อส่งเสริมการอนุรักษ์พลังงาน                                                                                                    | 1                                                                                                    | หน้าหลัก     | เกี่ยวกับกองทุน                                                    | ข่าวประชาสัมพันธ์                              | แจ้งปัญหา                                  | เข้าสู่ระบบ |
| ตรวจสอบข้อมูลผู้ขอรับการสนับสนุน                                                                                                    | 1                                                                                                    |              |                                                                    |                                                |                                            |             |
| ไระเภทหน่วยงาม                                                                                                    | ชื่อหน่วยงาน                                                                                               |              |                                                                    |                                                |                                            |             |
| สถาบันการศึกษา                                                                                                    | <                                                                                                    |              |                                                                    |                                                |                                            |             |
| สถาบันการศึกษา<br>🛛 Excel Export 🙏 PDF Export<br>อีงหน่วยงาน                                                                                                    | > จุฬลงกรณ์<br>ผู้ขอลงกะเบียน                                                                              | ST           | เยละเอียด                                                          |                                                |                                            |             |
| <ul> <li>สถาบันการศึกษา</li> <li>๔ Excel Export () PDF Export</li> <li>ธือหน่วยงาน</li> <li>อุปาลอกรณ์มหาวิทยาลัย</li> <li>สัม 20/05/2024 0659</li> </ul>                                                                                                    | จุฟลงกรณ์           อุฟลงกรณ์           ผู้ขอลงกรมขียน           สิ่งขอลงกรมขียน           สิ่งขอลงกรมขียน | st<br>Q      | <b>เยละเอียด</b><br>1.ลขที่ 254 ถนน ถนมพ                           | ญาโท แขวงวังใหม่ เขตป                          | าุมวัน จังหวัดกรุงเท                       | าพมหานคร 10 |
| สถาปันการศึกษา<br>© Excel Export [∠] PDF Export<br>ชิสหปอยงาน<br>อังหน่อยงาน<br>อังหน่อย | > ູນເລນາຣຄ.ັ<br>ຊີເມຣອດາແບ້ອນ<br>ຂໍ້ ນາຍວຣິດ ກາຄັນ<br>ຂໍ້ ນາຍວຣິດ ກາຄັນ                                    | 57<br>0<br>0 | <b>เขละเอียด</b><br>2 เลขที่ 254 ถนน ถนนพ<br>2 เลขที่ 254 ถนน ถนนพ | ญาโท แขวงวังใหม่ เขตป<br>ญาโท แขวงวังใหม่ เขตป | าบวัน จังหวัดกรุงเท<br>ามวัน จังหวัดกรุงเท | เพมหานคร 10 |

รูปที่ 6 รูปภาพแสดงรายชื่อหน่วยงานที่ได้รับการลงทะเบียน

รายละเอียดข้อมูลหน่วยงานที่ได้ทำการลงทะเบียนกับทางสำนักงานบริหารกองทุนเพื่อส่งเสริม การอนุรักษ์พลังงาน (ส.กทอ.) ให้ท่านคลิกที่ลิงค์ตรงรายชื่อหน่วยงาน

| 2 contact@enconfund.                | go.th 📞 02-158-1460                              |                                                                                   |           | y 🙌 🖸       |
|-------------------------------------|--------------------------------------------------|-----------------------------------------------------------------------------------|-----------|-------------|
| ระบบขอรับการ<br>กองทุนเพื่อส่งเสริม | <b>สนันสนุนเงินกองทุน</b><br>มการอนุรักษ์พลังงาน | หน้าหลัก เกี่ยวกับกองทุน ข่าวประชาสัมพันธ์                                        | แจ้งปัญหา | เข้าสู่ระบบ |
| ายละเอียดหน่วยง                     | าน                                               |                                                                                   |           |             |
| 🏦 รายละเอียดหน่ว                    | ยงาน                                             |                                                                                   |           |             |
| ประเภทหน่วยงาน                      |                                                  | สถาบันการศึกษา                                                                    |           |             |
| ชื่อหน่วยงาน                        | (ภาษาไทย)                                        | จุฝ่าลงกรณ์มหาวิทยาลัย                                                            |           |             |
|                                     | (ภาษาอังกฤษ)                                     | Chulalongkorn University                                                          |           |             |
| ที่ตั้งหน่วยงาน                     |                                                  | 🎗 เลขที่ 254 ถนน ถนนพญาไท แขวง/ตำบล วังใหม่ เขต/อำเภอ ปทุมวัน กรุงเทพมหานคร 10330 |           |             |
| ิ รายละเอียดหัวห                    | น้าหน่วยงาน                                      |                                                                                   |           |             |
| ชื่อ-นามสกุล                        | (ภาษาไทย)                                        | นาย วิชิต ทาก้อน                                                                  |           |             |
|                                     | (ภาษาอังกฤษ)                                     | Mr. Wichit Thakon                                                                 |           |             |
| 💄 รายละเอียดผู้ยื่น                 | ลงทะเบียน                                        |                                                                                   |           |             |
| ชื่อ-นามสกุล                        | (ภาษาไทย)                                        | นาย วิชิต ทาก้อน                                                                  |           |             |
|                                     | (ภาษาอังกฤษ)                                     | Mr. Wichit Thakon                                                                 |           |             |
|                                     |                                                  |                                                                                   |           |             |
|                                     |                                                  |                                                                                   | l         | ปิดหน้าต่าง |

รูปที่ 7 รูปภาพแสดงรายละเอียดหน่วยงาน

ทั้งนี้ หากหน่วยงานต้นสังกัดของท่าน มีผู้ดูแลระบบของหน่วยงาน (Admin หน่วยงาน) เรียบร้อยแล้ว ท่านไม่ต้องสมัครลงทะเบียนกับทางสำนักงานบริหารกองทุนเพื่อส่งเสริมการอนุรักษ์ พลังงาน (ส.กทอ.) ใหม่ วิธีการคือ ให้ Admin หน่วยงาน ดำเนินการระบุ Email ของหน่วยงานเพื่อ ทำการขอรหัสผ่านใหม่สำหรับการเข้าใช้งาน แต่ถ้าหากหน่วยงานยังไม่ได้สมัครเป็น Admin หน่วยงาน ให้ท่านดำเนินการลงทะเบียนเป็นผู้ดูแลระบบของหน่วยงาน (Admin หน่วยงาน)

- 1. กรณีที่มีการลงทะเบียนหน่วยงาน
  - 1) ลืมรหัสผ่าน
    - ไปที่เมนูเข้าสู่ระบบ
    - เลือก "ลืมรหัสผ่าน"
    - ระบุอีเมล
    - คลิกที่ปุ่ม "ยืนยัน"
    - ตรวจสอบกล่องจดหมาย (Mail box) หรือ เมลขยะ (Junk mail)
    - เมื่อมีอีเมลเข้า ให้คลิกที่ที่ปุ่ม "ตั้งค่ารหัสผ่านใหม่"
    - จากนั้น ระบุอีเมล/รหัสผ่านใหม่/ยืนยันรหัสผ่านใหม่
    - คลิกที่ปุ่ม "ยืนยัน"
    - Login เข้าใช้งาน
  - 2) มีรหัสผ่านเข้าใช้งาน
    - Login เข้าใช้งาน
- 2. กรณีที่ไม่เคยลงทะเบียนหน่วยงาน
  - สมัครลงทะเบียนหน่วยงาน
  - รอผลการพิจารณาอนุมัติหน่วยงาน
  - ผ่านการผลการพิจารณาอนุมัติหน่วยงาน
  - Login เข้าใช้งาน

## 4. การลงทะเบียนเป็นผู้ดูแลระบบของหน่วยงาน (Admin หน่วยงาน)

ผู้ที่ได้รับมอบหมายจากหัวหน้าหน่วยงานให้เป็น "ผู้ดูแลระบบของหน่วยงาน" หรือ "Admin หน่วยงาน" ต้องดำเนินการลงทะเบียนผู้ขอรับการสนับสนุนโดยให้คลิกที่ปุ่ม "ลงทะเบียนผู้ขอรับการ สนับสนุน"

| <ul> <li>▼ O meansingly adversariants</li> <li>X → notwer-sourcefurned angul</li> <li>X</li> <li>C → O S test-project enconfund acits</li> </ul> | <ul> <li>nhumilianen - suursturre X</li> </ul>                           | 0 สมารณ์สมราช - ของระสงการ | - X   O nierestimore estensio | m X   O nienziasom stor    | ukmi X i +                | * | 2 | - <i>a</i> | * |
|----------------------------------------------------------------------------------------------------|--------------------------------------------------------------------------|----------------------------|-------------------------------|----------------------------|---------------------------|---|---|------------|---|
| 📮 fa-address-book Fo., 🔥 Mondet Inno Task D., 📀 Adobe Acrobat                                                                                    |                                                                          |                            |                               |                            |                           |   |   |            |   |
| 💧 ระบบขอรับการสมัน<br>กองทุนเพื่อส่งเสริมการ                                                                                                    | ระบบขอรับการสนับสนุนเงินกองทุน<br>กองทุนเรื่องดิงเสรียการอนุรักษ์พล้ออาม |                            |                               | วทับทองทุน ข่าวประชาสัมพับ | เรี แจ้งปัญหา เข้าสู่ระบบ |   |   |            | 1 |
|                                                                                                    | ເປັ                                                                      | ดรับข้อเล                  | เนอโครงก                      | าร                         |                           |   |   |            |   |
|                                                                                                    | 00<br>su                                                                 | 00<br>vulcb                | 00<br>uni                     | 00<br>Sunf                 |                           |   |   |            |   |
|                                                                                                    | 1                                                                        | ตื่นมีอาส                  | utosons                       |                            |                           |   |   |            |   |
| เข้า<br>ลงทะเดียนผู้ขอรับการสนั                                                                                                    | Q<br>natu                                                                | รายชื่อหน่วยงาน            | 🗭<br>วิธีการลงทะเบียน         | ประชาส                     | ບທັບຣ໌                    |   |   |            | 3 |

รูปที่ 8 รูปภาพแสดงการลงทะเบียนผู้ขอรับการสนับสนุน

4.1. การระบุอีเมลสำหรับใช้ในการลงทะเบียนหน่วยงาน

นั้นๆ

ระบุอีเมลสำหรับใช้ในการลงทะเบียนหน่วยงาน โดยอีเมลที่ใช้ควรเป็นอีเมลของหน่วยงาน

| 🖾 contact@enconfund.go.th 📞 02-158-1460                               |                                                                                                    |                              |                                  |                   |           |             |  |  |
|-----------------------------------------------------------------------|----------------------------------------------------------------------------------------------------|------------------------------|----------------------------------|-------------------|-----------|-------------|--|--|
| ระบบขอรับการสนันสนุนเงินกองท<br>กองทุนเพื่อส่งเสริมการอนุรักษ์พลังงาน | u                                                                                                    | หน้าหลัก                     | เกี่ยวกับกองทุน                  | ข่าวประชาสัมพันธ์ | แจ้งปัญหา | เข้าสู่ระบบ |  |  |
|                                                                       | <b>ลงทะเบียนผู้ขอรับก</b><br>กรุณระบุอีเมลเพื่อยืนยันและระบบจะจัดส่งลิงก์ส่า<br>กรุณระบุอีเมลหน่วยงาน<br><u>ดำเนินการต่อ</u> | าารสนับส<br>หรับการลงทะเบียน | <b>นุน</b><br>ให้ตามอีเมลที่ระบุ |                   |           |             |  |  |
|                                                                       | ขอแนะนาวทากองทุน<br>แนะนำให้ใช้อีเมลส่วนกลางของหน่วยงานเท่านั้น **                                                           | *ไม่แนะนำให้ใช้อีเมส         | เส่วนตัว                         |                   |           |             |  |  |

รูปที่ 9 รูปภาพแสดงอีเมลสำหรับใช้ในการลงทะเบียนหน่วยงาน

4.2. การแจ้งผลการยืนยันอีเมลหน่วยงาน

เมื่อทำการระบุอีเมลเรียบร้อยแล้ว ระบบจะแจ้งผลให้ทราบไปทางอีเมล หลังจากที่ตรวจสอบ และพบว่าอีเมลนี้ยังไม่ถูกใช้ในการลงทะเบียนหน่วยงาน

| ยืนยันการส่งอีเมล                                                  |  |  |  |  |  |
|--------------------------------------------------------------------|--|--|--|--|--|
| $\overline{\mathbf{O}}$                                            |  |  |  |  |  |
| ระบบได้ทำการจัดส่งลิงค์สำหรับการลงทะเบียนให้ตามอีเมลทีท่านระบุแล้ว |  |  |  |  |  |
| 7@gmail.com                                                        |  |  |  |  |  |
| <u>ดำเนินการส่งอีกครั้ง</u>                                        |  |  |  |  |  |
| รูปที่ 10 รูปภาพแสดงการยืนยันการจัดส่งอีเมล                        |  |  |  |  |  |

#### **หมายเหตุ**: กรณีที่อีเมลซ้ำให้หน่วยงานทำการเปลี่ยนอีเมลของหน่วยงานใหม่ในการใช้ลงทะเบียน ซึ่งระบบงานจะไม่อนุญาตให้ท่านดำเนินการลงทะเบียนหน่วยงานต่อได้

4.3. การตรวจสอบกล่องจดหมาย (Mail box)

ตรวจสอบกล่องจดหมาย (Mail box)หรือ เมลขยะ (Junk mail) ว่ามีอีเมลเข้ามาที่กล่อง จดหมาย (Mail box) หรือ เมลขยะ (Junk mail) หรือไม่ เมื่อได้รับอีเมลแล้วให้ทำการคลิกที่ปุ่ม "ลงทะเบียน" เพื่อดำเนินการในขั้นตอนต่อไป (ถ้าไม่ได้รับอีเมลให้ติดต่อกลับมาที่เจ้าหน้าที่ผู้ดูแล ระบบฯ เพื่อดำเนินการตรวจสอบข้อมูล หรือ ไปที่เมนูแจ้งปัญหา เพื่อรายงานปัญหาการใช้งานให้กับ เจ้าหน้าที่ทราบ)

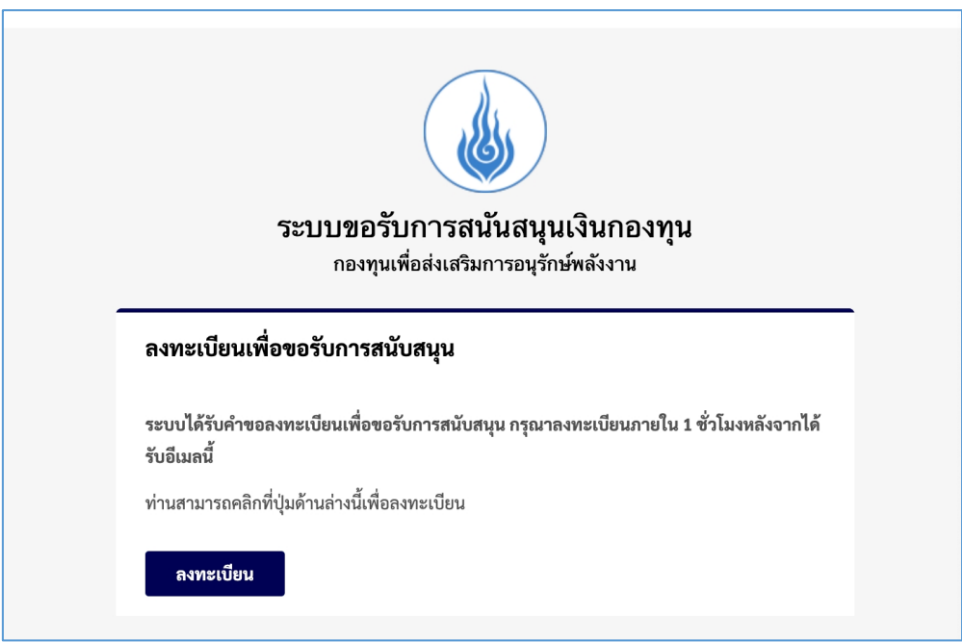

รูปที่ 11 รูปภาพแสดงผลการรับคำขอลงทะเบียนภายใต้อีเมลที่แจ้ง

4.4. กรณีที่บัญชีอีเมล (e-mail account) ถูกใช้งาน

กรณีที่บัญชีอีเมล (e-mail account) ถูกใช้งานสำหรับการสมัครลงทะเบียนหน่วยงานไป แล้ว ให้ท่านทำการเปลี่ยนหรือสร้างบัญชีอีเมลของหน่วยงานใหม่ เพื่อใช้ในการลงทะเบียน ซึ่งระบบ จะทำการแจ้งเตือนให้ท่านทราบเมื่อบัญชีอีเมลนี้ถูกใช้งานแล้ว ดังรูป

| 🖂 contact@enconfund.go.th 🕓 02-158-146                                      |                                                                                                    |                               |                                  |                   |           |             |
|-----------------------------------------------------------------------------|----------------------------------------------------------------------------------------------------|-------------------------------|----------------------------------|-------------------|-----------|-------------|
| <b>ระบบขอรับการสนันสนุนเงินกอง</b><br>กองทุนเพื่อส่งเสริมการอนุรักษ์พลังงาน | ņu                                                                                                    | หน้าหลัก                      | เกี่ยวกับกองทุน                  | ข่าวประชาสัมพันธ์ | แจ้งปัญหา | เข้าสู่ระบบ |
|                                                                             | <b>ลงทะเบียนผู้ขอรับกาะ</b><br>กรุณาระบุอีเมลเพื่อยืนยันและระบบจะจัดส่งลิงก็สำหรับ<br>อีเมลนั้ถูกใช้งานแล้ว กรุณาใช้อีเมลอื่น | <b>รสนับส</b><br>การลงทะเบียน | <b>นุน</b><br>ให้ตามอีเมลที่ระบุ |                   |           |             |
|                                                                             | ดำเนินการสิงอีกครั้ง                                                                                                    |                               |                                  |                   |           |             |
|                                                                             | ข้อแนะนำจากกองทุน<br>แนะนำให้ใช้อีเมลล่วนกลางของหน่วยงานเท่านั้น ***ไม่แ                                                      | นะนำให้ใช้อีเมส               | เส่วนตัว                         |                   |           |             |

รูปที่ 12 รูปภาแสดงผลบัญชีอีเมล (e-mail account) ถูกใช้งานแล้ว

**หมายเหตุ**: กรณีที่อีเมลซ้ำให้หน่วยงานทำการเปลี่ยนอีเมลของหน่วยงานใหม่ในการใช้ลงทะเบียน ซึ่งระบบงานจะไม่อนุญาตให้ท่านดำเนินการลงทะเบียนหน่วยงานต่อได้ 4.5. รายละเอียด "ข้อตกลงในการลงทะเบียนเป็นผู้ขอรับการสนับสนุนเงินกองทุนฯ"

รายละเอียด "ข้อตกลงในการลงทะเบียนเป็นผู้ขอรับการสนับสนุนเงินกองทุนฯ" ให้ท่าน ศึกษาและทำความเข้าใจในเงื่อนไขข้อตกลงสำหรับการลงทะบียนเป็นผู้ขอรับการสนับสุนน เงินกองทุนๆอย่างครบถ้วน จากนั้นให้คลิกที่ปุ่ม "ยอมรับเงื่อนไขข้อตกลงในการลงทะเบียน" และ คลิกที่ปุ่ม "ถัดไป"

| 🖾 contact@enconfund.go.th 📞 02-158-1460                                                                                                    |                                                                                   |                                                                                                  |                                                                                                 |                                                                          | Ø                      |
|----------------------------------------------------------------------------------------------------|-----------------------------------------------------------------------------------|--------------------------------------------------------------------------------------------------|-------------------------------------------------------------------------------------------------|--------------------------------------------------------------------------|------------------------|
| ระบบขอรับการสนันสนุนเงินกองทุน<br>กองทุนเพื่อส่งเสริมการอนุรักษ์พลังงาน                                                                                                    | หน้าหลัก                                                                          | เกี่ยวกับกองทุน                                                                                  | ข่าวประชาสัมพันธ์                                                                               | แจ้งปัญหา                                                                | เข้าสู่ระบบ            |
| ลงทะเบียนผู้ขอรับการสนับสนุน                                                                                                    |                                                                                   |                                                                                                  |                                                                                                 |                                                                          |                        |
| ปังตกลง รายละเอียดหน่วยงาน รายละเอียดผู้ยื่นฯ                                                                                                    |                                                                                   | เอกสารประกอบ                                                                                     | ,                                                                                               | ดรวจสอบข้อมู                                                             | ja                     |
| ข้อตกลงในการลงทะเบียนเป็นผู้ขอรับการสนับสนุนเงินกองทุนฯ                                                                                                    |                                                                                   |                                                                                                  |                                                                                                 |                                                                          |                        |
| ด้วย สำนักงานบริหารกองทุนเพื่อส่งเสริมการอนุรักษ์พลังงาน (ส.ทกอ.) มีความประสงค์จะเปิดรับข้อเส<br>ราชการ รัฐวิสาหทิจ สถาบันการศึกษา องค์กรเอกชนที่ไม่บุ่งคำหาทำไร เพื่อรวบรวมนำเสนอต่อคณะอนุกรรมท<br>รายละเอียดดังต่อไปนี้<br>คุณสมบัติของหน่วยงานที่สามารถยื่มขอรับการสบับสนุน<br>- เป็นส่วนราชการ รัฐวิสาหทิจ สถาบันการศึกษา หรือองค์กรเอกชนที่มีฐานะเป็นนิติบุคคลทางกฎหมายและมีกิ<br>หาทำไร ซึ่งมีที่ตั้งอยู่ในประเทศไทย<br>- บุคลากรหลิกที่รับผิดชอบโครงการ มีความรู้ ความสามารถ ความจำนาณ เกี่ยวข้องกับงาน/โครงการที่ขอรี<br>ในการบอกเลิกหากข้อเสนอโครงการที่ส่งไปครบตามที่ระบุไว้หรือขาดคุณสมบัติข้อหนึ่งข้อใดตามที่ทำหนดไว้ ดั<br>- นำสนอชัยมูลไม่ถูกต้องหรือไม่เป็นไปตามความเป็นจริง<br>- ประโยชน์ได้รับแต่เฉพาะผู้เสนอ<br>- ชื่อเสนอไม่เป็นไปตามที่กฎเกณฑ์ทำหนด<br>- มีผู้ด่านินโครงการลักษณะเดียวกันนี้ ในพื้นที่เป้าหมายเดียวกัน<br>- ผู้ชอรับทุนไม่สามารถยอมรับเงื่อนับการชับทุน<br>ประกาศสำนักงานบริหารกองทุนเพื่อส่งเสริมการอมุรักษ์พลังงาน เรื่อง นโยบายการคุ้มครองข้อมูลส่วนบุคคล | นอโครงการด่<br>ารกลั่นทรอง<br>วกรรมที่เที่ยว<br>ภุม และสามา<br>นั้<br>(Privacy Pc | ่านการอนุรักษ์พลังงาเ<br>งบประมาณของกองทุ<br>ข้องโดยตรงกับการอน<br>รถปฏิบัติงานได้ตลอด<br>slicy) | มและการพัฒนาพลังงา<br>มเพื่อส่งเสริมการอบุรัก<br>รักษ์พลังงานและมิได้มี<br>ระยะเวลาดำเนินโครงกา | นทดแทน ของส่<br>ษ์พลังงาน โดยมี<br>วัตถุประสงค์ในท<br>ร ทั้งนี้ ส.กทอ. i | วน<br>มี<br>มีเอกสิทธิ |
| 🗌 ยอมรับเงื่อนไขข้อตกลงในการลงทะเบียน                                                                                                    |                                                                                   |                                                                                                  |                                                                                                 |                                                                          |                        |
|                                                                                                    |                                                                                   |                                                                                                  |                                                                                                 | ć                                                                        | กัดไป →                |

รูปที่ 13 รูปภาพแสดผลการข้อมรับเงื่อนไขข้อตกลงสำหรับการลงทะเบียนเป็นผู้ขอรับการสนับสนุนเงินกองทุนฯ

**หมายเหตุ**: สำนักงานบริหารกองทุนเพื่อส่งเสริมการอนุรักษ์พลังงาน (ส.กทอ.) มีประกาศเกี่ยวกับนโยบาย การคุ้มครองข้อมูลส่วนบุคคล (Privacy Policy) ให้ท่านทำการศึกษาและทำความเข้าใจใน วัตถุประสงค์สำหรับการจัดเก็บข้อมูลส่วนบุคคล

- 4.6. การระบุรายละเอียดข้อมูลการลงทะเบียนหน่วยงาน
  - 4.6.1.รายละเอียดหน่วยงาน สำหรับกรอกข้อมูล ผู้ลงทะเบียนต้องทำการเลือกประเภทหน่วยงาน โดยจะมีด้วยกันทั้งหมด 5 ประเภท คือ
    - รัฐวิสาหกิจ
    - สถาบันการศึกษา
    - หน่วยงานราชการ
    - หน่วยงานราชการส่วนท้องถิ่น
    - องค์กรไม่แสวงหาผลกำไร

จากนั้นให้ทำการเลือกรายชื่อหน่วยงานที่ท่านจะทำการยื่นข้อเสนอโครงการ

| -                                        |                    |            |          |
|------------------------------------------|--------------------|------------|----------|
| ข้อตกลง                                  | รายละเอียดหน่วยงาน | รายละเอียด | ผู้ยื่นๆ |
| หน่วยงาน                                 |                    |            |          |
| หน่วยงาน *                               |                    |            |          |
| เการศึกษา                                |                    | ~          |          |
|                                          |                    |            |          |
| หกิจ                                     |                    |            |          |
| เการศึกษา                                |                    |            |          |
| งานราชการ                                |                    |            |          |
| งานราชการส่วนท้องถิ่น                    |                    |            |          |
| งานราชการส่วนท้องถิ่น<br>เป็นสวงหาผลกำไร |                    |            |          |

รูปที่ 14 รูปภาพแสดงการเลือกประเภทหน่วยงาน

4.6.2.การเลือกรายชื่อหน่วยงาน โดยให้ทำการเลือกข้อมูลตามรายชื่อจังหวัด, อำเภอ, ตำบล ที่หน่วยงานนั้นตั้งอยู่ จากนั้นคลิกที่ปุ่ม "ตกลง"

| ค้นหาหน่วยงาน       |               | ×           |
|---------------------|---------------|-------------|
| จังหวัด             | เขต/อำเภอ     | แขวง/ตำบล   |
| นนทบุรี             | 🗸 บางบัวทอง 🗸 | บางบัวทอง 🗸 |
| หน่วยงาน            |               |             |
| รร.สหศึกษาบางบัวทอง |               | ~           |
|                     |               |             |
|                     |               |             |
|                     |               | ตกลง ยกเลิก |

รูปที่ 15 รูปภาพแสดงผลการระบุรายละเอียดข้อมูลการลงทะเบียนหน่วยงาน

 4.6.3.ผลการเลือกรายชื่อหน่วยงาน ระบบจะทำการแสดงรายละเอียดข้อมูลหน่วยงานของท่านให้ แบบอัตโนมัติ เมื่อท่านได้ทำการเลือกแล้ว ซึ่งรายชื่อหน่วยงานที่ใช้งานในระบบนั้น จะมีการ เชื่อมโยงข้อมูลกับฐานข้อมูลภาครัฐให้แบบอัตโนมัติ ดังรูป

| 🖾 contact@enconfund.go.th 🔍 02-158-1460                                 |                            |                 |                  |                         | ø           |
|-------------------------------------------------------------------------|----------------------------|-----------------|------------------|-------------------------|-------------|
| ระบบขอรับการสนันสนุนเงินกองทุน<br>กองทุนเพื่อส่งเสริมการอนุรักษ์พลังงาน |                            | หน้าหลัก เกี่ย: | วทับทองทุน ข่าวเ | ประชาสัมพันธ์ แจ้งปัญหา | เข้าสู่ระบบ |
| ลงทะเบียนผู้ขอรับการสนับสนุน                                            |                            |                 |                  |                         |             |
| ปั<br>ปอตกลง รายละเอียดง                                                | น่วยงาน รายละเอียดผู้ชื่นๆ | lē              | อกสารประกอบ      | ດຮວດສອບນ້ອມູຂ           | 1           |
| ข้อมูลหน่วยงาน                                                          |                            |                 |                  |                         |             |
| ประเภทหน่วยงาน *                                                        |                            |                 |                  |                         |             |
| สถาบันการศึกษา                                                          | ~                          |                 |                  |                         |             |
| เลขที่ *                                                                | ถนน                        |                 |                  |                         |             |
| 111                                                                     | บางกรวย-ไทรน้อย            |                 |                  |                         |             |
| จังหวัด *                                                               | ເບຕ/ວຳເກວ *                |                 | แขวง/ตำบล *      |                         |             |
| นนทบุรี                                                                 | บางบัวทอง                  | ~               | บางบัวทอง        |                         | $\sim$      |
| รหัสไปรษณีย์ *                                                          |                            |                 |                  |                         |             |
| 11110                                                                   |                            |                 |                  |                         |             |

รูปที่ 16 รูปภาพแสดงผลการระบุรายละเอียดข้อมูลการลงทะเบียนหน่วยงาน (ต่อ)

**หมายเหตุ:** หากท่านไม่พบรายชื่อหน่วยงานหรือรายชื่อหน่วยงานไม่เป็นปัจจุบัน ให้ท่านทำการแจ้ง ข้อมูลมายังระบบงานฯ โดยไปที่เมนู "แจ้งปัญหาการใช้งาน" และทำการระบุข้อมูล รายละเอียดให้ชัดเจน จะมีเจ้าหน้าที่ดำเนินปรับปรุงรายชื่อหน่วยงานของท่านให้ใหม่ 4.6.4.การติดต่อหน่วยงาน ให้ท่านทำการระบุข้อมูล เบอร์โทรศัพท์ของหน่วยงานให้ถูกต้อง เพื่อที่ทาง สำนักงานบริหารกองทุนเพื่อส่งเสริมการอนุรักษ์พลังงาน (ส.กทอ.) จะได้ติดต่อหน่วยงานของ ท่านได้หากมีข้อสอบถามในรายละเอียดเพิ่มเติมต่างๆ จากนั้นคลิกที่ปุ่ม"ถัดไป"

| ชื่อหน่วยงาน                                               |                           |
|------------------------------------------------------------|---------------------------|
| อักษรย่อหน่วยงาน (ภาษาไทย)                                 | ชื่อหน่วยงาน (ภาษาไทย)    |
| รร.สหศึกษาบางบัวทอง                                        | รร.สหศึกษาบางบัวทอง       |
| อักษรย่อหน่วยงาน (ภาษาอังกฤษ)                              | ชื่อหน่วยงาน (ภาษาอังกฤษ) |
|                                                            |                           |
|                                                            |                           |
| ข้อมูลติดต่อหน่วยงาน                                       |                           |
| เบอร์โทรศัพท์ (หน่วยงาน) *                                 | do                        |
| 021936948                                                  | 001                       |
| Email (หน่วยงาน) <b>*</b>                                  |                           |
| @gmail.com                                                 |                           |
| ระบบจะดำเนินการส่งชื่อผู้ใช้งานและรหัสผ่าน ตามที่อยู่ E-ma | តា ជ័                     |
|                                                            |                           |
| (                                                          |                           |
| € 990nau                                                   |                           |

รูปที่ 17 รูปภาพแสดงผลการระบุรายละเอียดข้อมูลการลงทะเบียนหน่วยงาน (ต่อ)

4.6.5.รายละเอียดผู้ยื่นโครงการ ให้ท่านระบุข้อมูลผู้มอบอำนาจ สำหรับดำเนินการต่างๆ ในนามของ หน่วยที่จะยื่นข้อเสนอโครงการกับทางกองทุนฯ ให้ครบถ้วนสมบูรณ์

| <b>ระบบขอรับการสนันสนุนเ</b><br>กองทุนเพื่อส่งเสริมการอนุรักษ์ | <b>งินกองทุน</b><br>พลังงาน |                     | หน้าหลัก       | เกี่ยวกับกองทุน | ข่าวประชาสัมพันธ์ | แจ้งปัญหา     | เข้าสู่ระบบ |
|----------------------------------------------------------------|-----------------------------|---------------------|----------------|-----------------|-------------------|---------------|-------------|
| ลงทะเบียนผู้ขอรับการสนับส                                      | สนุน                        |                     |                |                 |                   |               |             |
| (D)<br>Viznan                                                  |                             | <b>2</b>            |                |                 |                   |               | 12          |
|                                                                | SidatboundSolid             | รายสะเยอตพูอนิจ     |                | tona isosciloc  | ,                 | ตรวจสอบขอมุ   | ja          |
| รายละเอียดผู้ยืนขอลงทะเบียน (ข้                                | ม้อมูลผู้มอบอำนาจ)          |                     |                |                 |                   |               |             |
| คำนำหน้า *                                                     |                             |                     |                |                 |                   |               |             |
| กรุณาระบุคำนำหน้า                                              |                             | ~                   |                |                 |                   |               |             |
|                                                                |                             | นามสกุล (ม          | าาษาไทย) \star |                 |                   |               |             |
| นาย                                                            |                             | กรุณาระบ            | นามสกุลภาษ     | าไทย            |                   |               |             |
| นาง<br>นางสาว                                                  |                             | 101303 (            | ວາມາລັກດຸດມ    | <u>ب</u>        |                   |               |             |
| อื่นๆ                                                          |                             | dibaita (i          | no loonijo,    |                 |                   |               |             |
| กรุณาระบุชื่อภาษาอังกฤษ                                        |                             |                     | นามสกุลภาษ     | าอังกฤษ         |                   |               |             |
| ตำแหน่ง (ภาษาไทย) *                                            |                             | ตำแหน่ง (ม          | าาษาอังกฤษ)    | *               |                   |               |             |
| กรุณาระบุตำแหน่งภาษาไทย                                        |                             | กรุณาระบ            | ตำแหน่งภาษ     | าอังกฤษ         |                   |               |             |
| เลขบัตรประจำตัวประชาชน *                                       |                             |                     |                |                 |                   |               |             |
| กรุณาระบุเลขประจำตัวประชาชน                                    |                             |                     |                |                 |                   |               |             |
| เบอร์โทรศัพท์ที่ติดต่อได้ *                                    |                             | เบอร์โทรศัง         | งท์ที่ทำงาน    |                 |                   | cia           |             |
| กรุณาระบุเบอร์โกรศัพท์ที่ติดต่อได้                             |                             | กรุณาระบ            | เบอร์โทรศัพเ   | า์ที่ทำงาน      |                   | กรุณาระบุหมาย | แลขต่อ      |
| Email                                                          |                             |                     |                |                 |                   |               |             |
| กรุณาระบุอีเมล                                                 |                             |                     |                |                 |                   |               |             |
|                                                                | รูปที่ 18 รูปภา             | พแสดงรายละเอียดผู้ไ | ยื่นโครงก      | าร              |                   |               |             |

#### **หมายเหตุ:** กรณีที่ผู้มอบอำนาจและผู้ที่ได้รับมอบหมายจากผู้มอบอำนาจ เป็นบุคคลเดียวกัน ให้ทำการกดเลือกที่ ตัวเลือกตามรูป

รายละเอียดผู้ยื่นขอลงทะเบียน (ผู้ที่ได้รับมอบหมายจากผู้ที่มีอำนาจสูงสุด)

🕑 ผู้มอบอำนาจและผู้ที่ได้รับมอบหมายจากผู้มอบอำนาจ เป็นบุคคลเดียวกัน

#### ระบบจะทำการสำเนา ข้อมูลมาแสดงให้อัตโนมัติ

| ผู้มอบอำนาจและผู้ที่ได้รับมอบหมายจากผู้มอบอำนาจ เป็นบุคคลเดียวกัน |                         |         |
|-------------------------------------------------------------------|-------------------------|---------|
| คำนำหน้า *                                                        |                         |         |
| นาย ~                                                             |                         |         |
| ชื่อ (ภาษาไทย) *                                                  | นามสกุล (ภาษาไทย) *     |         |
| 58a                                                               | ทาท้อน                  |         |
| ชื่อ (ภาษาอังกฤษ) *                                               | นามสกุล (ภาษาอังกฤษ) *  |         |
| Wichit                                                            | Thakon                  |         |
| ดำแหน่ง (ภาษาไทย) *                                               | ต่ำแหน่ง (ภาษาอังกฤษ) * |         |
| ผู้อำนวยการโรงเรียน                                               | Director                |         |
| เลขบัตรประจำตัวประชาชน <b>*</b>                                   |                         |         |
|                                                                   |                         |         |
| เมอร์โทรคัพท์ที่ติดต่อได้ <b>*</b>                                | เบอร์โทรศัพท์ที่ทำงาน   | cia     |
| 0248454666                                                        | 026633066               | 01      |
| Email                                                             |                         |         |
|                                                                   |                         |         |
|                                                                   |                         |         |
| ← ย้อนกลับ                                                        |                         | ถัดไป → |

รูปที่ 19 รูปภาพแสดงผลการระบุข้อมูลผู้มอบอำนาจและผู้ที่ได้รับรับมอบหมาย เป็นบุคคลเดียวกัน

4.6.6.เอกสารประกอบ ให้ท่านดำเนินการอัพโหลดเอกสารประกอบ ให้ครบถ้วน ดังนี้

- เอกสารขอลงทะเบียนเป็นผู้ขอรับการสนับสนุน
- เอกสารจัดตั้งหน่วยงาน
- เอกสารพยาน (บัตรประจำตัวประชาชน)

เอกสารจัดตั้งหน่วยงาน มีรายละเอียดดังนี้

- หน่วยงานราชการและรัฐวิสาหกิจ ให้ใช้ พรบ. จัดตั้งหน่วยงานที่แสดงความเป็นนิติ บุคคล
- สถานศึกษา ให้ใช้ใบรับรองความเป็นนิติบุคคลจาก สำนักงานคณะกรรมการการศึกษา ขั้นพื้นฐาน ตามเขตที่สังกัด
- องค์กรไม่แสวงหาผลกำไร ให้ใช้ใบจัดตั้งหน่วยงานที่แสดงวัตถุประสงค์การจัดตั้ง หรือ พรบ.การจัดตั้งที่แสดงความเป็นนิติบุคคล

| 🗹 contact@enconfund.go.th 🛛 📞 02-158-1460                                                                                                    |             |                                   |                 |                   |            | ø           |
|----------------------------------------------------------------------------------------------------|-------------|-----------------------------------|-----------------|-------------------|------------|-------------|
| ระบบขอรับการสนันสนุนเงินกองทุน<br>กองทุนเพื่อส่งเสริมการอนุรักษ์พลังงาน                                                                                                    |             | หน้าหลัก                          | เกี่ยวกับกองทุน | ข่าวประชาสัมพันธ์ | แจ้งปัญหา  | เข้าสู่ระบบ |
| ลงทะเบียนผู้ขอรับการสนับสนุน                                                                                                    |             |                                   |                 |                   |            |             |
|                                                                                                    |             | <b>2</b>                          |                 |                   |            |             |
| ວວດຈອງ ເມື່ອນເປັນເປັນເປັນອຸດັບລາວ ແມ່ນ                                                                                                    | 50010 51000 | loodigod f                        | 1011110031100   |                   | 0350000000 |             |
| เบบเอกสาร *                                                                                                    |             | เลขที่หนังสือ *                   |                 | วันที่ออกหนังสือ  | *          |             |
| เลือกไฟล์ รองรับไฟล์ .pdf, .doc, .docx (ขนาดไม่เกิน 10 MB)                                                                                                    |             | DC-060122567001                   |                 | 09/08/2567        |            |             |
| TOR พัฒนาระบบเว็บไซต์ปี 65.pdf                                                                                                    |             |                                   |                 |                   |            |             |
| U.3 MB                                                                                                    | ~           |                                   |                 |                   |            |             |
|                                                                                                    |             |                                   |                 |                   |            |             |
| <b>เอกสารจัดตั้งหน่วยงาน</b><br>เนบเอกสาร <b>*</b><br>เสือกาฬส์ รองรับไฟล์ .pdf, .doc, .docx (ขนาดไม่เกิน 10 MB)                                                                                                    |             |                                   |                 |                   |            |             |
| เอกสารจัดตั้งหน่วยงาน<br>แบบอกสาร *<br>เรอกรพช์ รองรับไฟล์ .pdf, doc, docx (ยบกลไม่เกิน 10 MB)<br>TOR พัฒนาระบบเว็บไซต์ปี 65.pdf<br>03 MB                                                                                                    | ×           |                                   |                 |                   |            |             |
| เอกสารจัดตั้งหน่วยงาน<br>เนบเอกสาร *<br>เชื่อกาฟซ์ รองรับไฟล์ pdf, doc, docx (ขนาดไม่เกิม 10 MB)<br>TOR พ้อมาระบบอั้มโซสปี 65 pdf<br>0.3 MB                                                                                                    | ×           |                                   |                 |                   |            |             |
| เอกสารจัดตั้งหน่วยงาน<br>เนบเอกสาร *<br>เสิดกาฟซ์ รองจันไฟล์ pdf, doc, docx (ขบาดไม่เกิน 10 MB)<br>TOR พัฒนาระบบเว็บไซต์ปี 65 pdf<br>o3 MB<br>เอกสารพยาน (บัตรประจำตัวประชาชน)<br>เบนเอกสาร *                                                                                                    | ×           | วันหมดอายุ *                      |                 |                   |            |             |
| <ul> <li>เอกลารจัดตั้งหน่วยงาน</li> <li>เบบเอกลาร *</li> <li>เรือกทพร์ รองรับไฟล์ pdf, doc, docx (มนกดไม่เกิน 10 MB)</li> <li>TOR พ่อนกระบบเว็บไซต์ปี 65 pdf</li> <li>.3 MB</li> <li>เอกลารพยาน (บัตรประจำตัวประชาชน)</li> <li>เบบเอกลาร *</li> <li>เรือกทพร์ รองรับไฟล์ pdf, doc, docx (มนกดไม่เกิน 10 MB)</li> </ul> | ×           | วันหมดอายุ <b>*</b><br>24/08/2567 |                 |                   |            |             |
| เอกลารจัดตั้งหน่วยงาน<br>เบบเอกลาร *<br>เรือกาฬร์ รองรับไฟล์ pdf, doc, docx (มนกอไม่เกิม 10 MB)<br>TOR พัฒนาระบบเว็บไซต์ปี 65pdf<br>.3 MB<br>เอกลารพยาน (บัตรประจำตัวประชาชน)<br>เบบเอกลาร *<br>เรือกาฬร์ รองรับไฟล์ pdf, doc, docx (มนกอไม่เกิม 10 MB)<br>Report.pdf<br>.3 MB                                         | ×           | วันหมดอายุ <b>*</b><br>24/08/2567 |                 |                   |            |             |
| <b>เอกลารจัดตั้งหน่วยงาน</b><br>เนนเอกสาร <b>*</b><br><b>เสอกเพร</b> รองรับไฟล์ pdf, doc, docx (ขนาดไม่เกิม 10 MB)<br>TOR พัฒนาระบบว็บไซต์ปี 65 pdf<br>C3 MB<br><b>เอกลารพยาน (บัตรประจำตัวประชาชน)</b><br>เนนเอกสาร <b>*</b><br><b>เสอกเพร</b> รองรับไฟล์ pdf, doc, docx (ขนาดไม่เกิม 10 MB)<br>Report pdf<br>C3 MB   | ×           | วันหมดอายุ <b>*</b><br>24/08/2567 |                 |                   |            |             |

รูปที่ 20 รูปภาพแสดงเอกสารประกอบ

จากนั้นคลิกที่ปุ่ม "ถัดไป"

**หมายเหตุ:** กรณีที่ผู้มอบอำนาจและผู้ที่ได้รับมอบหมายจากผู้มอบอำนาจ ไม่ใช่บุคคลเดียวกัน ให้ทำการกดเลือกที่ ตัวเลือกตามรูป

รายละเอียดผู้ยื่นขอลงทะเบียน (ผู้ที่ได้รับมอบหมายจากผู้ที่มีอำนาจสูงสุด)

ผู้มอบอำนาจและผู้ที่ได้รับมอบหมายจากผู้มอบอำนาจ เป็นบุคคลเดียวกัน

จากนั้นให้ท่านทำการระบุรายละเอียดข้อมูลของผู้ที่ได้รับมอบหมายจากผู้มอบอำนาจ ให้ครบถ้วน และคลิกที่ปุ่ม "ถัดไป"

| คำนำหนัา *                  |                        |         |
|-----------------------------|------------------------|---------|
| นาย ~                       |                        |         |
| ชื่อ (ภาษาไทย) *            | นามสกุล (ภาษาไทย) *    |         |
| วีนัย                       | ทาท้อน                 |         |
| ชื่อ (ภาษาอังทฤษ) *         | นามสกุล (ภาษาอังกฤษ) * |         |
| Winai                       | Thakon                 |         |
| ตำแหน่ง (ภาษาไทย) *         | ตำแหน่ง (ภาษาอังกฤษ) * |         |
| ผู้บริหาร                   | Diretor                |         |
| เลขบัตรประจำตัวประชาชน *    |                        |         |
|                             |                        |         |
| เบอร์โทรศัพท์ที่ติดต่อได้ * | เบอร์โทรศัพท์ที่ทำงาน  | ต่อ     |
|                             | 029345533              | 001     |
| Email                       |                        |         |
|                             |                        |         |
|                             |                        |         |
| 🗲 ยัอนกลับ                  |                        | ຄັດໄປ → |

รูปที่ 21 รูปภาพแสดงผลการระบุข้อมูลผู้มอบอำนาจและผู้ที่ได้รับรับมอบหมาย ไม่ใช่บุคคลเดียวกัน

4.6.7.เอกสารประกอบ ให้ท่านดำเนินการอัพโหลดเอกสารประกอบ ให้ครบถ้วน ดังนี้

- เอกสารขอลงทะเบียนเป็นผู้ขอรับการสนับสนุน
- เอกสารมอบอำนาจ
- เอกสารจัดตั้งหน่วยงาน
- เอกสารผู้มอบอำนาจ
- เอกสารผู้รับมอบอำนาจ
- เอกสารพยาน (บัตรประจำตัวประชาชน)

เอกสารจัดตั้งหน่วยงาน มีรายละเอียดดังนี้

- หน่วยงานราชการและรัฐวิสาหกิจ ให้ใช้ พรบ. จัดตั้งหน่วยงานที่แสดงความเป็นนิติ บุคคล
- สถานศึกษา ให้ใช้ใบรับรองความเป็นนิติบุคคลจาก สำนักงานคณะกรรมการการศึกษา ขั้นพื้นฐาน ตามเขตที่สังกัด
- องค์กรไม่แสวงหาผลกำไร ให้ใช้ใบจัดตั้งหน่วยงานที่แสดงวัตถุประสงค์การจัดตั้ง หรือ พรบ.การจัดตั้งที่แสดงความเป็นนิติบุคคล

| 0                                              |                          |          |                 |              |                    | 1          |
|------------------------------------------------|--------------------------|----------|-----------------|--------------|--------------------|------------|
| ข้อตกลง                                        | รายละเอียดหน่วยงาน       | รายละเอี | วียดผู้ยื่นฯ    | เอกสารประกอบ | ตรว                | จสอบข้อมูล |
| อกสารขอลงทะเบียนเป็นผู้ขอ                      | รับการสนับสนุน           |          |                 |              |                    |            |
| นบเอกสาร *                                     |                          |          | เลขที่หนังลือ * |              | วันที่ออกหนังสือ * |            |
| เลือกไฟล์ sองรับไฟล์ .pdf, .doc, .c            | docx (ขนาดไม่เกิน 10 MB) |          | DC-256708130023 |              | 13/08/2567         | Ē          |
| กองทุนเพื่อส่งเสริมการอนุรักษ์พลังงาน<br>21 MB | pdf                      | ×        |                 |              |                    |            |
| อกสารมอบอำนาจ                                  |                          |          |                 |              |                    |            |
| นบเอกสาร *                                     |                          |          |                 |              |                    |            |
| เลือกไฟล์ รองรับไฟล์ .pdf, .doc, .c            | docx (ขนาดไม่เกิน 10 MB) |          |                 |              |                    |            |
| IQA-ISO9001_2015.pdf<br>2.6 MB                 |                          | ×        |                 |              |                    |            |
| อกสารจัดตั้งหน่วยงาน                           |                          |          |                 |              |                    |            |
| แนบเอกสาร *                                    |                          |          |                 |              |                    |            |
| เลือกไฟล์ sองรับไฟล์ pdf, doc, c               | docx (ขนาดไม่เกิน 10 MB) |          |                 |              |                    |            |
| document1.doc<br>14 MB                         |                          | ×        |                 |              |                    |            |

รูปที่ 22 รูปภาพแสดงเอกสารประกอบ

## อัพโหลดเอกสารตามรูป

| ประเภทเอกสาร *                                             |                 |                      |
|------------------------------------------------------------|-----------------|----------------------|
| เอกสารบัตรประจำตัวประชาชน 🗸                                |                 |                      |
| แบบเอกสาร *                                                | วันที่หมดอายุ * |                      |
| เลือกไฟล์ รองรับไฟล์ .pdf, .doc, .docx (ขนาดไม่เกิน 10 MB) | 31/08/2569      | 🔵 บัตรประชาชนตลอดชีพ |
| กองทุนเพื่อส่งเสริมการอนุรักษ์พลังงานpdf<br>21 MB X        |                 |                      |
| เอกสารผู้รับมอบอ่ำนาจ                                      |                 |                      |
| ประเภทเอกลาร *                                             |                 |                      |
| เอกสารบัตรประจำตัวราชการ 🗸                                 |                 |                      |
| แนบเอกสาร *                                                | วันที่หมดอายุ * |                      |
| เลือกไฟล์ รองรับไฟล์ .pdf, .doc, .docx (ขนาดไม่เกิน 10 MB) | 29/08/2575      |                      |
| UAT E-docpdf<br>33 MB X                                    |                 |                      |
| เอกสารพยาน (บัตรประจำตัวประชาชน)                           |                 |                      |
| แบบเอกสาร *                                                | วันหมดอายุ *    |                      |
| เลือกไฟล์ รองรับไฟล์ .pdf, .doc; .docx (ขนาดไม่เกิน 10 MB) | 29/08/2580      |                      |
| กองทุนเพื่อส่งเสริมการอนุรักษ์พลังงานpdf<br>21 MB ×        |                 |                      |
| 🗲 ย้อนกลับ                                                 |                 | ñaĭu →               |
| ← vəunav                                                   |                 | הֿמוּט →             |

รูปที่ 23 รูปภาพแสดงเอกสารประกอบ (ต่อ)

จากนั้นคลิกที่ปุ่ม "ถัดไป"

## 4.6.8.ตรวจสอบข้อมูล/ยืนยันการลงทะเบียน

- กรณีข้อมูลถูกต้องแล้วให้คลิก "ยืนยันการลงทะเบียน"
- กรณีข้อมู<sup>้</sup>ลไม่ถูกต้องให้เลือก "ย้อนกลับ" เพื่อกลับไปแก้ไข้ข้อมูลให้ถูกต้อง

| <u>ນັວຕຸກລຸ</u> ນ           | รายละเอียดหน่วยงาน                                                                                                    | รายละเอียดผู้ยื่นๆ           | LonatsUsenou                         | (ตรวจสอบข้อมูล   |
|-----------------------------|----------------------------------------------------------------------------------------------------|------------------------------|--------------------------------------|------------------|
| ตรวจสอบข้อมูล               |                                                                                                    | -                            |                                      |                  |
| รายละเอียดหน่วยงาน          |                                                                                                    | รายละเอียดผู้ยื่นขอลงท       | ะเบียน (ผู้ที่ได้รับมอบหมายจากผู้มอน | າວຳເກຈ)          |
| ประเภทหน่วยงาน              | : สถาบันการศึกษา                                                                                                    | ชื่อ-นามสกุล (ภาษาไทย)       | : นาย สมจิต ใจดี                     |                  |
| ชื่อหน่วยงาน (ภาษาไทย)      | : ประชารัฐบำรุง                                                                                                    | ชื่อ-นามสกุล (ภาษาอังก       | ฤษ) : Mr somjit chaidee              |                  |
| ชื่อหน่วยงาน (ภาษาอังกฤษ)   |                                                                                                    | ตำแหน่ง (ภาษาไทย)            | : ผู้บริหารหน่วยงาน                  |                  |
| ที่ตั้งหน่วยงาน             | : เลขที่ 6/29 4 อบต. บางบัวทอง 11 ถนน แขวง/ตำบล                                                                               | ตำแหน่ง (ภาษาอังกฤษ)         | : Director                           |                  |
|                             | บางบัวทอง เขต/อำเภอ บางบัวทอง จังหวัด นนทบุรี 111                                                                             | 10<br>เลขบัตรประจำตัวประชาช  | su :                                 |                  |
| สถานที่ติดต่อ               | <ul> <li>เลขที่ 6/29 4 อบต. บางบัวทอง 11 ถนน แขวง/ต่ำบล</li> <li>บางบัวทอง เขต/อำเภอ บางบัวทอง จังหวัด นนทบุรี 111</li> </ul> | 10 เบอร์โทรศัพท์ที่ติดต่อได้ | :                                    |                  |
| เบอร์ไทรศัพท์ที่ติดต่อได้   | : 029545444 cia 011                                                                                                    | เบอร์ที่ทำงาน                | : 029552345                          |                  |
|                             |                                                                                                    | E-mail                       | :                                    |                  |
|                             |                                                                                                    |                              |                                      |                  |
| รายละเอียดผู้ยืนขอลงทะเบียเ | น (ข้อมูลผู้มอบอำนาจ)                                                                                                    |                              |                                      |                  |
| ชอ-นามสกุล (ภาษาเทย)        | : นาง สมคด (จด                                                                                                    | เอกสารประกอบการลงท           | ะเบียน                               |                  |
| ชื่อ-นามสกุล (ภาษาอังกฤษ)   | : Mrs Somkit chaidee                                                                                                    | 🕢 เอกสารขอลงทะเบี            | ยนเป็นผู้ขอรับการสนับสนุน            |                  |
| ตำแหน่ง (ภาษาไทย)           | : ห้วหน้ากลุ่มงาน                                                                                                    | 📀 เอกสารมอบอำนาส             | )                                    |                  |
| ตำแหน่ง (ภาษาอังกฤษ)        | : Head Office                                                                                                    | 🕢 เอกสารจัดตั้งหน่ว          | ยงาน                                 |                  |
| เลขบัตรประจำตัวประชาชน      | :                                                                                                    | 🖉 ເວດສາຮພັບວນວ່ານາ           | G                                    |                  |
| เบอร์โทรศัพท์ที่ติดต่อได้   | : 0244345555                                                                                                    |                              |                                      |                  |
| เบอร์ที่ทำงาน               | : 034356356                                                                                                    | เอกสารผู้รับมอบอ่            | จามาอ                                |                  |
| E-mail                      | : Somkit@gmail.com                                                                                                    | เอกสารพยาน                   |                                      |                  |
|                             |                                                                                                    |                              |                                      |                  |
|                             |                                                                                                    |                              |                                      | 8                |
| 🗲 ยอนกลบ                    |                                                                                                    |                              |                                      | ยนยนการลงทะเบียน |

รูปที่ 24 รูปภาพแสดงการตรวจสอบข้อมูล

# จากนั้นคลิกที่ปุ่ม "ยืนยันการลงทะบียน"

| รายละเอียดหน่วยงาน                                                                                                    | รายละเอียดผู้ยื่นขอลงทะเบียน (ผู้ที่ได้รับมอบหมายจากผู้มอบอำนาจ) |
|----------------------------------------------------------------------------------------------------|------------------------------------------------------------------|
| ประเภทหน่วยงาน : สถาบันการศึกษา                                                                                        | ชื่อ-นามสกุล (ภาษาไทย) : นาย สมจิต ใจดี                          |
| ชื่อหน่วยงาน (ภาษาไทย) : ประชารัฐป่ารุง                                                                                | ชื่อ-นามสกุล (ภาษาอังกฤษ) : Mr somjit chaidee                    |
| ชื่อหน่วยงาน (ภาษาอังกฤษ) :                                                                                            | ตำแหน่ง (ภาษาไทย) : ผู้บริหารหน่วยงาน                            |
| ที่ตั้งหม่วยงาน : เลขที่ 6/29 4 อบต. บางบัวทอง 11 ถนน แขวง/ตำบล<br>บางบัวทอง เขต/อำเภอ บางบัวทอง จังหวัด นนทบุรี 11110 | ตำแหน่ง (ภาษาอังกฤษ) : Director                                  |
| สถานที่ติดต่อ : เลขที่ 6/29 4 อบต. บางบัวทอง 11 ถนน แขวง/ต่ำบล<br>บางบัวทอง เขต/อำเภอ บางบัวทอง จังหวัด นนทบุรี 11110  | เสขมแรมระจาสวบระอาชน์ .                                          |
| เบอร์โทรศัพท์ที่ติดต่อได้ : 029545444 ต่อ 011                                                                          | เบอร์ที่ทำงาน : 029552345                                        |
|                                                                                                    | E-mail :                                                         |
| รายละเอียดผู้ยื่นขอลงทะเบียน (ข้อมูลผู้มอบอำนาจ)                                                                       |                                                                  |
| ชื่อ-นามสกุล (ภาษาไทย) : นาง สมคิด ใจดี                                                                                | เอกสารประกอบการลงทะเบียน                                         |
| ชื่อ-นามสกุล (ภาษาอังกฤษ) : Mrs Somkit chaidee                                                                         | 🧭 เอกสารขอลงทะเบียนเป็นผู้ขอรับการสนับสนุน                       |
| ตำแหน่ง (ภาษาไทย) : ห้วหน้ากลุ่มงาน                                                                                    | 🕢 เอกสารมอบอ่านาจ                                                |
| ตำแหน่ง (ภาษาอังกฤษ) : Head Office                                                                                     | 🕢 เอกสารจัดตั้งหน่วยงาน                                          |
| เลขบัตรประจำตัวประชาชน :                                                                                               | 📿 เอกสารผัมอบอำนาจ                                               |
| เบอร์โทรคัพท์ที่ติดต่อได้ :                                                                                            | 🖉 เอกสารผู้รับเอเมล์ม เกอ                                        |
| เบอร์ที่ทำงาน : 034356356                                                                                              |                                                                  |
| E-mail : S                                                                                                    |                                                                  |
|                                                                                                    |                                                                  |
| 🗲 ðaunáu                                                                                                    | ยืนยันการลงทะเบียน                                               |
|                                                                                                    |                                                                  |

รูปที่ 25 รูปภาพแสดงการยืนยันการลงทะบียน

เมื่อท่านทำการคลิกที่ปุ่ม "ยืนยันการลงทะเบียน" เสร็จแล้ว ระบบจะแจ้งเตือนเพื่อให้ท่าน ยืนยันรายการทำรายการอีกครั้ง ให้ท่านคลิกที่ปุ่ม "ยืนยัน"

| ตรวจสอบข้อมูล               |                                                                                                    |                                                                   |
|-----------------------------|----------------------------------------------------------------------------------------------------|-------------------------------------------------------------------|
| รายละเอียดหน่วยงาน          |                                                                                                    | รายละเอียดผู้ยื่นขอลงทะเบียน (ผู้ที่ได้รับมอบหมายจากผู้มอบอ่านาจ) |
| ประเภทหน่วยงาน              | : สถาบันการศึกษา                                                                                       | ชื่อ-นามสกุล (ภาษาไทย) :                                          |
| ชื่อหน่วยงาน (ภาษาไทย)      | : ประชารัฐป่ารุง                                                                                       | ชื่อ-นามสกุล (ภาษาอังกฤษ) : Mr somjit chaidee                     |
| ชื่อหน่วยงาน (ภาษาอังกฤษ)   |                                                                                                    | ต่ำแหน่ง (ภาษาไทย) : ผู้บริหารหน่วยงาน                            |
| ที่ตั้งหน่วยงาน             | : เลขที่ 6/29 4 อบต. บางบัวทอง 11 ถนน แขวง/ตำบล<br>บางบัวทอง เขต/อำเภอ บางบัวทอง จังหวัด นนทบุรี 11110 | สำแหน่ง (ภาษาอังกฤษ) : Director                                   |
| สถานที่ติดต่อ               | : เลขที่ 6/29 4 อบต. บา<br>บางบัวทอง เขต/อำเภอ เ                                                       | 819369484                                                         |
| เบอร์โทรศัพท์ที่ติดต่อได้   | : 029545444 cia 011                                                                                    | 29552345                                                          |
| รายละเอียดผู้ยื่นขอลงทะเบีย | น (ข้อมูลผู้มอบอำนาจ) ยืนยันการลงทะ                                                                    | ะเบียนผู้ขอรับการ                                                 |
| ชื่อ-นามสกุล (ภาษาไทย)      | ะ นาง สมคิด ใจดี ดินไ                                                                                  | baqu                                                              |
| ชื่อ-นามสกุล (ภาษาอังกฤษ)   | : Mrs Somkit chaidee ยืนยันลงทะเบียนผู้ขอ                                                              | งรับการสนับสนุนหรือไม่? เรับการสนับสนุน                           |
| ตำแหน่ง (ภาษาไทย)           | : ห้วหน้ากลุ่มงาน 🥏 ยืนยัน                                                                             | X ยกเลิก                                                          |
| ตำแหน่ง (ภาษาอังกฤษ)        | : Head Office                                                                                          |                                                                   |
| เลขบัตรประจำตัวประชาชน      |                                                                                                    |                                                                   |
| เบอร์โทรศัพท์ที่ติดต่อได้   | : 0244345555                                                                                           |                                                                   |
| เบอร์ที่ทำงาน               | : 034356356                                                                                            | 🕑 เอกสารผูรขมอบอามาจ                                              |
| E-mail                      | :                                                                                                    | 🕑 เอกสารพยาน                                                      |
|                             |                                                                                                    |                                                                   |
| 🗲 ย้อนกลับ                  |                                                                                                    | ยืนยันการลงทะเบียน                                                |

รูปที่ 26 รูปภาพแสดงการยืนยันการลงทะบียน

## 4.6.9.ลงทะเบียนหน่วยงานสำเร็จ ระบบจะแจ้งเตือนผลการลงทะเบียนหน่วยงานให้ทราบ ดังนี้

| ☑ contact@enconfund.go.t                          | h 📞 02-158-1460                                                                 |                    |                    |                 |                     | 5             | • 6 0       |
|---------------------------------------------------|---------------------------------------------------------------------------------|--------------------|--------------------|-----------------|---------------------|---------------|-------------|
| <b>ระบบขอรับการสนัเ</b><br>กองทุนเพื่อส่งเสริมการ | <b>นสนุนเงินกองทุน</b><br>รอนุรักษ์พลังงาน                                      |                    | หน้าหลัก           | เกี่ยวกับกองทุน | ข่าวประชาสัมพันธ์   | แจ้งปัญหา     | เข้าสู่ระบบ |
| ลงทะเบียนผู้ขอรับการ                              | สนับสนุน                                                                        |                    |                    |                 |                     |               |             |
| 0-                                                |                                                                                 | 8                  |                    | -0-             |                     |               |             |
| ข้อตกลง                                           | รายละเอียดหน่วยงาน                                                              | รายละเอียดผู้ยื่นๆ |                    | เอกสารประกอบ    |                     | ตรวจสอบข้อมูล | a           |
| ตรวจสอบข้อมูล                                     |                                                                                 |                    |                    |                 |                     |               |             |
| รายละเอียดหน่วยงาน                                |                                                                                 |                    |                    | ່າໄດ້ຮັບມະ      | งบหมายจากผู้มอบอ่าน | เกจ)          |             |
| ประเภทหน่วยงาน                                    | : สถาบันการศึกษา                                                                |                    |                    |                 |                     |               |             |
| ชื่อหน่วยงาน (ภาษาไทย)                            | ะ สารสาสน์วิเทศไทรน้อยงั                                                        |                    |                    | 11              |                     |               |             |
| ชื่อหน่วยงาน (ภาษาอังกฤษ)                         | . Ŭ                                                                             | นทึกข้อมูลสำเ      | ร็จ                | ับริหาร         |                     |               |             |
| ที่ตั้งหน่วยงาน                                   | ะ เลขที่ 136 6 - ถนน แขวง/ตำบล บางบัวทอง เขต<br>นางบัวทอง วังหวัด แบคนดี 11110  | ต/อำเภอ ตำแหน่ง    | ว (ภาษาอังกฤษ      | ) : Diretor     |                     |               |             |
| 44.1                                              | dise should daily into                                                          | เลขบัตร            | ประจำตัวประชา      | ชน              | В                   |               |             |
| สถานที่ติดต่อ                                     | : เลขที่ 136 6 - ถนน แขวง/ตำบล บางบัวทอง เขต<br>บางบัวทอง จังหวัด นนทบุรี 11110 | ต/อำเภอ เบอร์โทร   | รศัพท์ที่ติดต่อได้ | ĩ : 0819369     | 484                 |               |             |
| เบอร์โทรศัพท์ที่ติดต่อได้                         | : 029330533 də 0002                                                             | เบอร์ที่ท่         | ่างาน              | : 0293455       | 33                  |               |             |
|                                                   |                                                                                 | E-mail             |                    | : Wichit@       | odg.co.th           |               |             |
|                                                   |                                                                                 |                    |                    |                 |                     |               |             |

รูปที่ 27 รูปภาพแสดงการลงทะบียนเรียบร้อย

เมื่อท่านได้รับการอนุมัติจากทางสำนักงานบริหารกองทุนเพื่อส่งเสริมการอนุรักษ์พลังงาน (ส.กทอ.) แล้วระบบจะทำการจัดส่งอีเมลแจ้งผลการอนุมัติหน่วยงาน พร้อมทั้งข้อมูลชื่อผู้ใช้งานและ รหัสผ่าน สำหรับเข้าใช้งานระบบ

|                                                 | ระบบขอรับการสนันสนุนเงินกองทุน<br>กองทุนเพื่อส่งเสริมการอนุรักษ์พลังงาน            |  |  |  |
|-------------------------------------------------|------------------------------------------------------------------------------------|--|--|--|
| <br>คำขอการลงทะเบียนของท่านได้รับการอนุมัติแล้ว |                                                                                    |  |  |  |
|                                                 | ชื่อผู้ไข้งาน:<br>รหัสผ่าน: Rc<br>ท่านสามารถคลิกที่ปุ่มด้านล่างนี้เพื่อเข้าสู่ระบบ |  |  |  |
|                                                 | ເທັາຢູ່ຈະນນ                                                                        |  |  |  |

รูปที่ 28 รูปภาพแสดงผลการอนุมัติหน่วยงาน

4.6.10. การแจ้งให้แก้ไขข้อมูลหน่วยงานโดยสำนักงานบริหารกองทุนเพื่อส่งเสริมการอนุรักษ์พลังงาน (ส.กทอ.) ในส่วนที่เป็นเอกสารประกอบ

เมื่อมีการแจ้งให้แก้ไขข้อมูลหน่วยงาน โดยสำนักงานบริหารกองทุนเพื่อส่งเสริมการ อนุรักษ์พลังงาน (ส.กทอ.) ระบบจะทำการจัดส่งรายละเอียดข้อมูลไปที่ช่องทางอีเมลของ หน่วยงานตามที่ท่านได้มีการลงทะเบียนไว้กับระบบ ให้ท่านเข้าไปตรวจสอบข้อมูลได้ที่กล่อง จดหมาย (Mail box) เพื่อทำการแก้ไขข้อมูลหน่วยงาน ดังรูป

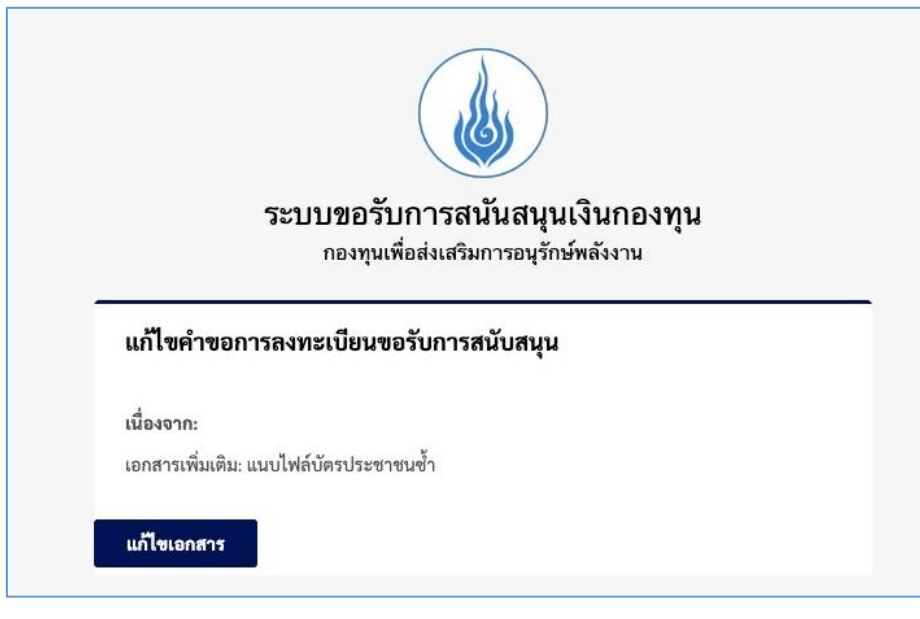

รูปที่ 29 รูปภาพแสดงการแจ้งให้แก้ไขข้อมูลหน่วยงาน

จากนั้นทำการคลิกที่ปุ่ม "แก้ไขเอกสาร" หลังจากนั้นระบบจะแสดงหน้าจอให้ทำ การอัพโหลดเอกสารเพิ่มเติมตามที่แจ้งให้มีการปรับปรุง ดังรูป เสร็จแล้วให้คลิกที่ปุ่ม "ยืนยันการแก้ไข"

| 🖾 contact@enconfund.go.th 📞 02-158-1460                                                                                                    |                                      |                 |                   |           | Ø           |
|----------------------------------------------------------------------------------------------------|--------------------------------------|-----------------|-------------------|-----------|-------------|
| ⊌ ระบบขอรับการสนันสนุนเงินกองทุน<br>กองทุนเพื่อส่งเสริมการอนุรักษ์พลังงาน                                                                                                    | หน้าหลัก                             | เกี่ยวกับกองทุน | ข่าวประชาสัมพันธ์ | แจ้งปัญหา | เข้าสู่ระบบ |
| เอกสารเพิ่มเติม<br>ประเภทเอกสาร *<br>เยอกสรมัตรประวักดัวประชาชน<br>มนนเอกสาร *<br>เซือกทพ์ รองรับไฟล์ pdf, doc, docx (ชนกเป็นกัน 10 MB)<br>ผู้มีอการเชื่อนไขงข้อมูลระบบ_WebService (Soep_Json)pdf<br>ธ.ช. MB X | วันที่หมดอายุ <b>*</b><br>31/08/2567 |                 | 🗌 บัตรประชาชนต    | ลอดชีพ    |             |

รูปที่ 30 รูปภาพแสดงการแจ้งให้แก้ไขข้อมูลหน่วยงาน อัพโหลดเอกสารเพิ่มเติม

#### ยืนยันการแก้ไขเอกสาร

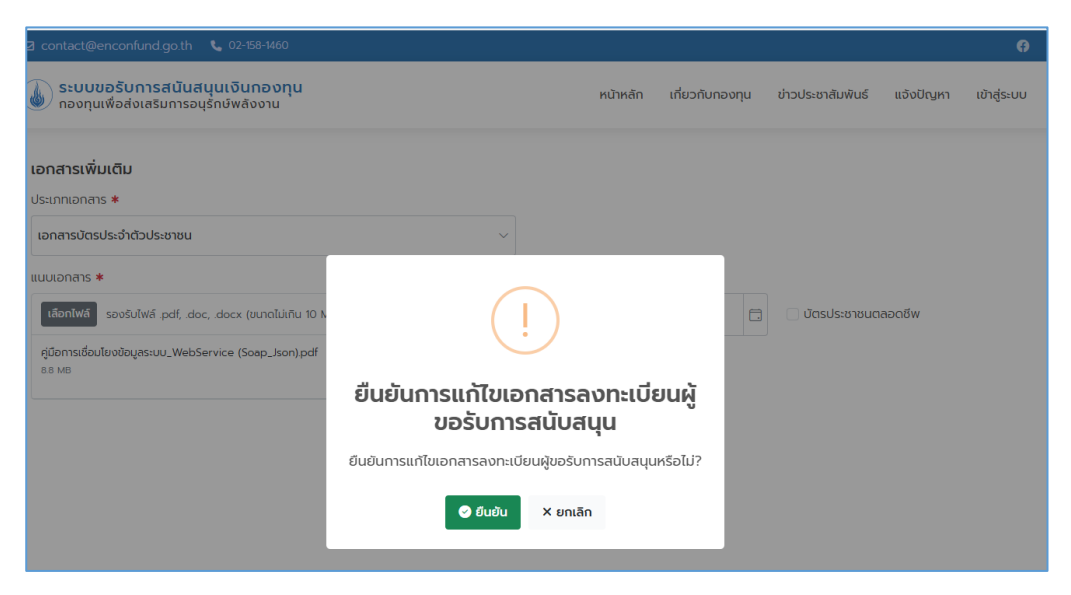

รูปที่ 31 รูปภาพแสดงการแจ้งให้แก้ไขข้อมูลหน่วยงาน ยืนยันการแก้ไข

## แก้ไขเอกสารสมบูรณ์

|                                                                              |                                                   |        |                   |           | •          |
|------------------------------------------------------------------------------|---------------------------------------------------|--------|-------------------|-----------|------------|
| ระบบขอรับการสนันสนุนเงินกองทุน<br>กองทุนเพื่อส่งเสริมการอนุรักษ์พลังงาน      | หน้าหลัก เกี่ยวกับก                               | าองทุน | ข่าวประชาสัมพันธ์ | แจ้งปัญหา | เข้าสู่ระบ |
| <b>เอกสารเพิ่มเติม</b><br>ประเภทเอกสาร <b>*</b><br>เอกสารบัตรประจำดัวประชาชน | ~                                                 |        |                   |           |            |
| แนบเอกสาร *                                                                  | วันที่หมดอายุ *                                   |        |                   |           |            |
| เลือกไฟล์ sองรับไฟล์ .pdf, .doc, .docx (ขนาดไม่เกิน 10 N                     |                                                   |        | 🗌 บัตรประชาชนต    | ลอดชีพ    |            |
| Report.pdf<br>03 MB                                                          | $\checkmark$                                      |        |                   |           |            |
|                                                                              | แก้ไขเอกสารลงทะเบียนผู้ขอรับการ<br>สนับสนุนสำเร็จ |        |                   |           |            |
|                                                                              |                                                   |        |                   |           |            |

รูปที่ 32 รูปภาพแสดงการแจ้งให้แก้ไขข้อมูลหน่วยงานเสร็จสมบูรณ์

#### 5. การเข้าใช้งาน

การเข้าใช้งานระบบฯ ให้ท่านทำการตรวจสอบข้อมูลผู้ใช้งานได้ที่รับจากบัญชีอีเมล ซึ่งระบบจะทำ การจัดส่งข้อมูลชื่อผู้ใช้งานและรหัสผ่านไปที่ช่องทางอีเมลที่ท่านได้ทำการลงทะเบียนไว้

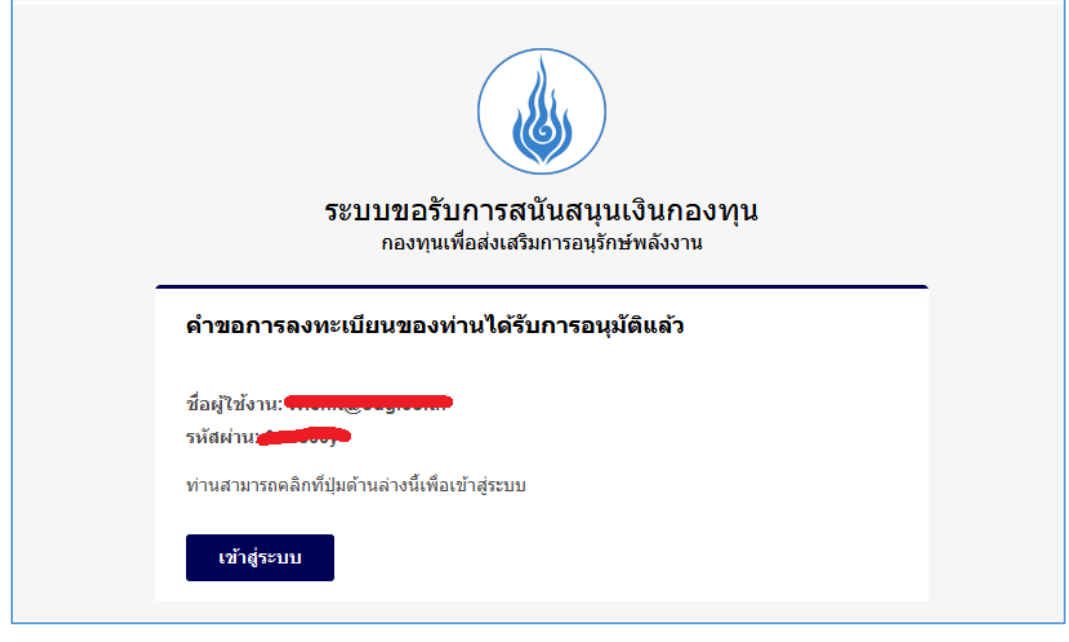

รูปที่ 33 รูปภาพแสดงข้อมูลซื่อผู้ใช้งานและรหัสผ่าน ทางอีเมลที่ได้ลงเบียนไว้

ให้ท่านนำชื่อผู้ใช้งานและรหัสผ่าน ทำการ Login เข้าสู่ระบบงานๆ

| ☑ contact@enconfund.go.th                                                                                                    |                                                                                                    |             |          |                                                                                                    |                   |           |             |
|----------------------------------------------------------------------------------------------------|----------------------------------------------------------------------------------------------------|-------------|----------|----------------------------------------------------------------------------------------------------|-------------------|-----------|-------------|
| 상 ระบบขอรับการสนันส<br>กองทุนเพื่อส่งเสริมการอ                                                                                                    | <b>ในุนเงินทองทุน</b><br>ปุรักษ์พลังงาน                                                                                        |             | หน้าหลัก | เกี่ยวกับกองทุน                                                                                                    | ນ່າວປรະชາສັນພັບຣ໌ | แจ้งปัญหา | เข้าสู่ระบบ |
|                                                                                                    |                                                                                                    | เข้าสู่ระบบ |          |                                                                                                    |                   |           |             |
|                                                                                                    | อัเมล<br>รหัดห่าน<br>) ว่าปาญชีอองวัน อับราังห่าน<br>ควเรื่องให้ได้งาน                                                         |             |          | <ul> <li>สู่มือการเข้าใช้งา</li> <li>สู่มือการเข้าใช้งา</li> <li>สู่มือการเข้าใช้งา</li> <li>สู่มือการเข้าใช้งา</li> </ul> |                   |           |             |
| ทองทุนเพื่อส่งเสริมการ<br>สำนักงามบริหรดอตุนเพื่องเสรี<br>อหารยิมวัตรการเวอร์ 3 ขั้น 10 (คื<br>ถนมวิทวริดังศิล แขอจอุศิล<br>เขออุศิล กูญสาหา 1990<br>โทยพิพที่ 02-158-1460 | <b>เอนุรักษ์พลังงาน</b> > ติดต่อกองกุน<br><b>มากรองุรักษ์พลังงาม</b> > เมียวข<br>> Podium) > เที่ยวกินกองกุน<br>> กิดประกษณฑะป |             |          |                                                                                                    |                   |           |             |
| © Copyright 2023 By Enconfu                                                                                                    | ind. All Rights Reserved                                                                                                    |             |          |                                                                                                    |                   |           |             |

รูปที่ 34 รูปภาพแสดงการนำชื่อผู้ใช้งานและรหัสผ่าน ทำการ Login เข้าสู่ระบบงานฯ

#### 6. การลืมรหัสผ่าน

การลืมรหัสผ่านสำหรับเข้าใช้ระบบงานนั้น ให้ท่านเข้าไปที่เมนูเข้าสู่ระบบ จากนั้นจะมีลิ้งค์สำหรับให้ ท่านดำเนินการตั้งค่ารหัสผ่านสำหรับเข้าใช้งานระบบใหม่ โดยมีขั้นตอนดังนี้

6.1. การลืมรหัสผ่าน

| a a   | <u>, a</u> e |           |
|-------|--------------|-----------|
| 6304  | "            | M791591   |
| พฤกษา | สมาทยพาน     | ווגוגוש   |
|       |              | 11104 8 0 |

| 🖾 contact@enconfund.go.th                                 | <b>Q</b> 02-158-1460                                     |             |             |          |                                                                |                   |           | Ø           |
|-----------------------------------------------------------|----------------------------------------------------------|-------------|-------------|----------|----------------------------------------------------------------|-------------------|-----------|-------------|
| <b>ระบบขอรับการสนันสนุ</b><br>กองทุนเพื่อส่งเสริมการอนุร้ | <b>มุนเงินกองทุน</b><br>รักษ์พลังงาน                     |             |             | หน้าหลัก | เกี่ยวกับกองทุน                                                | ข่าวประชาสัมพันธ์ | แจ้งปัญหา | เข้าสู่ระบบ |
|                                                           |                                                          |             | เข้าสู่ระบบ |          |                                                                |                   |           |             |
| -<br>-<br>-<br>-                                          | อีเมล<br>รห้สผ่าน<br>) จำบัญชีของฉัน<br>ลงชื่อเข้าใช้งาน | ลืมรหัสผ่าน |             |          | สุมือการเข้าใช้งาน<br>สุมือการเข้าใช้งาน<br>สุมือการเข้าใช้งาน | IS2UU<br>IS2UU    |           |             |

รูปที่ 35 รูปภาพแสดงหน้าจอลืมรหัสผ่าน

6.2. การยืนยันการขอระบุรหัสผ่านใหม่

เมื่อท่านทำการคลิกที่ "ลืมรหัสผ่าน"แล้ว ระบบจะแสดงหน้าจอให้ทำการระบุอีเมลสำหรับการจัดส่ง ข้อมูลเพื่อทำการตั้งค่ารหัสผ่านใหม่ เสร็จแล้วคลิกที่ปุ่ม "ยืนยัน"

| 🖾 contact@enconfund.go.th 💊 02-158-1460                                 |                                                        |                |                 |                   |           | θ           |
|-------------------------------------------------------------------------|--------------------------------------------------------|----------------|-----------------|-------------------|-----------|-------------|
| ระบบขอรับการสนันสนุนเงินกองทุน<br>กองทุนเพื่อส่งเสริมการอนุรักษ์พลังงาน |                                                        | หน้าหลัก       | เกี่ยวกับกองทุน | ข่าวประชาสัมพันธ์ | แจ้งปัญหา | เข้าสู่ระบบ |
| กรอกอี                                                                  | ลืมรหัสผ่าน<br>เมลที่เคยสมัครสมาชิกไว้เพื่อรับอีเมลสำห | รับขอเปลี่ยนระ | กัสผ่านใหม่     |                   |           |             |
|                                                                         |                                                        |                |                 |                   |           |             |
| สาเรจ! โปรดตรวจสอบอเมลสาหร                                              | บเปลี่ยนรหัสผาน                                        |                |                 |                   |           |             |
|                                                                         | อีเมล                                                  |                | ]               |                   |           |             |
|                                                                         | ยืนยัน                                                 |                |                 |                   |           |             |
|                                                                         | กลับไปยังหน้า เข้าสู่ระบบ                              | I              |                 |                   |           |             |
|                                                                         |                                                        |                |                 |                   |           |             |

รูปที่ 36 รูปภาพแสดงหน้าจอลืมรหัสผ่าน (ต่อ)

เมื่อทำการยืนยันข้อมูลเรียบร้อยแล้วให้ท่านเข้าไปตรวจสอบข้อมูลที่กล่องจดหมาย Mail box เพื่อดำเนินการตั้งค่ารหัสผ่านใหม่

6.3. การตั้งค่ารหัสผ่านใหม่

้ให้ท่านเข้าใช้งาน (Login) อีเมล ระบบจะจัดส่งข้อมูลไปให้ จากนั้นคลิกที่ปุ่ม "ตั้งค่ารหัสผ่าน"

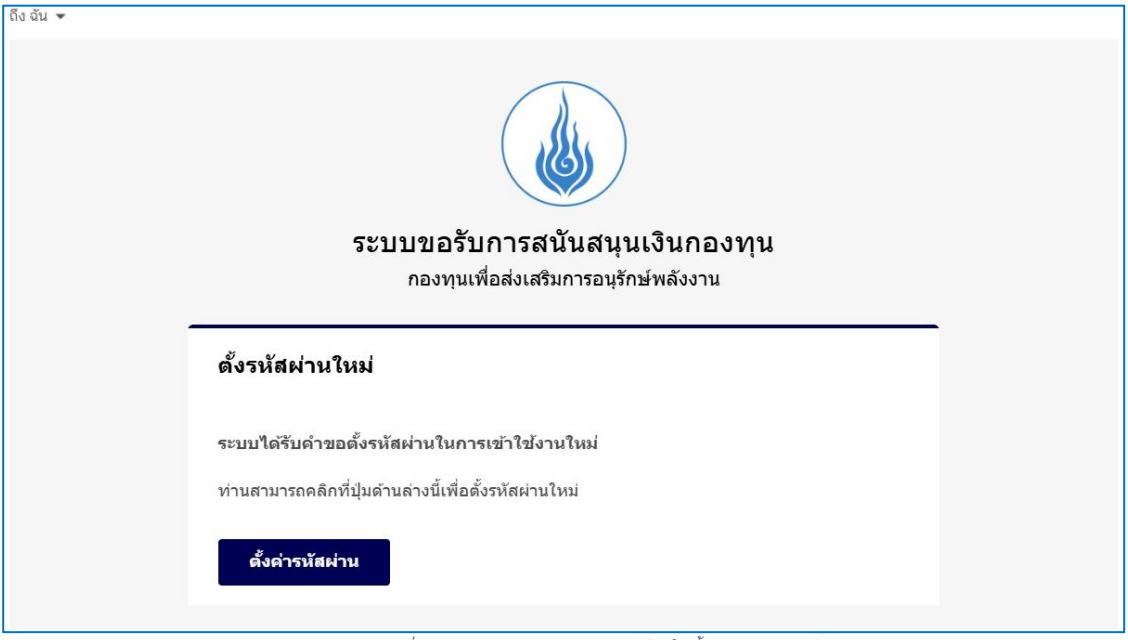

รูปที่ 37 รูปภาพแสดงข้อมูลผลการแจ้งเดือนให้ดั้งค่ารหัสผ่านทางอีเมล

6.4. การยืนยันการตั้งค่ารหัสผ่านใหม่

ให้ท่านทำการตั้งค่ารหัสผ่านใหม่ โดยการระบุอีเมล รหัสผ่านใหม่ และ ยืนยันรหัสผ่านใหม่ อีกรอบ จากนั้นคลิกที่ปุ่ม "ยืนยัน"

| ntact@enconfund.go.th 📞 02-158-1460                                     |                                                                 |                 |                   |           |          |
|-------------------------------------------------------------------------|-----------------------------------------------------------------|-----------------|-------------------|-----------|----------|
| ระบบขอรับการสนันสนุนเงินกองทุน<br>กองทุนเพื่อส่งเสริมการอนุรักษ์พลังงาน | หน้าหลัก                                                        | เกี่ยวกับกองทุน | ข่าวประชาสัมพันธ์ | แจ้งปัญหา | เข้าสู่ร |
|                                                                         | เปลี่ยนรหัสผ่าน<br>กรอกอีเมลที่เคยสมัครสมาชิกไว้และรหัสผ่านใหม่ |                 |                   |           |          |
|                                                                         | อีเมล                                                           |                 |                   |           |          |
|                                                                         | รหัลผ่านใหม่                                                    |                 |                   |           |          |
|                                                                         | ยืนยันรหัสผ่านใหม่                                              |                 |                   |           |          |
|                                                                         | ยืนยัน                                                          |                 |                   |           |          |
|                                                                         | กลับไปยังหน้า เข้าสู่ระบบ                                       |                 |                   |           |          |

รูปที่ 38 รูปภาพแสดงการตั้งค่ารหัสผ่านใหม่

#### 7. ลงทะเบียนผู้จัดการโครงการ (Project Manager)

หลังจากที่หน่วยงานได้รับการอนุมัติจากทางสำนักงานบริหารกองทุนเพื่อส่งเสริมการอนุรักษ์พลังงาน (ส.กทอ.) เรียบร้อยแล้ว ท่านจะได้รับชื่อผู้ใช้งานและรหัสผ่าน สำหรับเข้าใช้งานระบบ เพื่อดำเนินการ สร้างผู้จัดการโครงการในการยื่นข้อเสนอโครงการกับทางสำนักงานบริหารกองทุนเพื่อส่งเสริมการอนุรักษ์ พลังงาน (ส.กทอ.) โดยมีขั้นตอน ดังนี้

7.1. การจัดส่งรหัสผ่านไปยังอีเมลที่ได้ลงทะเบียน

หลังจากที่ได้รับการอนุมัติจาก Admin กองทุนเรียบร้อยแล้ว ระบบจะทำการจัดส่งชื่อ ผู้ใช้งานและรหัสผ่านไปยังอีเมลที่ได้ลงทะเบียนไว้กับทางสำนักงานบริหารกองทุนเพื่อส่งเสริมการ อนุรักษ์พลังงาน

| ระบบขอรับการสนันสนุนเงินกองทุน<br>กองทนเพื่อส่งเสริมการอนรักษ์พลังงาน |  |
|-----------------------------------------------------------------------|--|
| คำขอการลงทะเบียนของท่านได้รับการอนุมัติแล้ว                           |  |
| ชื่อผู้ใช้งาน:                                                        |  |
| ท่านสามารถคลิกที่ปุ่มด้านล่างนี้เพื่อเข้าสู่ระบบ                      |  |
| เข้าสู่ระบบ                                                           |  |

รูปที่ 39 รูปภาพแสดงผลการอนุมัติหน่วยงาน

7.2. การเข้าสู่ระบบงานด้วยสิทธิ์ Admin หน่วยงาน

ให้ท่านทำการเข้าสู่ระบบ (Login) ด้วยชื่อผู้ใช้งานและรหัสผ่าน ที่ได้รับจากทางอีเมล

| 🖂 contact@enconfund.go.th 🛛 📞 02-158-1460                                                                                                    |                                                 |                                                                                                |                            | y 🙌 🖸                 |
|----------------------------------------------------------------------------------------------------|-------------------------------------------------|------------------------------------------------------------------------------------------------|----------------------------|-----------------------|
| ระบบขอรับการสนันสนุนเงินกองทุน<br>กองทุนเพื่อส่งเสริมการอนุรักษ์พลังงาน                                                                                                    |                                                 | หน้าหลัก เกี่ยวกับกองทุน                                                                       | ข่าวประชาสัมพันธ์          | แอ้งปัญหา เข้าสู่ระบบ |
|                                                                                                    | เข้าสู่ระบบ<br>ยังไม่มีบัญชี ? ลงทะเบียเ        | นที่นี่                                                                                        |                            |                       |
| อีเมล<br>รหัสห่าน<br>จำบัญชีของฉัน<br>ลงชื่อเข้าเ                                                                                                    | ลืมรหัสผ่าน<br>ชังาน                            | <ul> <li>คู่มือการเข้าใช้งา</li> <li>คู่มือการเข้าใช้งา</li> <li>คู่มือการเข้าใช้งา</li> </ul> | เประบบ<br>เประบบ<br>เประบบ |                       |
| กองทุนเพื่อส่งเสริมการอนุรักษ์พลังงาน<br>สำนักงานบริหารกองทุนเพื่อส่งเสริมการอนุรักษ์พลังงาน<br>อาคารชินวัตรกาวเวอร์ 3 ชั้น 10 (ฝั่ง Podium)<br>ถนบวิกาวตีรังสิต แขวงวตุจักร<br>เขตจตุจักร กรุงเกพฯ 10900<br>โทรศัพท์: 02-158-1460 | > ติดต่อกองทุน<br>> นโยบาย<br>> เที่ยวทับทองทุน |                                                                                                |                            |                       |

รูปที่ 40 รูปภาพแสดงการเข้าสู่ระบบงานด้วยชื่อผู้ใช้งานและรหัสผ่านที่ได้รับจากอีเมล

## 7.3. เพิ่มผู้จัดการโครงการ

ให้ท่านคลิกที่เมนู "ผู้ดูแลหน่วยงาน" และคลิกที่ปุ่ม "เพิ่มผู้จัดการโครงการ" เพื่อทำการเพิ่มผู้จัดการ โครงการ

| 🖸 contact@enconfund.go.th 🐛 02-158-1460 🥑 😚 🙆   🔮 สารสาสน์วิเทศไกรบ้อยพิทยาการ |                                                                      |  |  |  |  |  |
|--------------------------------------------------------------------------------|----------------------------------------------------------------------|--|--|--|--|--|
| ระบบขอรับการสนันสนุนเงินกองทุน<br>กองทุนเพื่อส่งเสริมการอนุรักษ์พลังงาน        | หน้าหลัก เกี่ยวกับกองทุน ข่าวประชาสัมพันธ์ แจ้งปัญหา ผู้ดูแลหน่วยงาน |  |  |  |  |  |
| ผู้จัดการโครงการ ผู้จัดการโครงการ ไ โครงการ                                    |                                                                      |  |  |  |  |  |
| + เพิ่มผู้จัดการโครงการ<br>ระบุคำคันหา                                         | Q <i>2</i>                                                           |  |  |  |  |  |
| ชื่อ-นามสกุล อีเมล                                                             | เบอร์โทรศัพท์ ต่ำแหน่ง                                               |  |  |  |  |  |
| No records to display                                                          |                                                                      |  |  |  |  |  |
| $\langle \langle \rangle \rangle > \rangle > 20 > \rangle$ Items per page      | 0 of 0 pages (0 item)                                                |  |  |  |  |  |
|                                                                                |                                                                      |  |  |  |  |  |

รูปที่ 39 รูปภาพแสดงการเพิ่มผู้จัดการโครงการ

## 7.4. ระบุรายละเอียดผู้จัดการโครงการ

ให้ท่านระบุรายละเอียดผู้จัดการโครงการ โดยทำการกรอกข้อมูลส่วนตัวของผู้จัดการ โครงการให้ครบถ้วนสมบูรณ์ จากนั้นทำการคลิกปุ่ม "ถัดไป"

| ระบบขอรับการสนันสนุนเงินกองทุน<br>กองทุนเพื่อส่งเสริมการอนุรักษ์พลังงาน | หน้าหลัก           | เกี่ยวทับกองทุน | ข่าวประชาสัมพันธ์    | แจ้งปัญหา | ผู้ดูแลหน่วยงาน |
|-------------------------------------------------------------------------|--------------------|-----------------|----------------------|-----------|-----------------|
| รายละเอียดผู้จัดการโครงการ                                              |                    |                 | <b>ร</b> รจสอบข้อมูล |           |                 |
| ข้อมูลผู้จัดการโครงการ                                                  |                    |                 |                      |           |                 |
| คำบำหน้า *                                                              |                    |                 |                      |           |                 |
| ua. 🗸                                                                   |                    |                 |                      |           |                 |
| ชื่อ (ภาษาไทย) *                                                        | นามสกุล (ภาษาไท    | າຍ) *           |                      |           |                 |
|                                                                         |                    |                 |                      |           |                 |
| ຮົ່ອ (ກາ <del>ບ</del> າອັงnຖບ) <b>*</b>                                 | นามสกุล (ภาษาอั    | งกฤษ) \star     |                      |           |                 |
|                                                                         |                    |                 |                      |           |                 |
| ตำแหน่ง (ภาษาไทย) *                                                     | ตำแหน่ง (ภาษาอัง   | งกฤษ) *         |                      |           |                 |
| ผู้จัดการโครงการ                                                        | Projectmanag       | jer             |                      |           |                 |
| เลขบัตรประจำตัวประชาชน *                                                |                    |                 |                      |           |                 |
|                                                                         |                    |                 |                      |           |                 |
| เบอร์โทรศัพท์ที่ติดต่อได้ *                                             | เบอร์โทรศัพท์ที่ทำ | เงาน            |                      | cia       |                 |
| 0293455333                                                              | 0244533535         |                 |                      | 0093      |                 |
| Email *                                                                 |                    |                 |                      |           |                 |
|                                                                         |                    |                 |                      |           |                 |
| ระบบจะดำเนินการส่งชื่อผู้ใช้งานและรหัสผ่าน ตามที่อยู่ E-mail นี้        |                    |                 |                      |           |                 |
|                                                                         |                    |                 |                      |           |                 |
| 🗲 กลับสู่หน้าหลัก                                                       |                    |                 |                      |           | ຄັດໄປ →         |

รูปที่ 40 รูปภาพแสดงการเพิ่มผู้จัดการโครงการ (ต่อ)
7.5. ระบบแสดงรายละเอียดข้อมูลผู้จัดการโครงการ

ระบบจะแสดงรายละเอียดข้อมูล ผู้จัดการโครงการ ที่ได้ทำการบันทึก เพื่อตรวจสอบความ ถูกต้อง จากนั้นคลิกปุ่ม "บันทึกข้อมูล"

|                                                    | h 📞 02-158-1460                     |          |                 | y 🗿 🖸 🛛 🗧         | สารสาสน์วิเท |                 |
|----------------------------------------------------|-------------------------------------|----------|-----------------|-------------------|--------------|-----------------|
| <b>ระบบขอรับการสนั</b> บ<br>กองทุนเพื่อส่งเสริมการ | นสนุนเงินกองทุน<br>รอนุรักษ์พลังงาน | หน้าหลัก | เกี่ยวกับกองทุน | ข่าวประชาสัมพันธ์ | แจ้งปัญหา    | ผู้ดูแลหน่วยงาน |
|                                                    | 8                                   |          |                 |                   |              |                 |
|                                                    | รายละเอียดผู้อัดการโครงการ          |          |                 | ตรวจสอบข้อมูล     |              |                 |
| ตรวจสอบข้อมูล                                      |                                     |          |                 |                   |              |                 |
| ชื่อ-นามสกุล (ภาษาไทย)                             | : ua.                               |          |                 |                   |              |                 |
| ชื่อ-นามสกุล (ภาษาอังกฤษ)                          | : Mis                               |          |                 |                   |              |                 |
| ต่ำแหน่ง (ภาษาไทย)                                 | : ผู้จัดการโครงการ                  |          |                 |                   |              |                 |
| ตำแหน่ง (ภาษาอังกฤษ)                               | : Projectmanager                    |          |                 |                   |              |                 |
| เลขบัตรประจำตัวประชาชน                             |                                     | •        |                 |                   |              |                 |
| เบอร์โทรคัพท์ที่ติดต่อได้                          | : 0293455333                        |          |                 |                   |              |                 |
| เบอร์ที่ทำงาน                                      | : 0244533535 cia 0093               |          |                 |                   |              |                 |
| E-mail                                             |                                     |          |                 |                   |              |                 |
|                                                    |                                     |          |                 |                   |              |                 |
| 🗲 ย้อนกลับ                                         |                                     |          |                 |                   |              | วันทึกข้อมูล 🖬  |
|                                                    |                                     |          |                 |                   |              |                 |
|                                                    |                                     |          |                 |                   |              |                 |

รูปที่ 41 รูปภาพแสดงการเพิ่มผู้จัดการโครงการ (ต่อ)

7.6. การแจ้งเตือนเมื่อเพิ่มผู้จัดการโครงการสำเร็จ

เมื่อท่านทำการเพิ่มข้อมูลเรียบร้อยแล้ว ระบบจะแจ้งเตือน "บันทึกข้อมูลสำเร็จ" ดังนี้

| <b>ระบบขอรับการสนัเ</b><br>กองทุนเพื่อส่งเสริมการ | <b>เสนุนเงินกองทุน</b><br>อนุรักษ์พลังงาน | หน้าหลัก เกี่ยว   | วทับกองทุน ข่าวประชาสัมพันธ์ เ | เจ้งปัญหา ผู้ดูแลหน่วยงาน |
|---------------------------------------------------|-------------------------------------------|-------------------|--------------------------------|---------------------------|
|                                                   | 8                                         |                   | <b></b>                        |                           |
|                                                   | รายละเอียดผู้จัดการโครงการ                |                   | ตรวจสอบข้อมูล                  |                           |
| ตรวจสอบข้อมูล                                     |                                           |                   |                                |                           |
| ชื่อ-นามสกุล (ภาษาไทย)                            |                                           |                   |                                |                           |
| ชื่อ-นามสกุล (ภาษาอังกฤษ)                         | :                                         |                   |                                |                           |
| ตำแหน่ง (ภาษาไทย)                                 | ะ ผู้อัดการโครงการ                        |                   |                                |                           |
| ต่ำแหน่ง (ภาษาอังกฤษ)                             | : Projectmanager                          |                   |                                |                           |
| เลขบัตรประจำตัวประชาชน                            |                                           |                   |                                |                           |
| เบอร์โทรคัพท์ที่ติดต่อได้                         | : 0293455333                              | $\checkmark$      |                                |                           |
| เบอร์ที่ทำงาน                                     | : 0244533535 də 009                       | บันทึกข้อมลสำเร็จ |                                |                           |
| E-mail                                            | v                                         |                   | _                              |                           |
|                                                   |                                           |                   |                                |                           |
| 🗲 ย้อนกลับ                                        |                                           |                   |                                | บันทึกข้อมูล 🖬            |
|                                                   |                                           |                   |                                |                           |

รูปที่ 42 รูปภาพแสดงการเพิ่มผู้จัดการโครงการสำเร็จ

## 7.7. ผลลัพธ์การเพิ่มผู้จัดการโครงการ

เมื่อท่านทำการเพิ่มผู้จัดการโครงการเรียบร้อยแล้ว ระบบจะแสดงรายการข้อมูลผู้จัดการโครงการใน หน่วยงานให้ท่านทราบ ซึ่งหน่วยงานของท่านสมารถมีผู้จัดการโครงการได้หลายท่านขึ้นอยู่กับการ แต่งตั้งของหน่วยงานนั้นๆ ดังนี้

| 🖾 contact@enconfund.go.th 🛛 📞 02-158-1                             | contact@enconfund.go.th 📞 02-158-1460 🥑 สารสาสมีวิเทคไกรป้อยพัทยาคาร |       |          |                 |                     |                  |                 |
|--------------------------------------------------------------------|----------------------------------------------------------------------|-------|----------|-----------------|---------------------|------------------|-----------------|
| ระบบขอรับการสนันสนุนเงินกอ<br>กองทุนเพื่อส่งเสริมการอนุรักษ์พลังงา | oonu<br>iu                                                           |       | หน้าหลัก | เกี่ยวกับกองทุน | ข่าวประชาสัมพันธ์   | แจ้งปัญหา        | ผู้ดูแลหน่วยงาน |
| ผู้จัดการโครงการ ผู้จัดการโครงการ โครงการ                          |                                                                      |       |          |                 | รงการ   โครงการ     |                  |                 |
| + เพิ่มผู้อัดการโครงการ                                            | ระบุคำคันหา                                                          |       |          |                 |                     |                  | ଦ ଅ             |
| ชื่อ-นามสกุล                                                       |                                                                      | อีเมล |          | เบอร์โทรศัพท์   |                     | ตำแหน่ง          |                 |
| 🧭 แก้ไบรายการ<br>🗃 ลบรายการ                                        |                                                                      |       |          | 93455333        |                     | ผู้จัดการโครงการ |                 |
| (     1     >     >     20      1 of 1 pages (1 item)              |                                                                      |       |          |                 | of 1 pages (1 item) |                  |                 |
|                                                                    |                                                                      |       |          |                 |                     |                  |                 |

รูปที่ 43 รูปภาพแสดงรายการ การเพิ่มผู้จัดการโครงการ

## 7.8. การแก้ไขผู้จัดการโครงการ

ให้ท่านทำการคลิกที่ปุ่ม "แก้ไขรายการ" เพื่อทำการแก้ไขปรับปรุงข้อมูลของผู้จัดการโครงการ

| 🖾 contact@enconfund.go.th 🛛 📞 02-158-14                                                                    | 460                                                                     |          |                 |                   |           | 0   O           | รร.สหศึกษาบางบัวทอง |
|----------------------------------------------------------------------------------------------------|-------------------------------------------------------------------------|----------|-----------------|-------------------|-----------|-----------------|---------------------|
| ระบบขอรับการสนันสนุนเงินกอ<br>กองทุนเพื่อส่งเสริมการอนุรักษ์พลังงา                                         | ระบบขอรับการสนันสนุนเงินกองทุน<br>กองทุนเพื่อส่งเสริมการอนุรักษ์พลังงาน |          | เกี่ยวกับกองทุน | ข่าวประชาสัมพันธ์ | ແຈ້งປັญหา | ผู้ดูแลหน่วยงาน | ลงลายมือชื่อดิจิทัล |
| ผู้จัดการโครงการ                                                                                           |                                                                         |          |                 |                   |           | ผู้อัดกา        | เรโครงการ   โครงการ |
| + เพิ่มผู้อัดการโครงการ                                                                                    | ระบุคำคันหา                                                             |          |                 |                   |           |                 | Q 2                 |
| ชื่อ-นามสกุล                                                                                               |                                                                         | อีเมล    |                 | เบอร์โทรศัพท์     |           | ตำแหน่ง         |                     |
| 🕑 แก้ไขรายการ<br>💼 ลบรายการ                                                                                | <del>ou</del>                                                           |          |                 | 024566355         | 5         | ผู้จัดการโครง   | าาร                 |
| 🕑 แก้ไขรายการ<br>💼 ลบรายการ                                                                                | ปทุมานนท์                                                               | spxp.141 | 2@gmail.com     | 0213912931        |           | ทดสอบ           |                     |
| «         1         >         »         20         v         Items per page         1 of 1 pages (2 items) |                                                                         |          |                 |                   |           |                 |                     |
|                                                                                                    |                                                                         |          |                 |                   |           |                 |                     |

รูปที่ 44 รูปภาพแสดงการแก้ไขผู้จัดการโครงการ

| ระบบขอรับการสนันสนุนเงินกองทุน<br>กองทุนเพื่อส่งเสริมการอนุรักษ์พลังงาน | หน้าหลัก | เกี่ยวกับกองทุน | ข่าวประชาสัมพันธ์ | แจ้งปัญหา | ผู้ดูแลหน่วยงาน | ลงลายมือชื่อดิจิทัล |
|-------------------------------------------------------------------------|----------|-----------------|-------------------|-----------|-----------------|---------------------|
| แก้ไขผู้จัดการโครงการ                                                   |          |                 |                   |           |                 |                     |
| รายละเอียดผู้จัดการโครงการ                                              |          |                 |                   | <b>เ</b>  | a               |                     |
| ข้อมูลผู้จัดการโครงการ                                                  |          |                 |                   |           |                 |                     |
| คำนำหน้า *                                                              |          |                 |                   |           |                 |                     |
| นาย                                                                     |          | ~               |                   |           |                 |                     |
| ชื่อ (ภาษาไทย) *                                                        |          | นามสกุล (ภาษ    | กไทย) *           |           |                 |                     |
| วีชิต                                                                   |          | ทาท้อน          |                   |           |                 |                     |
| ชื่อ (ภาษาอังกฤษ) \star                                                 |          | นามสกุล (ภาษ    | าอังกฤษ) \star    |           |                 |                     |
| Wichit                                                                  |          | Thakon          |                   |           |                 |                     |
| ตำแหน่ง (ภาษาไทย) <b>*</b>                                              |          | ตำแหน่ง (ภาษ    | ทอังกฤษ) *        |           |                 |                     |
| ผู้จัดการโครงการ                                                        |          | Project Ma      | nager             |           |                 |                     |
| เลขมัตรประจำตัวประชาชน <b>*</b>                                         |          |                 |                   |           |                 |                     |
|                                                                         |          |                 |                   |           |                 |                     |
| เบอร์โทรศัพท์ที่ติดต่อได้ <b>*</b>                                      |          | เบอร์โทรศัพท์ท่ | าี่ทำงาน          |           | cia             |                     |
| 0245663555                                                              |          | 025356333       | l                 |           | 01              |                     |
| Email *                                                                 |          |                 |                   |           |                 |                     |
|                                                                         |          |                 |                   |           |                 |                     |
|                                                                         |          |                 |                   |           |                 |                     |
| 🗲 กลับสู่หน้าหลัก                                                       |          |                 |                   |           |                 | ถัดไป →             |

จากนั้นระบบจะแสดงหน้าจอให้ท่านทำการแก้ไขปรับปรุงรายละเอียดของผู้จัดการโครงการ

รูปที่ 45 รูปภาพแสดงการแก้ไขผู้จัดการโครงการ (ต่อ)

# ตรวจสอบข้อมูลการแก้ไขผู้จัดการโครงการ

| แก้ไขผู้จัดการโครงกา      | S                          |                |
|---------------------------|----------------------------|----------------|
|                           | รายละเอียดผู้จัดการโครงการ |                |
| ตรวจสอบข้อมูล             |                            |                |
| ชื่อ-นามสกุล (ภาษาไทย)    | : นาย วิชิต ทาก้อน         |                |
| ชื่อ-นามสกุล (ภาษาอังกฤษ) | : Mr Wichit Thakon         |                |
| ตำแหน่ง (ภาษาไทย)         | : ผู้จัดการโครงการ         |                |
| ตำแหน่ง (ภาษาอังกฤษ)      | : Project Manager          |                |
| เลขบัตรประจำตัวประชาชน    |                            |                |
| เบอร์ไทรคัพท์ที่ติดต่อได้ | : 0245663555               |                |
| เบอร์ที่ทำงาน             | : 025356333 cia 01         |                |
| E-mail                    | :                          |                |
| 🗲 ย้อนกลับ                |                            | บันทึกข้อมูล 🔒 |

การแก้ไขข้อมูลผู้จัดการโครงการสำเร็จ

| 🖾 contact@enconfund.go.t                 | th 📞 02-158-1460                     |          |                 |                   |               | <b>0   9</b> :  | รร.สหศึกษาบางบัวทอง |  |  |
|------------------------------------------|--------------------------------------|----------|-----------------|-------------------|---------------|-----------------|---------------------|--|--|
| ระบบขอรับการสนั<br>กองทุนเพื่อส่งเสริมกา | ันสมุนเงินกองทุน<br>รอนุรักษ์พลังงาน | หน้าหลัก | เกี่ยวกับกองทุน | ข่าวประชาสัมพันธ์ | แจ้งปัญหา     | ผู้ดูแลหน่วยงาน | ลงลายมือชื่อดิจิทัล |  |  |
| แท้ไขผู้จัดการโครงการ                    |                                      |          |                 |                   |               |                 |                     |  |  |
|                                          | รายละเอียกผู้จัดการโครงการ           |          |                 |                   | ດຮວຈສອບນ້ອນູລ | a               |                     |  |  |
| ตรวจสอบข้อมูล                            |                                      |          |                 |                   |               |                 |                     |  |  |
| ชื่อ-นามสกุล (ภาษาไทย)                   | : นาย วิชิต ทาก้อน                   |          |                 |                   |               |                 |                     |  |  |
| ชื่อ-นามสกุล (ภาษาอังกฤษ)                | : Mr Wichit Thakon                   |          |                 |                   |               |                 |                     |  |  |
| ต่ำแหน่ง (ภาษาไทย)                       | : ผู้จัดการโครงการ                   |          |                 |                   |               |                 |                     |  |  |
| ตำแหน่ง (ภาษาอังกฤษ)                     | : Project Manager                    |          | $\checkmark$ )  |                   |               |                 |                     |  |  |
| เลขบัตรประจำตัวประชาชน                   | :                                    |          |                 |                   |               |                 |                     |  |  |
| เบอร์โทรคัพท์ที่ติดต่อได้                | : 0245663555                         | บันทึกข  | บ้อมูลสำเร็จ    | )                 |               |                 |                     |  |  |
| เบอร์ที่ทำงาน                            | : 025356333 cia 01                   |          |                 |                   |               |                 |                     |  |  |
| E-mail                                   |                                      |          |                 |                   |               |                 |                     |  |  |
|                                          |                                      |          |                 |                   |               |                 |                     |  |  |
| 🗲 ย้อนกลับ                               |                                      |          |                 |                   |               |                 | บันทึกข้อมูล 🖬      |  |  |
|                                          |                                      |          |                 |                   |               |                 |                     |  |  |

รูปที่ 47 รูปภาพแสดงการแก้ไขผู้จัดการโครงการ (ต่อ)

7.9. การลบผู้จัดการโครงการ

ให้ท่านคลิกที่ปุ่ม "ลบรายการ" ระบบจะแจ้งเตือนการลบข้อมูลผู้จัดการโครงการให้ท่านทำ การยืนยัน จากนั้นคลิกที่ปุ่ม "ยืนยัน"

|                                                    | 02-158-1460                               |               |                             |                   |           | 0   0 s         | ร.สหคึกษาบางบัวทอง     |  |
|----------------------------------------------------|-------------------------------------------|---------------|-----------------------------|-------------------|-----------|-----------------|------------------------|--|
| <b>ระบบขอรับการสนั</b> น<br>กองทุนเพื่อส่งเสริมการ | <b>เสนุนเงินกองทุน</b><br>อนุรักษ์พลังงาน | หน้าหลัก      | เกี่ยวกับกองทุน             | ข่าวประชาสัมพันธ์ | ແຈ້งປັญหา | ผู้ดูแลหน่วยงาน | ลงลายมือชื่อดิจิทัล    |  |
| ผู้จัดการโครงการ                                   |                                           |               |                             |                   |           | ผู้อัดกา        | ะโครงการ   โครงการ     |  |
| + เพิ่มผู้จัดการโครงการ                            | ระบุคำคันห                                | 1             |                             |                   |           |                 | Q <i>2</i>             |  |
|                                                    | ชื่อ-นามสกุล                              | ទីយង          |                             | เบอร์โทรศัพท์     |           | chuหน่ง         |                        |  |
| 🕑 แก้ใชรายการ<br>🗃 ลบรายการ                        | นาย วิชิต ทาก้อน                          |               |                             | 024566355         | 5         | ผู้จัดการโครงท  | าร                     |  |
| 🗹 แก้ไขรายการ<br>膏 ลบรายการ                        | นาย สันดีภาพ ปทุมานนท์                    |               |                             | _                 |           | ทดสอบ           |                        |  |
| 🗹 แก้ไขรายการ                                      | นาย นาดี ใจดี                             | (             | !)                          | e.                | 3         | ผู้จัดการ       |                        |  |
| ≪ < 1 → » 20                                       | V Items per page                          | ยืนยันเ       | าารลบข้อมูล                 | a                 |           |                 | 1 of 1 pages (3 items) |  |
|                                                    |                                           | ต้องการลบรายก | าร "นายนาดี <b>ใ</b> จดี" เ | หรือไม่?          |           |                 |                        |  |
|                                                    |                                           | ยืนยัง        | น ยกเลิก                    |                   |           |                 |                        |  |
|                                                    |                                           |               |                             |                   |           |                 |                        |  |

รูปที่ 48 รูปภาพแสดงการลบข้อมูลผู้จัดการโครงการ

| <b>ระบบขอรับการสนันสนุนเ</b> งื<br>กองทุนเพื่อส่งเสริมการอนุรักษ์ | ว <b>ินกองทุน</b><br>งลังงาน | หน้าหลัก เกี่ยวกับกองทุน | ข่าวประชาสัมพันธ์ แจ้งปัญหา | ผู้ดูแลหน่วยงาน ลงลายมือชื่อดิจิทัล |
|-------------------------------------------------------------------|------------------------------|--------------------------|-----------------------------|-------------------------------------|
| ผู้จัดการโครงการ                                                  |                              |                          |                             | ผู้อัดการโครงการ   โครงการ          |
| + เพิ่มผู้จัดการโครงการ                                           | ระบุคำค้นหา                  |                          |                             | Q <i>2</i>                          |
| ชื่อ-เท                                                           | มสกุล                        | อีเมล                    | เบอร์โทรศัพท์               | chusuo                              |
| ピ แก้ไขรายการ<br>🗃 ลบรายการ                                       | งชิต ทาก้อน                  |                          | 0245663555                  | ผู้จัดการโครงการ                    |
| 🕑 แก้ไขรายการ<br>💼 ลบรายการ                                       | รันติภาพ ปทุมานนท์           | spxp.1412@gmail.com      | 0213912931                  | กดสอบ                               |
| ピ แก้ไขรายการ<br>💼 ลบรายการ                                       | ภดี ใจดี                     |                          | .3                          | ผู้จัดการ                           |
| ≪ < 1 > » 20 ∨                                                    | Items per page               | $\checkmark$             |                             | 1 of 1 pages (3 items)              |
|                                                                   |                              | ลบข้อมูลสำเร็จ           |                             |                                     |
|                                                                   |                              |                          |                             |                                     |

เมื่อทำการลบข้อมูลผู้จัดการสำเร็จ ระบบจะแจ้งเตือน "ลบข้อมูลสำเร็จ"

รูปที่ 49 รูปภ่พแสดงการลบข้อมูลสำเร็จ

## 8. การสร้างโครงการ

การสร้างโครงการเพื่อเตรียมยื่นข้อเสนอกับทางสำนักงานบริหารกองทุนเพื่อส่งเสริมการอนุรักษ์ พลังงาน (ส.กทอ.) นั้น Admin หน่วยงานจะเป็นผู้ดำเนินการตั้งชื่อโครงการ และดำเนินการแต่งตั้ง ผู้จัดการโครงการเพื่อกำกับดูแลโครงการที่หน่วยงานได้ยื่นข้อเสนอมา รวมถึงเอกสารประกอบต่างๆ ที่จำเป็นสำหรับใช้ในการยื่นข้อเสนอโครงการ Admin หน่วยงานต้องเป็นผู้ดำเนินการ ซึ่งรายละเอียด ขั้นตอนมีดังนี้

### 8.1. เข้าสู่ระบบ

| 🖂 contact@enconfund.go.th 💊 02-158-1460                                 |                                          |          |                       |                   | y 😯 🖸                 |
|-------------------------------------------------------------------------|------------------------------------------|----------|-----------------------|-------------------|-----------------------|
| ระบบขอรับการสนันสนุนเงินกองทุน<br>กองทุนเพื่อส่งเสริมการอนุรักษ์พลังงาน |                                          | หน้าหลัก | เกี่ยวกับกองทุน       | ข่าวประชาสัมพันธ์ | แจ้งปัญหา เข้าสู่ระบบ |
|                                                                         | เข้าสู่ระบบ<br>ยังไม่มีบัญชี ? ลงทะเบียน | ńd       |                       |                   |                       |
| ວັເມລ                                                                   |                                          |          | - คู่มือการเข้าใช้งาเ | มระบบ             |                       |
| Sřakhu                                                                  |                                          |          | . คู่มือการเข้าใช้งาเ | JS:UU             |                       |
| 🗌 จำบัญชีของฉัน                                                         | ลืมรหัสผ่าน                              |          | . คู่มือการเข้าใช้งาเ | มระบบ             |                       |
| ลงชื่อเข้าใช้งาน                                                        |                                          |          |                       |                   |                       |

เมื่อท่านเข้าสู่ระบบด้วยสิทธิ์ Admin หน่วยงานแล้ว จากนั้นไปที่ Tab "โครงการ"

| 🛿 contact@enconfund.go.th 📞 02-158-1460 🥥 🕴 😧 สารสาสมีวิเทคไทรป้อยพิทยาการ |                        |       |          |                 |                   |                     |                 |
|----------------------------------------------------------------------------|------------------------|-------|----------|-----------------|-------------------|---------------------|-----------------|
| ระบบขอรับการสนันสนุนเงินกอ<br>กองทุนเพื่อส่งเสริมการอนุรักษ์พลังงา         | <mark>งทุน</mark><br>น |       | หน้าหลัก | เกี่ยวกับกองทุน | ข่าวประชาสัมพันธ์ | แจ้งปัญหา           | ผู้ดูแลหน่วยงาน |
| ผู้จัดการโครงการ ผู้จัดการโครงการ โครงการ                                  |                        |       |          |                 | รงการ โครงการ     |                     |                 |
| + เพิ่มผู้จัดการโครงการ                                                    | ระบุคำคันหา            |       |          |                 |                   |                     | Q 2             |
| ชื่อ-นามสกุล                                                               |                        | อีเมล |          | เบอร์ไทรศัพท์   |                   | ตำแหน่ง             |                 |
| ピ แก้ไขรายการ                                                              |                        |       |          | 0293455333      |                   | ผู้จัดการโครงการ    |                 |
| (<                                                                         |                        |       |          |                 |                   | of 1 pages (1 item) |                 |
|                                                                            |                        |       |          |                 |                   |                     |                 |

รูปที่ 50 รูปภาพแสดงการสร้างโครงการ

## 8.2. การสร้างโครงการ

ให้ท่านคลิกที่ปุ่ม "เพิ่มโครงการ" เพื่อสร้างโครงการสำหรับเตรียมยื่นข้อเสนอโครงการกับ สำนักงานบริหารกองทุนเพื่อส่งเสริมการอนุรักษ์พลังงาน

| 🖸 contact@enconfund.go.th 📞 02-158-1460 🥑 🚱 ताรत्ताลน์วิเทคไทรน้อยพิทยาคาร |             |                  |                 |                   |             |               |       |
|----------------------------------------------------------------------------|-------------|------------------|-----------------|-------------------|-------------|---------------|-------|
| ระบบขอรับการสนันสนุนเงินกองทุน<br>กองทุนเพื่อส่งเสริมการอนุร์กษ์พลังงาน    |             | หน้าหลัก         | เกี่ยวกับกองทุน | ข่าวประชาสัมพันธ์ | แจ้งปัญหา   | ผู้ดูแลหน่ว   | ยงาน  |
| โครงการ ผู้จัดการโครงการ   โครงการ                                         |             |                  |                 |                   |             |               |       |
| + เพิ่มโครงการ                                                             | ระบุคำคันหา |                  |                 |                   |             | Q             | đ     |
| ชื่อโครงการ                                                                |             | ผู้จัดการโครงการ |                 |                   | สถานะโครงกา | IS            |       |
| No records to display                                                      |             |                  |                 |                   |             |               |       |
| (     >     >>     20     V     Items per page     0                       |             |                  |                 |                   | 0 0         | of 0 pages (0 | item) |

รูปที่ 51 รูปภาพแสดงการสร้างโครงการ (ต่อ)

8.3. การแต่งตั้งผู้จัดการโครงการ

หลังจากที่ท่านได้ตั้งชื่อโครงการเสร็จแล้ว ให้ท่านแต่งตั้งผู้จัดการโครงการที่จะมากำกับดูแล และดำเนินการในขั้นตอนต่างๆ ของโครงการ พร้อมทั้งอัพโหลดไฟล์เอกสารมอบอำนาจ, เอกสาร ผู้รับมอบอำนาจ และระบุรายละเอียดต่างๆ ให้ครบถ้วน จากนั้นคลิกที่ปุ่ม "ถัดไป"

| 🖸 contact@enconfund.go.th 📞 02-158-1460                                                                                                    |                          | 🎔 🚯 🞯   😫 สารสาสน์วิเทศ     |                 |
|----------------------------------------------------------------------------------------------------|--------------------------|-----------------------------|-----------------|
| 🛞 ระบบขอรับการสนันสนุนเงินกองทุน<br>กองทุนเพื่อส่งเสริมการอนุรักษ์พลังงาน                                                                         | หน้าหลัก เกี่ยวกับกองทุน | ข่าวประชาสัมพันธ์ แจ้งปัญหา | ผู้ดูแลหน่วยงาน |
| รายละเอียดโครงการ                                                                                                    |                          | <b>(</b> รวจสอบข้อมูล       |                 |
| ข้อมูลโครงการ                                                                                                    |                          |                             |                 |
| ชื่อโครงการ *                                                                                                    | ผู้จัดการโครงการ \star   |                             |                 |
| โครงการการใช้พลังงานทดแทนในการผลิตไฟฟ้าใช้ในสถานศึกษา                                                                                             | นส. ชมพูนุช ใจดี         |                             | ~               |
| เอกสารมอบอำนาจ<br>แบบเอกลาร *<br>เลือกไฟล์ รองรับไฟล์ ,pdf, .doc, .docx (ขนาดไปเกิน 15 MB)<br>TOR พัฒนาระบบเว็บไซด์ปี 65.pdf<br>0.3 MB ผลดงเอกลาร |                          |                             |                 |
| เอกสารผู้มอบอำนาจ (บัตรประจำตัวประชาชน)                                                                                                    |                          |                             |                 |
| แนบเอกสาร *                                                                                                    | วันที่หมดอายุ *          |                             |                 |
| เลือกไฟล์ รองรับไฟล์ .pdf, .doc, .docx (ขนาดไม่เกิน 15 MB)                                                                                        | 07/06/2567               |                             |                 |
| GovAPI_PersonAPI_AdminManual_22112018-1.pdf                                                                                                    |                          |                             |                 |

รูปที่ 52 รูปภาพแสดงการสร้างโครงการในส่วนอัพโหลดเอกสาร

| เนบเอกสาร *                                                | วันที่หมดอายุ *        |  |
|------------------------------------------------------------|------------------------|--|
| เสือกไฟล์ รองรับไฟล์ .pdf, doc, .docx (ขนาดไม่เกิน 15 MB)  | กรุณาระบุวันที่หมดอายุ |  |
| อกสารผู้รับมอบอาจ                                          |                        |  |
| Jsะเภทเอกสาร <b>*</b>                                      |                        |  |
| กรุณาระบุประเภทเอกสาร                                      | ~                      |  |
| เมบเอกสาร *                                                | วันที่หมดอายุ *        |  |
| เลือกไฟล์ รองรับไฟล์ .pdf, doc, .docx (ขนาดไม่เกิน 15 MB)  | กรุณาระบุวันที่หมดอายุ |  |
|                                                            |                        |  |
| อกสารพยาน (บัตรประจำตัวประชาชน)                            |                        |  |
| เนบเอกสาร *                                                | วันหมดอายุ *           |  |
| เลือกไฟล์ รองรับไฟล์ .pdf, .doc, .docx (ขนาดไม่เกิน 15 MB) | กรุณาระบุวันที่หมดอายุ |  |
|                                                            |                        |  |

รูปที่ 53 รูปภาพแสดงการสร้างโครงการในส่วนอัพโหลดเอกสาร (ต่อ)

#### 8.4. การบันทึกร่าง

เมื่อทำการอัพโหลดไฟล์เอกสารประกอบเสร็จแล้ว ระบบจะแสดงหน้าจอให้ตรวจสอบข้อมูล เพื่อยืนยันการทำรายการ หากเกิดข้อผิดพลาดขึ้น ให้ท่านคลิกที่ปุ่ม "ย้อนกลับ" เพื่อทำการแก้ไข ปรับปรุง และคลิกที่ปุ่ม "บันทึกร่าง" (กรณีที่ต้องการแก้ไขภายหลัง) หรือ "บันทึกและส่งข้อมูล" (กรณีที่ข้อมูลถูกต้องและพร้อมส่ง)

|                                                                                                    | 8                         |                                                   |
|----------------------------------------------------------------------------------------------------|---------------------------|---------------------------------------------------|
| ตรวจสอบข้อมูล                                                                                                    | รายละเอียดโครงการ         | ตรวจลอบข้อมูล                                     |
| ข้อมูลโครงการ<br>ชื่อโครงการ : โครงการโรงย่<br>ข้อมูลผู้จัดการโครงการ<br>ชื่อ-นามสกุล (ภาษาไทย)<br>ชื่อ-นามสกุล (ภาษาอังกฤษ)<br>ตำแหน่ง (ภาษาไทย)<br>ตำแหน่ง (ภาษาไทย)<br>เล่าแหน่ง (ภาษาไทย)<br>เลขมัตรประจำด้วประชาชน<br>เมอร์ที่ทำงาน<br>E-mail | รียนพลังงานแลงอาทิตย์<br> | ເວດາລາຣກໍ່ເກີຍວປ້ອນໂຄຣນກາຣ<br><ul> <li></li></ul> |
| 🗲 ย้อนกลับ                                                                                                    |                           | บันทึกและส่งข้อมูล 🖪                              |

รูปที่ 54 รูปภาพแสดงการสร้างโครงการในส่วนการตรวจสอบข้อมูล

### 8.5. การบันทึกและส่งข้อมูล

เมื่อท่านดำเนินการตรวจสอบข้อมูลโครงการถูกต้องแล้ว ให้ท่านทำการคลิกที่ปุ่ม "บันทึก และส่งข้อมูล" เพื่อเป็นการมอบหมายงานให้กับผู้จัดการโครงการได้ดำเนินการในขั้นตอนถัดไปได้ พร้อมทั้งให้ท่านคลิกที่ปุ่ม "ยืนยัน" อีกรอบ

|                                                  | รายละเอียดโครงการ       |                                                                                                | ตรวจสอบป้อมูล  |                      |
|--------------------------------------------------|-------------------------|------------------------------------------------------------------------------------------------|----------------|----------------------|
| ตรวจสอบข้อมูล                                    |                         |                                                                                                |                |                      |
| ข้อมูลโครงการ                                    | าเรียนพลังงานแสงวาทิตย์ | เอกสารที่เที่ยวข้องโครงการ                                                                     | -              |                      |
| ข้อมูลผู้จัดการโครงการ<br>ชื่อ-นามสกุล (ภาษาไทย) |                         | (!)                                                                                            | ะจำตัวประชาชน) |                      |
| ชื่อ-นามสกุล (ภาษาอังกฤษ)<br>ตำแหน่ง (ภาษาไทย)   | ะ ผู้จัดการโครงการ      | <b>ยืนยันการบันทึกและส่งข้อมูล</b><br>ยืนยับการบับถึกและส่งข้อและรือไม่? หาดยืนยับการบับถึกและ |                |                      |
| ตำแหน่ง (ภาษาอังกฤษ)<br>เลขบัตรประจำตัวประชาชน   | : Project Manager       | ส่งข้อมูลแล้วจะไม่สามารถแก้ไขข้อมูลได้                                                         |                |                      |
| เบอร์โทรศัพท์ที่ติดต่อได้                        | : 0245663555            | 🥑 ยืนยัน 🛛 🗙 ยกเลิก                                                                            |                |                      |
| เบอร์ที่ท่างาน<br>E-mail                         | : 025356333             |                                                                                                |                |                      |
| 🗲 ย้อนกลับ                                       |                         |                                                                                                | บันทึกร่าง 🖬   | บันทึกและส่งข้อมูล 🖪 |

รูปที่ 55 รูปภาพแสดงการสร้างโครงการในส่วนการยืนยันข้อมูล

เมื่อดำเนินการสร้างโครงการเรียบร้อยแล้วระบบจะแสดงผลข้อมูลการสร้างโครงการ พร้อม ทั้งสถานะโครงการให้ท่านทราบ เช่น ร่างข้อเสนอโครงการ/ส่งข้อมูล ในกรณีที่สถานะเป็นร่าง ข้อเสนอโครงการอยู่นั้นท่านสามารถดำเนินการแก้ไขและลบโครงการที่ท่านสร้างได้ แต่ถ้าเป็น สถานะส่งข้อมูล ท่านจะไม่สามารถดำเนินการแก้ไขและลบโครงการที่ท่านสร้างได้ เพราะฉะนั้น ก่อนที่จะดำเนินการบันทึกและส่งข้อมูลโครงการทุกครั้ง ควรทำการ "บันทึกร่าง" ก่อนเพื่อที่จะได้ กลับมาแก้ไขรายละเอียดโครงการต่างๆ ในภายหลังได้

| 🖸 contact@enconfund.go.th 🛛 📞 02-158-1                                                                           | 460                    |          |                                                             |                   |              | 🤫   😫 s         | ร.สหศึกษาบางบัวทอง     |
|----------------------------------------------------------------------------------------------------|------------------------|----------|-------------------------------------------------------------|-------------------|--------------|-----------------|------------------------|
| ระบบขอรับการสนันสนุนเงินกอ<br>กองทุนเพื่อส่งเสริมการอนุรักษ์พลังงา                                               | <mark>งทุน</mark><br>น | หน้าหลัก | เกี่ยวกับกองทุน                                             | ข่าวประชาสัมพันธ์ | แจ้งปัญหา    | ผู้ดูแลหน่วยงาน | ลงลายมือชื่อดิจิทัล    |
| โครงการ                                                                                                    |                        |          |                                                             |                   |              | ผู้จัดกาะ       | รโครงการ   โครงการ     |
| + เพิ่มโครงการ                                                                                                   | ระบุกำคันหา            |          |                                                             |                   |              |                 | Q <i>2</i>             |
| ชื่อโครงการ                                                                                                    |                        |          | ผู้จัดการโครงก                                              | าร                |              | สถานะโคร        | งการ                   |
| <ul> <li>อันมันและส่งข้อมูล</li> <li>โรงเรียนพลัง</li> <li>สงโครงการ</li> </ul>                                  | งานสะอาด               |          | <b>วิชิต ทาก้อน</b><br>ติดต่อ : wichit<br>ตำแหน่ง : ผู้จัดก | าารโครงการ        | , 0245663555 | ● ส่งข้อ        | ųa                     |
| Q รายละเอียดโครงการ                                                                                              |                        |          |                                                             |                   |              |                 |                        |
| <ul> <li>O แก้ไมและส่งข้อมูล</li> <li>โครงการโรงนี้</li> <li>สิ่งไครงการ</li> <li>Q รายละเอียดโครงการ</li> </ul> | รียนพลังงานแสงอาทิตย์  |          | <b>วิชิต ทาท้อน</b><br>ติดต่อ : wichit<br>ตำแหน่ง : ผู้จัดก | าารโครงการ        | 0245663555   | ຣ່າงບໍ່         | อเสนอโครงการ           |
| ≪ < 1 > ≫ 20 ∨ Item                                                                                              | is per page            |          |                                                             |                   |              |                 | 1 of 1 pages (2 items) |

รูปที่ 56 รูปภาพแสดงผลการสร้างโครงการ

## 9. ยื่นข้อเสนอโครงการ

การยื่นข้อเสนอโครงการในส่วนของผู้จัดการโครงการ เมื่อ Admin หน่วยงานได้ดำเนินการเพิ่มรายชื่อ ผู้จัดการโครงการเข้าสู่ระบบเรียบร้อยแล้ว ให้ผู้จัดการโครงการทำการเข้าไปตรวจสอบข้อมูลที่อีเมล โดย ระบบจะทำการจัดส่งข้อมูลผู้ใช้งานและรหัสผ่าน สำหรับเข้าใช้งานในสิทธิ์ที่เป็นผู้จัดการโครงการ ดังนี้

9.1. การตรวจสอบข้อมูลผู้ใช้งานและรหัสผ่านสำหรับเข้าใช้งาน

ให้ท่านทำการตรวจสอบข้อมูลอีเมล เพื่อเข้าดูข้อมูลชื่อผู้ใช้งานและรหัสผ่าน สำหรับเข้าใช้ งาน (Login) ในการเพิ่มเติมรายละเอียดต่างๆ ของโครงการที่หน่วยงานของท่านได้มีการเตรียมยื่น ข้อเสนอโครงการไว้

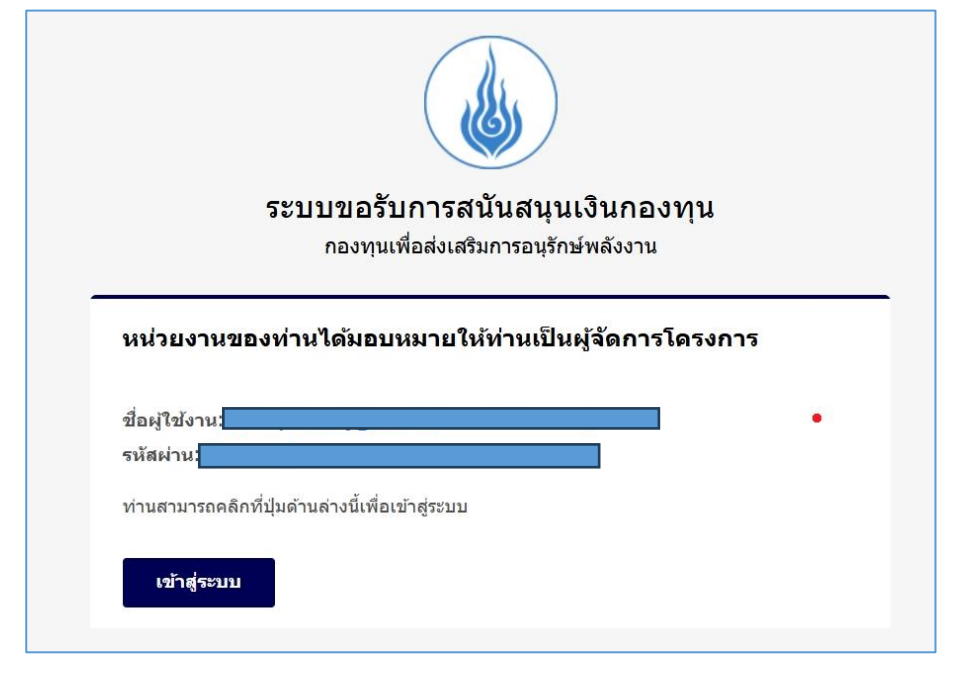

รูปที่ 57 รูปภาพแสดงการตรวจสอบข้อมูลอีเมล

## 9.2. เข้าสู่ระบบ

| ☑ contact@enconfund.go.th 📞 02-158-1460                                 |                                                               | ¥ () ©                                           |
|-------------------------------------------------------------------------|---------------------------------------------------------------|--------------------------------------------------|
| ระบบขอรับการสนันสนุนเงินกองทุน<br>กองทุนเพื่อส่งเสริมการอนุรักษ์พลังงาน | หน้าหลัก เกี่ยวกับกองทุเ                                      | น ข่าวประชาสัมพันธ์ แจ้งปัญหา <u>เข้าสู่ระบบ</u> |
|                                                                         | เข้าสู่ระบบ<br>ยังไม่บัญชี ? ลงกะเบียนที่นี่                  |                                                  |
| ร์แล<br>รัสสาน<br>•••••••<br>ว่าบัญชีของฉัน ลีมรหัส<br>ลงชื่อเข้าใช้งาน | ເຊັບວາກາະເບ້າໃດ້<br>ຊີ່ ກູ່ບົວກາະເບ້າໃດ້<br>ຊ່າມີວາກາະເບ້າໃດ້ | งามระบบ<br>งามระบบ<br>งามระบบ                    |

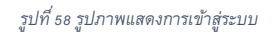

# 9.3. การยื่นข้อเสนอโครงงาน

เมื่อผู้จัดการโครงการได้ทำการเข้าใช้งานระบบแล้ว ท่านจะพบโครงการที่ Admin หน่วยงาน ได้มีการสร้างขึ้นและมอบหมายให้ท่านเป็นผู้จัดการโครงการ (Project Manager) แต่ถ้าไม่พบ โครงการใดๆ ให้ท่านประสานกับ Admin หน่วยงานต้นสังกัดของท่านให้ดำเนินการสร้างโครงการให้ เรียบร้อย ท่านจึงจะสามารถดำเนินการต่อในการระบุรายละเอียดต่างๆ ของโครงการได้

|                                                                                                    | <b>&amp;</b> 02-158-1460                                            |                 |                                                              |           |                    |                    | 😯   😩 วิชิต ทาก้อน                     |
|----------------------------------------------------------------------------------------------------|---------------------------------------------------------------------|-----------------|--------------------------------------------------------------|-----------|--------------------|--------------------|----------------------------------------|
| ระบบขอรับการสนันสา                                                                                 | <b>นุนเงิน</b><br>หน้าหลัก<br>เร้กษ์                                | เกี่ยวกับกองทุน | ข่าวประชาสัมพันธ์                                            | แจ้งปัญหา | ข้อเสนอโครงการ     | ขอใบรับรองอิเ      | ล็กทรอนิกส์ ลงลายมือชื่อดิจิทัล        |
| ข้อเสนอโครงการ                                                                                     |                                                                     |                 |                                                              |           |                    |                    | รร.สหคึกษาบางบัวทอง                    |
| ยืนข้อเสนอโครงการ<br>🗹 🛛 🔿                                                                         | ແວ້ຈແກ້ໄປ                                                           | 0<br>ภาโครงการ  | ท่าหนังสือยืนยัน/สัญก                                        | un<br>0   | ดำเนินโครงการ<br>🚍 | 0                  |                                        |
|                                                                                                    | ชื่อโครงการ                                                         |                 | ພໍວັດກາະໂຄຣນກາຣ                                              |           |                    | ວັນທີ່ສຮ້າງທີ່ລາມລ | สถาปรไดรทดาร                           |
| <ul> <li>O ขึ้นข้อเสนอโครงการ</li> <li>O ทำหนังสือยืนยัน/สัณณา</li> <li>O กำเนินโครงการ</li> </ul> | <b>โรงเรียนพลังงานสะอาด</b><br>รหัสโครงการ : -<br>วันที่ยื่น : -    |                 | นาย วิธิต ตาด้อน<br>ติดต่อ<br>ตำแหน่ง : ผู้จัดการโครง        | งการ      | 0245663555         | 01/08/2567         | <ul> <li>ร่างข้อเสนอโครงการ</li> </ul> |
| <ul> <li>0 ขึ้นป้อเสนอโครงการ</li> <li>0 ทำหนังสือยืนขัน/สัญญา</li> <li>0 กำเนินโครงการ</li> </ul> | <b>โครงการโรงเรียนพลังงานเ</b><br>รหัสโครงการ : -<br>วันที่ยื่น : - | เสงอาทิตย์      | <b>นาย วิชิต ทาก้อน</b><br>ติดต่อ<br>ตำแหน่ง : ผู้จัดการโครง | จการ      | 0245663555         | 01/08/2567         | ร่างข้อเสนอโครงการ                     |
| « < 1 > » 20                                                                                       | ∨ Items per page                                                    |                 |                                                              |           |                    |                    | 1 of 1 pages (2 items)                 |

รูปที่ 59 รูปภาพแสดงข้อเสนอโครงงานของหน่วยงาน

# 9.4. ข้อตกลงในการลงทะเบียนเป็นผู้ขอรับการสนับสนุนเงินกองทุนๆ

รายละเอียด "ข้อตกลงในการลงทะเบียนเป็นผู้ขอรับการสนับสนุนเงินกองทุนฯ" ให้ท่าน ทำการศึกษารายละเอียดข้อตกลงอย่างครบถ้วนแล้ว ให้คลิกที่ปุ่ม "ยอมรับเงื่อนไข" จากนั้น คลิกที่ปุ่ม "ถัดไป" ดังรูป

| ระบบขอรับการสนันสนุนเงิน<br>กองทุน<br>กองทุนเพื่อส่งเสริมการอนุรักษ์<br>พลังงาน                                                                                                    | หน้าหลัก เกี่ยวกับกอ                                                                                                    | งทุน ข่าวประชาสัมพันธ์                                                                                                    | แจ้งปัญหา                                                                                                    | ข้อเสนอโครงการ                                                                                        | ขอใบรับรองอิเล็กทรอนิกส์                                                                                                    | ลงลายมือชื่อดิจิทัล                                                                             |
|----------------------------------------------------------------------------------------------------|----------------------------------------------------------------------------------------------------|----------------------------------------------------------------------------------------------------|----------------------------------------------------------------------------------------------------|----------------------------------------------------------------------------------------------------|----------------------------------------------------------------------------------------------------|-------------------------------------------------------------------------------------------------|
| ยื่นข้อเสนอโครงการ                                                                                                    |                                                                                                    |                                                                                                    |                                                                                                    |                                                                                                    |                                                                                                    |                                                                                                 |
|                                                                                                    |                                                                                                    |                                                                                                    |                                                                                                    |                                                                                                    |                                                                                                    |                                                                                                 |
| 0                                                                                                    |                                                                                                    | 8                                                                                                    |                                                                                                    |                                                                                                    |                                                                                                    | ~                                                                                               |
| ข้อตกลง                                                                                                    | รายละเอียดหน่วยงาน                                                                                                    | รายละเอียดยื่นข้อเสน                                                                                                    | อโครงการ                                                                                                    | เอกสารประกอ                                                                                           | ou aso                                                                                                    | จฉสอบข้อมูล                                                                                     |
| <ul> <li>ด้วย สำนักงานบริหารกองทุนเพื่อส่งเส</li> <li>ราชการ รัฐวิลาหกิว สถาปันการศึกษา องค์กร</li> <li>รายสะเอียดดังต่อไปนี้</li> <li>คุณสมบัติของหน่วยงานที่สามารถยิ่นขอรับกา</li> <li>เป็นส่วนราชการ รัฐวิลาหกิว สถาปันการศึก<br/>หากำโร ซึ่งมีที่ตั้งอยู่ในประเทศโทย</li> <li>บุคลากรหลักที่รับผิดชอบโครงการ มีความรู้<br/>ในการบอกเลิกหากข้อเสนอโครงการที่ส่งไปคร</li> <li>ปาสามอชัมมูลไม่ถูกด้องหรือไม่เป็นไปตามคว</li> <li>ประโยชน์ได้รับแต่เฉพาะผู้เสนอ</li> <li>องความสามารถไม่เพียงพอ</li> <li>ข้อเสนอไม่เป็นไปตามที่กฎเกณฑ์กำหนด</li> <li>ผู้ผู้อรับกุนไปตามกรณะเดียวกันนี้ ในพื้นที่</li> <li>ผู้อรรับกุนไปสามารถยอมรับเงื่อนใชการรับกุป</li> <li>ประเทศสำนักงานบริหารกองกุนเพื่อส่งเสริมท</li> <li>ยอมรับเงื่อนใชข้อตกลงในการลงทะเบียน</li> <li>น้องสู่หน้าหลัก</li> </ul> | ริมการอนุรักษ์พลังงาน (ส.<br>เลอกชนที่ไม่นุ่งค้าหากำไร เพื่<br>รสนับสนุน<br>ษา หรือองค์กรเอกชนที่มีฐา<br>ความสามารถ ความชำนาด<br>บตามที่ระบุไว้หรือขาดคุณส<br>ามเป็นจริง<br>ที่เป้าหมายเดียวกัน<br>น<br>ารอนุรักษ์พลังงาน เรื่อง น | าทอ.) มีความประสงค์จะเปิดร้<br>อรวบรวมนำเสนอต่อคณะอนุ<br>มะเป็นนิติบุคคลทางกฎหมายเ<br>ม เที่ยวข้องกับงาน/โครงการ<br>มปัติข้อหนึ่งข้อใดตามที่กำหน<br>เขบายการคุ้มครองข้อมูลส่วน | ับข้อเสนอโครงกา<br>กรรมการกลั่นกระ<br>เละมีทิจกรรมที่เที่เ<br>ที่ขอรับทุน และสา<br>ดไว้ ดังนี้<br>มนุคคล (Privacy | เรด้านการอนุรักษ์พลังง<br>องงบประมาณของกอง<br>ยวข้องโดยตรงทับการเ<br>มาารถปฏิบัติงานได้ตละ<br>Policy) | งานและการพัฒนาพลังงานทดแ<br>ภุณเพื่อล่งเสริมการอนุรักษ์พลัง<br>อนุรักษ์พลังงานและมิได้มีวัตถุป<br>วดระยะเวลาดำเนินโครงการ ทั้งใ | ทน ของส่วน<br>งงาน โดยมี<br>ระสงค์ในการมุ่งคำ<br>ปี้ ส.กทอ. มีเอกสิทธิ<br>ปี้ ส.กทอ. มีเอกสิทธิ |

รูปที่ 60 รูปภาพแสดงข้อตกลงในการลงทะเบียนเป็นผู้ขอรับการสนับสนุนเงินกองทุนฯ

# 9.5. ข้อมูลผู้ยื่นขอรับการสนับสนุน

# ให้ท่านทำการตรวจสอบ รายละเอียดข้อมูลผู้ยื่นขอรับการสนับสนุน

| 🛛 contact@enconfund.go.th 🕻 02-158                                              | -1460                    |                              |                              | 🚱   😢 วิชิต ทาท้อน                  |
|---------------------------------------------------------------------------------|--------------------------|------------------------------|------------------------------|-------------------------------------|
| ระบบขอรับการสนันสนุนเงิน<br>กองทุน<br>กองทุนเพื่อส่งเสริมการอนุรักษ์<br>พลังงาน | หน้าหลัก เกี่ยวกับกองทุน | ข่าวประชาสัมพันธ์ แจ้งปัญหา  | ข้อเสนอโครงการ ขอใบรับรอ<br> | งอิเล็กทรอนิกส์ ลงลายมือชื่อดิจิทัล |
| ยื่นข้อเสนอโครงการ                                                              |                          |                              |                              |                                     |
| ΰσειαο                                                                          | รายละเอียดหน่วยงาน       | รายละเอียดยื่นข้อเสนอโครงการ | LonatsUsenou                 |                                     |
| ข้อมลผ้ยื่นขอรับการสมันสมม                                                      |                          |                              |                              |                                     |
| ประเภทหน่วยงาน                                                                  |                          | ชื่อหน่วยงาน                 |                              |                                     |
| สถาบันการศึกษา                                                                  |                          | รร.สหศึกษาบางบัว             | ทอง                          |                                     |
| ห้วหน้าหน่วยงาน                                                                 |                          |                              |                              |                                     |
|                                                                                 |                          |                              |                              |                                     |
| ชื่อโครงการ                                                                     |                          |                              |                              |                                     |
| โรงเรียนพลังงานสะอาด                                                            |                          |                              |                              |                                     |
| ผู้จัดการโครงการ                                                                |                          |                              |                              |                                     |
|                                                                                 |                          |                              |                              |                                     |
| ชื่อหน่วยงานย่อยภาษาไทย (ถ้ามี)                                                 |                          |                              |                              |                                     |
|                                                                                 |                          |                              |                              |                                     |
| ชื่อหน่วยงานย่อยภาษาอังกฤษ (ถ้ามี)                                              |                          |                              |                              |                                     |
|                                                                                 |                          |                              |                              |                                     |
|                                                                                 |                          |                              |                              |                                     |

รูปที่ 61 รูปภาพแสดงการตรวจสอบข้อมูลรายละเอียดผู้ยื่นขอรับการสนับสนุน

ให้ท่านทำการระบุข้อมูลเกี่ยวกับสถานที่ติดต่อของผู้จัดการโครงการให้ครบถ้วน เสร็จแล้วคลิกที่ปุ่ม "ถัดไป"

| เลขที่ *                  |                     | auu                   |                 |         |
|---------------------------|---------------------|-----------------------|-----------------|---------|
| กรุณาระบุเลขที่           |                     | กรุณาระบุถนน          |                 |         |
| จังหัวด *                 |                     | เขต/อำเภอ *           |                 |         |
| กรุณาระบุจังหวัด          | ~                   | กรุณาระบุอำเภอ        |                 | ~       |
| แขวง/ตำบล *               |                     | รหัสไปรษณีย์ *        |                 |         |
| กรุณาระบุตำบล             | ~                   | กรุณาระบุรหัสไปรษณีย์ |                 |         |
| เบอร์โทรศัพท์ *           |                     |                       |                 |         |
| กรุณาระบุโทรศัพท์หน่วยงาน |                     |                       |                 |         |
| เบอร์โทรสาร               | cia                 |                       |                 |         |
| กรุณาระบุโทรศัพท์หน่วยงาน | กรุณาระบุหมายเลขต่อ |                       |                 |         |
|                           |                     |                       |                 |         |
| 🗲 ย้อนกลับ                |                     |                       | บันทึกแบบร่าง 🖬 | ถัดไป → |

รูปที่ 62 รูปภาพแสดงหน้าจอสถานที่ติดต่อของผู้จัดการโครงการ

9.6. รายละเอียดการยื่นข้อเสนอโครงการ

# ให้ท่านทำการเลือกแผนงานที่สอดคล้องกับโครงการที่ท่าน

| 🖾 contact@enconfund.go.th 📞 02-158-1460                                                                                                    |                                                                                                    |                                                                                                 |                                                                                                    |                                                                                                    | 6                                                                                        | 🙁 วิชิต ทาก้อน      |
|----------------------------------------------------------------------------------------------------|----------------------------------------------------------------------------------------------------|-------------------------------------------------------------------------------------------------|----------------------------------------------------------------------------------------------------|----------------------------------------------------------------------------------------------------|------------------------------------------------------------------------------------------|---------------------|
| ระบบขอรับการสนันสนุนเงิน<br>กองทุน<br>กองทุนเพื่อส่งเสริมการอนุรักษ์<br>พลังงาน                                                                                                    | น้าหลัก เกี่ยวกับกองทุน                                                                                                    | ข่าวประชาสัมพันธ์                                                                               | แจ้งปัญหา                                                                                                    | ข้อเสนอโครงการ                                                                                               | ขอใบรับรองอิเล็กทรอนิกส์                                                                 | ลงลายมือชื่อดิจิทัล |
| ยื่นข้อเสนอโครงการ                                                                                                    |                                                                                                    |                                                                                                 |                                                                                                    |                                                                                                    |                                                                                          |                     |
| υ<br>δοαπου 516                                                                                                    | เอียดหน่วยงาน                                                                                                    | รายละเอียดยื่นข้อเสนอโ                                                                          | ครงการ                                                                                                    | LonatsUsenou                                                                                                 | J CZD                                                                                    | จสอบข้อมูล          |
| รายละเอียดยื่นข้อเสนอโครงการ                                                                                                    |                                                                                                    |                                                                                                 |                                                                                                    |                                                                                                    |                                                                                          |                     |
| ชื่อโครงการ                                                                                                    |                                                                                                    |                                                                                                 |                                                                                                    |                                                                                                    |                                                                                          |                     |
| โรงเรียนพลังงานสะอาด                                                                                                    |                                                                                                    |                                                                                                 |                                                                                                    |                                                                                                    |                                                                                          |                     |
| แผนงาน *                                                                                                    |                                                                                                    |                                                                                                 |                                                                                                    |                                                                                                    |                                                                                          |                     |
| <ul> <li>ยุทรศาสตร์พลังงาน-แผนเพิ่มประสิทริภาพการใช้พลังงาน</li> <li>กลุ่มงานตามกฎหมาย</li> <li>กลุ่มงานสนับสนุนลดดับทุน ยาระดับคุณภาพชีวิต เพื่</li> <li>ยุทรศาสตร์พลังงาน-แผนบริหารทางกลยุทธ์</li> <li>(1) แผนพัฒนาบุคลการ</li> <li>(2) แผนดำเบินงามของ</li> <li>ยุทรศาสตร์พลังงาน-แผนบริหารทางกลยุทธ์</li> <li>(1) แผนพัฒนาบุคลการ</li> <li>(2) แผนดำเบินงามของ</li> <li>ยุทรศาสตร์พลังงาน-แผนพลังงานกดแทน</li> <li>กลุ่มงานศึกษา คันคว้าวิจัย เพื่อพัฒนาและส่งเสริม</li> <li>ยุทรศาสตร์มาชี 20 ปี</li> <li>แผนอามปริยายรัฐบาล</li> <li>แผนปฏิรูปประเทศ</li> <li>กลุ่มงานสนิบสนุนไทยปยม ยิ่งยืน</li> <li>กิจกรรมสร้างโอกาส ผลิตภัณฑ์ชุมชนลดใช้พลังงาน</li> <li>แผนอนูร์กษ์พลังงานและพลังงานกดแทน</li> <li>กลุ่มงานศึกษา คันคว้าวิจัย นรีดกรรม และสาริตตินแบ</li> </ul> | ร์วัย เพื่อพัฒนาและส่งเสริม<br>มเศรษฐกิจฐานราก<br>อง ส.ททอ.<br>กลุ่มงานสาชิต และต้นแบบ<br>ท้อกรรมสร้างการพึ่งพาตนเล<br>ร กลุ่มงานสื่อสาร และข้อมูล<br>มน | กลุ่มงานสาธิต และต้นแบบ<br>กลุ่มงานสื่อสาร และข้<br>อง สูบน้ำพลังงานแลงอาf<br>ข่าวสาร กลุ่มงานส | <ul> <li>กลุ่มงานส์</li> <li>อมูล ข่าวสาร</li> <li>อมูล ข่าวสาร</li> <li>เดย์</li> <li>กิจกรร</li> <li>เนียนนโยบายอน</li> </ul> | อลาร และข้อมูล ข่าวสาร<br>) กลุ่มงานสนับสนุนลดตั<br>เมสร้างภูมิคุ้มกัน ผลิตเชื้อ<br>มุรักษ์พลังงานและพลังงาน | ิ กลุ่มงานพัฒนาบุคลากร<br>มาุน ยกระดับคุณภาพชีวิต เพิ่มเค<br>เพลิงพลังงานชุมชน<br>เทดแกน | รษฐกิจฐานราก        |

รูปที่ 63 รูปภาพแสดงขั้นตอนการยื่นข้อเสนอโครงการ

ระบุรายละเอียดในแต่ละขั้นตอนให้ครบถ้วนสมบูรณ์

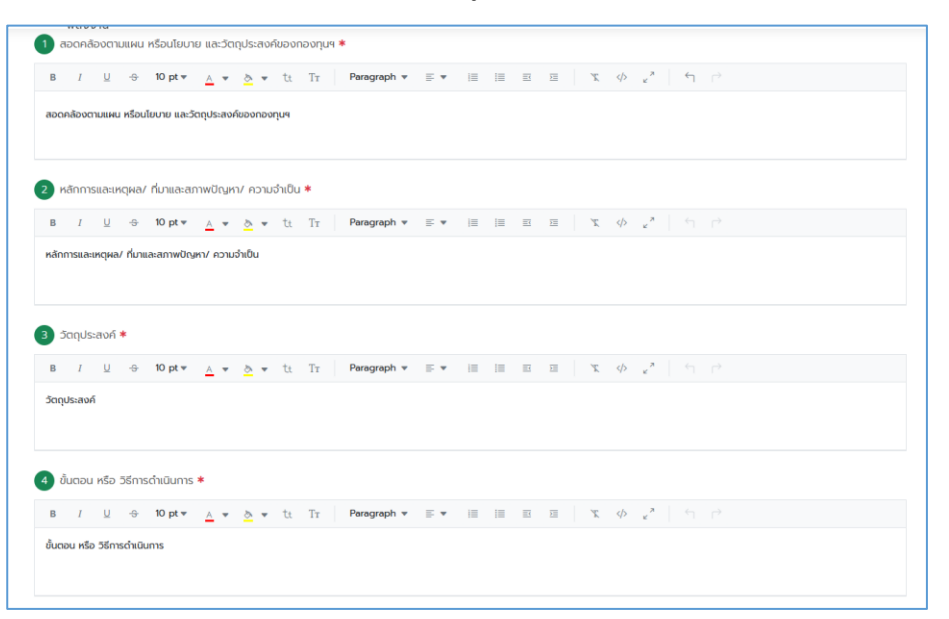

รูปที่ 64 รูปภาพแสดงขั้นตอนการยื่นข้อเสนอโครงการ (ต่อ)

กำหนดระยะเวลาในการดำเนินโครงการให้ถูกต้อง โดยจากตัวอย่างจะเป็นการจัดทำโครงการที่ใช้ ระยะเวลาในการดำเนินโครงการทั้งสิ้น 12 เดือน และได้มีการเพิ่มกิจกรรมต่างๆที่จะต้องดำเนินการ ทั้งกิจกรรมหลักและกิจกรรมย่อย โดยอัตราสัดส่วนของงานเมื่อรวมกันแล้วต้องเป็น 100% เสมอ

| I U                                                                                                    | - <del>3</del> 10 p                                                                                                    | t≖ <u>A</u> ≖ & ≖ tt Tr                                                                                             | Paragraph 🔻                                                                                                    | = • =                                                                             | ≣ ≡                                                                                                    | )<br>= | X 4 | > <sub>2</sub> 7 | + |   |   |   |    |    |   |
|----------------------------------------------------------------------------------------------------|----------------------------------------------------------------------------------------------------|----------------------------------------------------------------------------------------------------|----------------------------------------------------------------------------------------------------|-----------------------------------------------------------------------------------|----------------------------------------------------------------------------------------------------|--------|-----|------------------|---|---|---|---|----|----|---|
| ุ่มเป้าหมาย                                                                                                    |                                                                                                    |                                                                                                    |                                                                                                    |                                                                                   |                                                                                                    |        |     |                  |   |   |   |   |    |    |   |
| สถานที่ดำเนินก                                                                                                    | าาร (ถ้ามี)                                                                                                    |                                                                                                    |                                                                                                    |                                                                                   |                                                                                                    |        |     |                  |   |   |   |   |    |    |   |
| I U                                                                                                    | -9 10 pt                                                                                                    | te <u>A</u> e <u>A</u> e ti Tr                                                                                      | Paragraph 💌                                                                                                    | = • i=                                                                            | 1= =                                                                                                   |        | X 4 | × م              |   |   |   |   |    |    |   |
| ทนที่ดำเนินการ (ถ้                                                                                                    | ักมี)                                                                                                    |                                                                                                    |                                                                                                    |                                                                                   |                                                                                                    |        |     |                  |   |   |   |   |    |    |   |
|                                                                                                    |                                                                                                    |                                                                                                    |                                                                                                    |                                                                                   |                                                                                                    |        |     |                  |   |   |   |   |    |    |   |
|                                                                                                    |                                                                                                    |                                                                                                    |                                                                                                    |                                                                                   |                                                                                                    |        |     |                  |   |   |   |   |    |    |   |
|                                                                                                    |                                                                                                    |                                                                                                    |                                                                                                    |                                                                                   |                                                                                                    |        |     |                  |   |   |   |   |    |    |   |
| e:e:::::::::::::::::::::::::::::::::::                                                                                                    | าเป็นโครงกา                                                                                                    |                                                                                                    |                                                                                                    |                                                                                   |                                                                                                    |        |     |                  |   |   |   |   |    |    |   |
| Sacoannisci                                                                                                    | ILUULFISUIT                                                                                                    | 15 🕈                                                                                                    |                                                                                                    |                                                                                   |                                                                                                    |        |     |                  |   |   |   |   |    |    |   |
|                                                                                                    |                                                                                                    | <b>—</b> ~                                                                                                    |                                                                                                    |                                                                                   |                                                                                                    |        |     |                  |   |   |   |   |    |    |   |
|                                                                                                    |                                                                                                    |                                                                                                    |                                                                                                    |                                                                                   |                                                                                                    |        |     |                  |   |   |   |   |    |    |   |
|                                                                                                    |                                                                                                    | + 🐖                                                                                                    |                                                                                                    |                                                                                   |                                                                                                    |        |     |                  |   |   |   |   |    |    |   |
|                                                                                                    |                                                                                                    | • *                                                                                                    |                                                                                                    |                                                                                   |                                                                                                    |        |     |                  |   |   |   |   |    |    |   |
| + เพิ่มกิจกรรม                                                                                                    |                                                                                                    | •••                                                                                                    |                                                                                                    |                                                                                   |                                                                                                    |        |     |                  |   |   |   |   |    |    |   |
| + เพิ่มกิจกรรม                                                                                                    |                                                                                                    | + *                                                                                                    |                                                                                                    |                                                                                   |                                                                                                    |        |     |                  |   |   |   |   |    |    |   |
| + เพิ่มกิจกรรม                                                                                                    | ล่ำดับ                                                                                                    | กิจกระม                                                                                                    | อัตราสัดส่วน<br>ของงาน<br>100.00%                                                                                                    | เริ่มเดือนที่                                                                     | ระยะเวลาเดือน                                                                                          | 3      | 4   | 5                | 6 | 7 | 8 | 9 | 10 | n  |   |
| - เพิ่มทัจกรรม<br>+ <u>ซ</u> ิ อิ                                                                                                    | <b>ลำดับ</b><br>~ 1                                                                                                    | ท้อกระม<br>ก็อาระม์                                                                                                 | อัตราสัดส่วน<br>ของงาน<br>100.00%<br>30.00                                                                                                    | เริ่มเดือนที่<br>1                                                                | <b>ระยะเวลาเดือน</b><br>3                                                                              | 3      | 4   | 5                | 6 | 7 | 8 | 9 | 10 | 11 | , |
| - เพิ่มกิจกรรม<br>+ ๕ อิ<br>๕ อิ                                                                                                    | <mark>สำดับ</mark><br>~ 1<br>11                                                                                                    | ทั่งกระบบ                                                                                                    | อัตราสัดส่วน<br>ของงาน<br>100.00%<br>30.00<br>10.00                                                                                                    | เริ่มเดือนที่<br>1<br>1                                                           | ระยะเวลาเดือน<br>3<br>2                                                                                | 3      | 4   | 5                | 6 | 7 | 8 | 9 | 10 | 11 | 1 |
| + เพิ่มกิจกรรม<br>+ เช่ อิ<br>เช่ อิ<br>เช่ อิ                                                                                                    | <mark>สำฉับ</mark><br>~ 1<br>11<br>12                                                                                                    | <ul> <li>กัจกรรม</li> <li>คึกหาวิเคราะห์<br/>เก็บความต้องการะบบ</li> <li>สรุปผลการเกินความต้องการของระบบ</li> </ul> | อัตราสัดส่วน<br>ของงาน<br>100.00% 30.00 10.00 10.00                                                                                                    | <b>เริ่มเดือนที่</b><br>1<br>1<br>2                                               | ระยะเวลาเดือน<br>3<br>2<br>1                                                                           | 3      | 4   | 5                | 6 | 7 | 8 | 9 | 10 | n  | 1 |
| + เพิ่มกิจกรรม<br>+ ๕ ๑<br>๕ ๑<br>๕ ๑                                                                                                    | <mark>สำฉับ</mark><br>~ 1<br>11<br>12<br>13                                                                                                    |                                                                                                    | <mark>ёссэлёсоноции<br/>ивооопи<br/>100.00%</mark><br>30.00<br>10.00<br>10.00<br>10.00                                                                                                    | <b>เริ่มเดือนที่</b><br>1<br>1<br>2<br>3                                          | ระยะเวลาเดือน<br>3<br>2<br>1<br>1                                                                      | 3      | 4   | 5                | 6 | 7 | 8 | 9 | 10 | 11 |   |
| <ul> <li>Wuñonssu</li> <li>E</li> <li>E</li> <li>E</li> <li>E</li> <li>E</li> <li>E</li> <li>E</li> </ul>                                                                                                    | <b>shāu</b><br>~ 1<br>11<br>12<br>13<br>~ 2                                                                                                    |                                                                                                    | <mark>восзайонории<br/>ивоолии<br/>100.00%</mark><br>30.00<br>10.00<br>10.00<br>10.00<br>10.00                                                                                                    | <mark>เริ่มเดือนที่</mark><br>1<br>1<br>2<br>3<br>4                               | ระยะเวลาเดียม<br>3<br>2<br>1<br>1<br>1<br>1<br>7                                                       | 3      | 4   | 5                | 6 | 7 | 8 | 9 | 10 | 11 |   |
| + WUNTOINSSU<br>4 C =<br>C =<br>C =<br>4 C =<br>C =<br>C =<br>C =<br>C =<br>C =<br>C =<br>C =                                                                                                    | *nāu<br>> 1<br>11<br>12<br>13<br>> 2<br>21                                                                                                    |                                                                                                    | อัตราสัดส่อน<br>ของงาม<br>100.00%           30.00           10.00           10.00           10.00           10.00           10.00           10.00           10.00           10.00                                                                                                    | <mark>ເຊິ່ມເລືອນທີ່</mark><br>1<br>1<br>2<br>3<br>3<br>4<br>4<br>4                | <b>зыялабри</b><br>3<br>2<br>1<br>1<br>1<br>7<br>2<br>2                                                | 3      | 4   | 5                | 6 | 7 | 8 | 9 | 10 | 11 |   |
| + เด่มกิจกรรม<br>+ เช่ 2<br>- เช่ 2<br>- เช่ 2<br>                                                                                                    | *hâu<br>> 1<br>11<br>12<br>13<br>> 2<br>21<br>22                                                                                                    |                                                                                                    | Constraints     Constraints     Constrain | <b>išunāpun</b><br>1<br>1<br>2<br>3<br>4<br>4<br>4<br>4<br>4                      | ระยะเวลาเดือน<br>3<br>2<br>1<br>1<br>1<br>7<br>2<br>2<br>3                                             | 3      | 4   | 5                | 6 | 7 | 8 | 9 | 10 | 11 | 1 |
| <ul> <li>circufionssu</li> <li>di</li> <li>di</li></ul>                                                                                                    | Interpretended Interpretended                                                                                                    |                                                                                                    | <b>b</b><br><b>b</b><br><b>c</b><br><b>c</b><br><b>c</b><br><b>c</b><br><b>c</b><br><b>c</b><br><b>c</b><br><b>c</b>                                                                                                    | <b>รรมเดือนที่</b><br>1<br>1<br>2<br>3<br>4<br>4<br>4<br>4<br>4<br>4<br>4<br>4    | ระยะเวลาเดียง<br>3<br>2<br>1<br>1<br>1<br>7<br>2<br>2<br>3<br>3<br>7                                   | 3      | 4   | 5                | 8 | 7 | 8 | 9 | 10 | 11 |   |
| <ul> <li>trifunionssu</li> <li>d</li> <li>d</li>     &lt;</ul>                                                                                                    | Interpretended in the second second seco |                                                                                                    | <b>B</b> Crainfondou<br>100000%<br>100000<br>10000<br>10000<br>10000<br>10000<br>10000<br>10000<br>10000<br>10000<br>10000                                                                                                    | <mark>เช่นเดือนที่</mark><br>1<br>1<br>2<br>3<br>4<br>4<br>4<br>4<br>4<br>8       |                                                                                                    | 3      |     | 5                | 6 | 7 | 8 | 9 | 10 | 11 |   |
| + (xiunianssu)<br>+ (xiunianssu)<br>(4) (2)<br>(4) (2) | *hôu<br>> 1<br>11<br>12<br>13<br>> 2<br>21<br>22<br>23<br>> 3<br>31                                                                                                    |                                                                                                    | 6633 Models           100.00%           30.00           10.00           10.00           10.00           10.00           10.00           10.00           10.00           10.00           10.00           10.00           10.00           10.00           10.00           10.00           5.00                                                                                                    | <mark>ເພິ່ມເດືອນທີ່</mark><br>1<br>1<br>2<br>3<br>4<br>4<br>4<br>4<br>4<br>8<br>8 | <b>SURISANGOU</b><br>3<br>3<br>2<br>1<br>1<br>1<br>1<br>7<br>2<br>2<br>3<br>3<br>7<br>7<br>5<br>2<br>2 | 3      | 4   | 5                | 8 | 7 | 8 | 9 | 10 | 11 |   |

รูปที่ 65 รูปภาพแสดงขั้นตอนการยื่นข้อเสนอโครงการ (ต่อ)

การสร้างกิจกรรมต่างๆ ที่จะต้องดำเนินการในโครงการที่ยื่นข้อเสนอกับทางสำนักงานบริหารกองทุน เพื่อส่งเสริมการอนุรักษ์พลังงาน (ส.กทอ.) ซึ่งระบบจะทำการคำนวณวงเงินที่จะต้องใช้สำหรับดำเนิน โครงการ ให้แบบอัตโนมัติตามที่ได้มีการระบุไว้ในรายการค่าใช้จ่าย

|             | *                                                                       |                                                    |                 |                        |                                                      |                             |                                                              |                |                           |                   |                                                   |
|-------------|-------------------------------------------------------------------------|----------------------------------------------------|-----------------|------------------------|------------------------------------------------------|-----------------------------|--------------------------------------------------------------|----------------|---------------------------|-------------------|---------------------------------------------------|
| วัดหาทีมงาเ | มสำหรับพัฒนาระบบ                                                        |                                                    |                 |                        |                                                      |                             |                                                              |                | SD                        | u 3,08            | 1,840.00 u                                        |
| มวดที่ 1 *  |                                                                         |                                                    |                 |                        |                                                      |                             |                                                              |                |                           |                   |                                                   |
| - เพิ่มหมวด |                                                                         |                                                    |                 |                        |                                                      |                             |                                                              |                |                           | 2.00              | 1040.00                                           |
| ทจางตอบเ    | inu                                                                     |                                                    |                 |                        | <u> </u>                                             |                             |                                                              |                | so                        | J 3,08            | 1,840.00 0                                        |
|             |                                                                         |                                                    |                 |                        |                                                      |                             |                                                              |                |                           |                   |                                                   |
|             | ตำแหน่งในโครงการ *                                                      | กลุ่มวิชาชีพ *                                     | วุฒิการศึกษ     | п * ни                 | น่วยงานที่ปรึกษา *                                   | ประสบการณ์ *                | อัตราค่าจ้างต่อเดือน *                                       | AU *           | เดือน *                   | FTE               | รวม (บาท                                          |
| +           | ตำแหน่งในโครงการ *<br>ผู้ฮัดการโครงการ                                  | กลุ่มวิชาชีพ <b>*</b><br>วิควกรรม                  | วุฒิการศึกษ<br> | n * ис                 | น่วยงานที่ปรึกษา *<br>ร <b>งก</b> ~                  | ประสบการณ์ <b>*</b><br>3    | อัตราค่าอ้างต่อเดือน *<br><b>45,000.00</b>                   | AU *           | เดือน *<br>12             | FTE               | 500 (UNN<br>664,200.00                            |
| + 8         | cำแหน่งในโครงการ *<br>ผู้ชัดการโครงการ<br>นักออกแบบ                     | กลุ่มวิชาชีพ *<br>วิตวกรรม<br>วิตวกรรม             | วุฒิการศึกษ<br> | n * иц<br>> us<br>> us | น่วยงานที่ปรึกษา <b>*</b><br>เฮก ~<br>เฮก ~          | ประสบการณ์ <b>*</b>         | ชัตราค่าจ้างต่อเดือน <b>*</b><br>45,000.00<br>27,000.00      | яц *<br>1<br>2 | เดือน *<br>12<br>12       | FTE 1.23 1.10     | SDU (UNR<br>664,200.0<br>712,800.00               |
| + 8         | สามหน่งขับไทรงการ *<br>ผู้ชังการไทรงการ<br>สิทพิณภาระบบ<br>สิทพิณภาระบบ | กลุ่มวิชาชีพ *<br>วิศวกรรม<br>วิศวกรรม<br>วิศวกรรม | วุฒิการลึกษ     | n * н.                 | น่วยงานที่ปรีกษา <b>*</b><br>ร <b>อ</b> ก ~<br>รอก ~ | ประสมการณ์ *<br>3<br>2<br>2 | อัตราคำจ้างต่อเดือน *<br>45,000.00<br>27,000.00<br>25,000.00 | AU * 1 2 4     | เดือน *<br>12<br>12<br>12 | FTE 123 1.10 1.07 | SDU (UNR<br>664,200.0<br>712,800.00<br>1,284,000; |

รูปที่ 66 รูปภาพแสดงขั้นตอนการยื่นข้อเสนอโครงการ (ต่อ)

| กิจกรรม 2)<br>+ เพิ่มกิจกร<br>จัดหาเครื่อง<br>หมวดที่ 1*<br>+ เพิ่มหมวด<br>คำครุภัณก์     | *<br>ยม 🛅 สษาวิจกรรม<br>มนเปข่าย | ~                    |         |         | รวม 1,134,0<br>รวม 1,134,0 | חרט 00.00 חרט<br>חרט 00.000 |
|-------------------------------------------------------------------------------------------|----------------------------------|----------------------|---------|---------|----------------------------|-----------------------------|
|                                                                                           | หมวดหมู่ย่อย *                   | รายการครุภัณฑ์ *     | จำนวน * | หน่วย * | ราคาต่อหน่วย \star         | รวม (บาท)                   |
| + 🗊                                                                                       | ครุภัณฑ์ส่านักงาน 🗸              | เครื่องแม่ข่าย       | 200     | เครื่อง | 567,000.00                 | 1,134,000.00                |
| กิจกรรม 3.)<br>+ เพิ่มกิจกร<br>จัดซื้อค่า lic<br>หมวดที่ 1*<br>+ เพิ่มหนวด<br>ค่าครุภัณภ์ | *<br>su autonsu<br>sense         |                      | turu a  | where   | รวม 126,3<br>รวม 126,3     | 200.00 unn<br>200.00 unn    |
|                                                                                           | nuscingeoo 🔹                     | 5 1011 1943/1011 •   |         | nuse +  | S IPI KIDNUJO +            | 550 (Only                   |
| + 🗊                                                                                       | ครุภัณภ์สำนักงาน 🗸               | n license Server     | 2.00    | license | 45,600.00                  | 91,200.00                   |
| + 🗊                                                                                       | ครุภัณฑ์สำนักงาน 🗸               | n'i license Database | 100     | license | 35,000.00                  | 35,000.00                   |
|                                                                                           |                                  |                      |         |         |                            |                             |

รูปที่ 67 รูปภาพแสดงขั้นตอนการยื่นข้อเสนอโครงการ (ต่อ)

เมื่อทำการเพิ่มกิจกรรมครบถ้วนแล้ว ให้ทำการกำหนดงวดงานงวดเงินสำหรับการเบิกจ่ายเงินในแต่ ละงวดของโครงการ

| ่าจัดประชุม | นอกสถานที่ |                           |             |            |           |          |       |          |                    | รวม 452       | .900.00 u  |
|-------------|------------|---------------------------|-------------|------------|-----------|----------|-------|----------|--------------------|---------------|------------|
| วดที่ 1*    |            |                           |             |            |           |          |       |          |                    |               |            |
| - เพิ่มหมวด |            |                           |             |            |           |          |       |          |                    |               |            |
| าใช้สอย     |            |                           |             |            | ~         |          |       |          |                    | รวม 452       | .900.00 u  |
|             | รายการค่   | ใช้จ่าย *                 | จำนวน \star | หน่วยนับ * | จำนวน     | หน่วยนับ | จำนวน | หน่วยนับ | จำนวน              | หน่วยนับ      | รวม (บาท   |
| + 1         | ค่าเดินทาง |                           | 50.00       | AU         | 350.00    | บาท      | จำนวน | หม่วยนับ | จำนวน              | บมีของมีบ     | 17,500.00  |
| •           | ค่าที่ฟัก  |                           | 50.00       | ห้อง       | 2,300.00  | บาท      | จำนวน | หน่วยดับ | อำนวน              | หน่วยนับ      | 115,000.00 |
| Î           | ค่าอาหาร   |                           | 9.00        | đa         | 35,600.00 | บาท      | สำนวน | หน่วยบับ | จำนวน              | หน่วยปับ      | 320,400.0  |
| เงานงวดเ    | งิน *      |                           |             |            |           |          |       |          | SDU                | ทั้งหมด 4,794 | ,940.00 u  |
|             | งวดที่     | กำหนดส่งภายใเ<br>เดือนที่ |             |            | รายส      | ສະເລີຍດ  |       |          | บิกเงิน (100.00 %) | เบิกเจิ       | ս (տո)     |
|             |            | 2                         | งวดที่ 1    |            |           |          |       |          | 30.00              | 1,438         | 482.00     |
| 8           | 1          |                           |             |            |           |          |       |          |                    |               |            |
| 8           | 1          | 6                         | งวดที่ 2    |            |           |          |       |          | 60.00              | 2,876         | 964.00     |

รูปที่ 68 รูปภาพแสดงขั้นตอนการยื่นข้อเสนอโครงการ (ต่อ)

ระบุรายละเอียดในแต่ละขั้นตอนให้ครบถ้วนสมบูรณ์

| U         | <del>-\$</del> 1                                                                                            | 10 pt 🔻   | <u>A</u> -                                                                                                    | 8                                                                                                    | •                                                                                                    | tt                                                                                                    | Тт                                                                                                    | Paragraph                                                                                                    | •                                                                                                    | -                                                                                                    | I                                                      | I                                                      | ±.                                                     | ×                                                                                                    | X                                                      | <∕>                                                    | × 7                                                    |                                                        |                                                        |                                                        |                                                        |                                                        |                                                        |                                                        |
|-----------|----------------------------------------------------------------------------------------------------|-----------|----------------------------------------------------------------------------------------------------|----------------------------------------------------------------------------------------------------|----------------------------------------------------------------------------------------------------|----------------------------------------------------------------------------------------------------|----------------------------------------------------------------------------------------------------|----------------------------------------------------------------------------------------------------|----------------------------------------------------------------------------------------------------|----------------------------------------------------------------------------------------------------|--------------------------------------------------------|--------------------------------------------------------|--------------------------------------------------------|----------------------------------------------------------------------------------------------------|--------------------------------------------------------|--------------------------------------------------------|--------------------------------------------------------|--------------------------------------------------------|--------------------------------------------------------|--------------------------------------------------------|--------------------------------------------------------|--------------------------------------------------------|--------------------------------------------------------|--------------------------------------------------------|
| ໄດ້ຮັບ (ເ | งลผลิต                                                                                                    | ผลลัพธ์ แ | ละ ผลก:                                                                                                    | ะทบโ                                                                                                    | ารงกา                                                                                                    | s)                                                                                                    |                                                                                                    |                                                                                                    |                                                                                                    |                                                                                                    |                                                        |                                                        |                                                        |                                                                                                    |                                                        |                                                        |                                                        |                                                        |                                                        |                                                        |                                                        |                                                        |                                                        |                                                        |
|           |                                                                                                    |           |                                                                                                    |                                                                                                    |                                                                                                    |                                                                                                    |                                                                                                    |                                                                                                    |                                                                                                    |                                                                                                    |                                                        |                                                        |                                                        |                                                                                                    |                                                        |                                                        |                                                        |                                                        |                                                        |                                                        |                                                        |                                                        |                                                        |                                                        |
| Ų         | <del>-3</del> 1                                                                                             | 10 pt 🔻   | <u>A</u> -                                                                                                    | 8                                                                                                    | -                                                                                                    | tt                                                                                                    | Тт                                                                                                    | Paragraph                                                                                                    | •                                                                                                    | •                                                                                                    | I                                                      |                                                        | ≣                                                      | >=                                                                                                    | X                                                      | >                                                      | х <sup>71</sup>                                        |                                                        |                                                        |                                                        |                                                        |                                                        |                                                        |                                                        |
| งการ *    |                                                                                                    |           |                                                                                                    |                                                                                                    |                                                                                                    |                                                                                                    |                                                                                                    |                                                                                                    |                                                                                                    |                                                                                                    |                                                        |                                                        |                                                        |                                                                                                    |                                                        |                                                        |                                                        |                                                        |                                                        |                                                        |                                                        |                                                        |                                                        |                                                        |
| U         | <del>-3</del> 1                                                                                             | 10 pt 🔻   | <u>A</u> -                                                                                                    | <u>ð</u>                                                                                                | •                                                                                                    | tt                                                                                                    | Тт                                                                                                    | Paragraph                                                                                                    | •                                                                                                    | •                                                                                                    | I                                                      | I                                                      | =                                                      | ×                                                                                                    | X                                                      | >                                                      | × <sup>א</sup>                                         |                                                        |                                                        |                                                        |                                                        |                                                        |                                                        |                                                        |
| oil ec    | uivale                                                                                                    | nt (ktoe  | e)/ปี *                                                                                                    |                                                                                                    |                                                                                                    |                                                                                                    |                                                                                                    |                                                                                                    |                                                                                                    |                                                                                                    |                                                        |                                                        |                                                        |                                                                                                    |                                                        |                                                        |                                                        |                                                        |                                                        |                                                        |                                                        |                                                        |                                                        |                                                        |
|           |                                                                                                    |           |                                                                                                    |                                                                                                    |                                                                                                    |                                                                                                    |                                                                                                    |                                                                                                    |                                                                                                    |                                                                                                    |                                                        |                                                        |                                                        |                                                                                                    |                                                        |                                                        |                                                        |                                                        |                                                        |                                                        |                                                        |                                                        |                                                        | ~                                                      |
|           |                                                                                                    |           |                                                                                                    |                                                                                                    |                                                                                                    |                                                                                                    |                                                                                                    |                                                                                                    |                                                                                                    |                                                                                                    |                                                        |                                                        |                                                        |                                                                                                    |                                                        |                                                        |                                                        |                                                        |                                                        |                                                        |                                                        |                                                        |                                                        |                                                        |
|           | L<br>tàšu (r<br>L<br>L<br>L<br>L<br>L<br>L<br>L<br>L<br>L<br>L<br>L<br>L<br>L<br>L<br>L<br>L<br>L<br>L<br>L | Ц         | L ↔ 10 pt ♥<br>LGGU (HAHARCH HARRYS HA<br>L ↔ 10 pt ♥<br>http://www.second.com/second.com/sec | U ↔ 10 pt * ▲ *<br>Idãu (ผลผลิต ผลลัพร์ และ ผลกร<br>U ↔ 10 pt * ▲ *<br>mns *<br>U ↔ 10 pt * ▲ *<br>onns | U ↔ 10 pt * <u></u> * <u></u><br>Idšu (нанкба наа̀wś ша: напосли<br>U ↔ 10 pt * <u></u> * <u></u><br>mms *<br>U ↔ 10 pt * <u></u> * <u></u><br>soms | Ц ↔ 10 pt × <u>∧</u> × <u>∧</u> ×<br>Idšu (нанабо наа̀wś ша: напо:лиГлоот<br>Ц ↔ 10 pt × <u>∧</u> × <u>∧</u> ×<br>mms *<br>Ц ↔ 10 pt × <u>∧</u> × <u>∧</u> ×<br>soms | Ц ↔ 10 pt × <u>∧</u> × <u>∧</u> × <u>t</u><br>tàšu (мамаа маа̀wś ша: налз:пиТлоотся)<br>Ц ↔ 10 pt × <u>∧</u> × <u>∧</u> × <u>t</u><br>tu ↔ 10 pt × <u>∧</u> × <u>∧</u> × <u>t</u><br>u ↔ 10 pt × <u>∧</u> × <u>∧</u> × <u>t</u><br>u ↔ 10 pt × <u>∧</u> × <u>∧</u> × <u>t</u> | Ц ÷ 10 pt × <u>∧</u> × <u>∧</u> × tt Tr<br>Ičšu (нанаба найж ша: напосли Газопто)<br>Ц ÷ 10 pt × <u>∧</u> × <u>∧</u> × tt Tr<br>mms *<br>Ц ÷ 10 pt × <u>∧</u> × <u>∧</u> × tt Tr<br>ovns | Ц ↔ 10 pt v <u>A</u> v <u>A</u> v <u>tt</u> Tr Paragraph<br>Idöu (нанаби наайwś ша: налыли Глозоптя)<br>Ц ↔ 10 pt v <u>A</u> v <u>A</u> v <u>tt</u> Tr Paragraph<br>mms *<br>Ц ↔ 10 pt v <u>A</u> v <u>A</u> v <u>tt</u> Tr Paragraph<br>onns<br>oil equivalent (ktoe)/0 * | Ц ÷ 10 pt × <u>∧</u> × <u>∧</u> v tt Tr Paragraph v i<br>tàšu (нанаа наа́жб ша: напозпийлоопо)<br>Ц ÷ 10 pt × <u>∧</u> × <u>∧</u> v tt Tr Paragraph v i<br>mms *<br>Ц ÷ 10 pt × <u>∧</u> × <u>∧</u> v tt Tr Paragraph v i<br>ons * | $\begin{array}{c c c c c c c c c c c c c c c c c c c $ | $\begin{array}{c c c c c c c c c c c c c c c c c c c $ | $\begin{array}{c c c c c c c c c c c c c c c c c c c $ | U ↔ 10 pt × ▲ + ▲ + tt Tr Paragraph + E + i = i = =<br>LČŠU (HANĂGI HARĂWS URLI HARISURUINSOMS)<br>U ↔ 10 pt * ▲ + ▲ + tt Tr Paragraph * E * i = i = =<br>mms *<br>U ↔ 10 pt * ▲ + ▲ + tt Tr Paragraph * E * i = i = =<br>oms<br>oil equivalent (ktoe)/Û * | $\begin{array}{c c c c c c c c c c c c c c c c c c c $ | $\begin{array}{c c c c c c c c c c c c c c c c c c c $ | $\begin{array}{c c c c c c c c c c c c c c c c c c c $ | $\begin{array}{c c c c c c c c c c c c c c c c c c c $ | $\begin{array}{c c c c c c c c c c c c c c c c c c c $ | $\begin{array}{c c c c c c c c c c c c c c c c c c c $ | $\begin{array}{c c c c c c c c c c c c c c c c c c c $ | $\begin{array}{c c c c c c c c c c c c c c c c c c c $ | $\begin{array}{c c c c c c c c c c c c c c c c c c c $ | $\begin{array}{c c c c c c c c c c c c c c c c c c c $ |

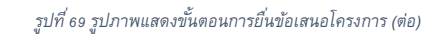

| 🔞 เป้าหมาย (ด้วชี้วัดเช็งปริมาณและชิงคุณภาพ) *                                     |
|------------------------------------------------------------------------------------|
| B / U ↔ 10 pt • A • X + tr Tr Paragraph • E • IE IE E E X 4 4 2                    |
| เข้าหมาย (ดัวชี้รัดเชิงชีมาณและเชิงกุณภาพ)                                         |
| 🕕 คักยภาพในการขยายผล *                                                             |
| B / U ↔ 10 pt * A * A * A * Tr Paragraph * F * E E E E K Ø 2 <sup>3</sup> ↔ C      |
| ค้ดยภาพในการขยายผล                                                                 |
| ขหม่วยงานที่รับผิดชอบ *                                                            |
| B / U ↔ 10 pt ▼ A ▼ A ▼ tt Tr Paragraph ▼ E ▼ IE IE E E X ∲ 2 <sup>×</sup> ∽ ⊖     |
| หน่วยางาเที่รับสิดชอบ                                                              |
| 🔞 ความเหมาะสมของโครงการ (ถ้ามี)                                                    |
| 💈 ความพร้อมของพื้นที่ดำเนินการ                                                     |
| B / U ↔ 10 pt ▼ A ▼ A ▼ A ▼ tt Tr Paragraph ▼ F ▼ IE IE E E X Ø 2 <sup>×</sup> ↔ C |
| ความพร้อมของพื้นที่ดำเนินการ                                                       |
| 🕑 ความพร้อมของอุปทรณ์/เครื่องมือ/วัตถุดับ                                          |
|                                                                                    |

รูปที่ 70 รูปภาพแสดงขั้นตอนการยื่นข้อเสนอโครงการ (ต่อ)

| 🕑 คักยภาพและข้อจำกัดของ | งการดำเนินโครง  | งการ                       |              |            |                  |               |        |    |     |    |     |                |     |   |      |  |  |
|-------------------------|-----------------|----------------------------|--------------|------------|------------------|---------------|--------|----|-----|----|-----|----------------|-----|---|------|--|--|
| в / ⊻ ≎                 | 10 pt 🔻         | <u>A</u> <b>v</b> <u>8</u> | 🔺 🔹 ti       | Тт         | Paragraph 👻      | ≡ •           | 1      | I  | Ē   | Ì  | X   |                | × ۲ |   | n r≥ |  |  |
| ค้กยภาพและข้อจำกัด      |                 |                            |              |            |                  |               |        |    |     |    |     |                |     |   |      |  |  |
|                         |                 |                            |              |            |                  |               |        |    |     |    |     |                |     |   |      |  |  |
| 🗹 ข้อมูล/ผลของโครงการล้ | ักษณะเดียวกันท่ | ที่เคยดำเนินเ              | การผ่านมาทั้ | งของหน่วยง | งานตนเอง และหน่: | วยงานที่เกี่ย | มวข้อง |    |     |    |     |                |     |   |      |  |  |
| в / Ц -9                | 10 pt 👻         | <u>A</u> 🔻 ð               | × tt         | Тт         | Paragraph 👻      | ≣ ▼           | 1      | 1  | =   | Ì  | X   |                | 27  | - | n r> |  |  |
| ผลของโครงการ            |                 |                            |              |            |                  |               |        |    |     |    |     |                |     |   |      |  |  |
|                         |                 |                            |              |            |                  |               |        |    |     |    |     |                |     |   |      |  |  |
| 🗸 ความพร้อมของบคลากร/   | /ทีมงาน         |                            |              |            |                  |               |        |    |     |    |     |                |     |   |      |  |  |
| ,<br>                   | 10 pt 🔻         | A <b>▼</b> 8               | × • tı       | Тт         | Paragraph 👻      | ≡ ▼           | 1      | i≡ | = c | )= | X   |                | 27  | + | n r≥ |  |  |
| ความพร้อมของทีมงาน      |                 |                            |              |            |                  |               |        |    |     |    |     |                |     |   |      |  |  |
|                         |                 |                            |              |            |                  |               |        |    |     |    |     |                |     |   |      |  |  |
| <b>-</b>                |                 | _                          |              |            |                  |               |        |    |     |    |     |                |     |   |      |  |  |
| 🦉 ผลการดาเนนงานทผานมา   | 10 pt =         | เน่นงาน และ                | ะผลการเบกะ   | (Te        | Paragraph =      |               |        |    | =7  |    | NP. | 4              | 7   | 6 |      |  |  |
|                         | io pr +         | <u>A</u> • <u>o</u>        | ו u          | II         | Falagiapii +     | = *           | :=     | := | =1  | -  | K   | 47             | K   |   |      |  |  |
| wamsmuums               |                 |                            |              |            |                  |               |        |    |     |    |     |                |     |   |      |  |  |
|                         |                 |                            |              |            |                  |               |        |    |     |    |     |                |     |   |      |  |  |
| 🗹 ความพร้อมของการบริหา  | เรจัดการ        |                            |              |            |                  |               |        |    |     |    |     |                |     |   |      |  |  |
| B / <u>U</u> -≎         | 10 pt 🔻         | <u>A</u> <b>v</b> <u>ð</u> | 🔉 🔻 ti       | Тт         | Paragraph 🔻      | ≡ ▼           | 1      | I  | Ē   | Ì  | X   | <i>&lt;</i> /> | 27  | - | n r≥ |  |  |
| ความพร้อมของการบริหาร   | 5               |                            |              |            |                  |               |        |    |     |    |     |                |     |   |      |  |  |
|                         |                 |                            |              |            |                  |               |        |    |     |    |     |                |     |   |      |  |  |
|                         |                 |                            |              |            |                  |               |        |    |     |    |     |                |     |   |      |  |  |
|                         |                 |                            |              |            |                  |               |        |    |     |    |     |                |     |   |      |  |  |

#### รูปที่ 71 รูปภาพแสดงขั้นตอนการยื่นข้อเสนอโครงการ (ต่อ)

ระบุรายละเอียดในแต่ละขั้นตอนให้ครบถ้วนสมบูรณ์ หลังจากนั้น คลิกที่ปุ่ม "ถัดไป"

| waviu                                                                              |
|------------------------------------------------------------------------------------|
| 😢 ความพร้อนของบุคลากร/ทีมงาน                                                       |
| $ \begin{array}{c ccccccccccccccccccccccccccccccccccc$                             |
| ความพร้อมของทีมงาม                                                                 |
| 🕑 ผลการดำเนินงานที่ผ่านมา (ทั้งผลการดำเนินงาน และผลการเบิกจ่าย)                    |
| $ \begin{array}{c ccccccccccccccccccccccccccccccccccc$                             |
| ผลกรสำเนินการ                                                                      |
| ความพร้อมของการบริหารจัดการ                                                        |
| $ \begin{array}{c ccccccccccccccccccccccccccccccccccc$                             |
| ความพร้อมของการบริหาร                                                              |
| δία η                                                                              |
| B / U ≎ 10 pt ▼ A ▼ & ▼ tt Tr   Paragraph ▼ ≣ ▼ ⊞ ⊞ ⊞ ⊠   X Ø e <sup>x</sup>   ≦ ⊖ |
| ắun                                                                                |
|                                                                                    |
|                                                                                    |

#### รูปที่ 72 รูปภาพแสดงขั้นตอนการยื่นข้อเสนอโครงการ (ต่อ)

**หมายเหตุ:** ให้ท่านทำการบันทึกแบบร่างไว้เสมอ เพื่อระบบงานจะได้จัดเก็บข้อมูลไว้ในกรณีที่เกิดเหตุการณ์ ผิดปกติ ท่านจะได้ไม่ต้องทำการกรอกข้อมูลใหม่อีกรอบ

9.7. การอัพโหลดเอกสารประกอบ

ให้ท่านทำการอัพโหลดเอกสารขอยื่นข้อเสนอโครงการ และเอกสารข้อเสนอโครงการจากนั้น ให้คลิกที่ปุ่ม "ถัดไป"

| 🖸 contact@enconfund.go.th 🛛 📞                                | 02-158-1460                    |                |                               |                      | y 🗿 🛛                 | 🙁 ชมพูนุช ใจดี |
|--------------------------------------------------------------|--------------------------------|----------------|-------------------------------|----------------------|-----------------------|----------------|
| <b>ระบบขอรับการสนันสนุน</b><br>กองทุนเพื่อส่งเสริมการอนุรักเ | <b>เงินกองทุน</b><br>ษ์พลังงาน |                | หน้าหลัก เก                   | ี่ยวกับกองทุน ข่าวปร | ะชาสัมพันธ์ แจ้งปัญหา | ข้อเสนอโครงการ |
| ยื่นข้อเสนอโครงการ                                           |                                |                |                               |                      |                       |                |
| νεσπαν                                                       | รายละเอียดหน่วยงาน             | รายละเอียดยื่น | อ <b>้</b><br>เข้อเสนอโครงการ | เอกสารประกอบ         | ,<br>Saco             | อบข้อมูล       |
| เอกสารขอยื่นข้อเสนอโครงการ                                   |                                |                |                               |                      |                       |                |
| แนบเอกสาร *                                                  |                                |                | เลขที่หนังสือ \star           |                      | วันที่ออกหนังสือ *    |                |
| เลือกไฟล์ รองรับไฟล์ .pdf, .doc, .doc                        | x (ขนาดไม่เกิน 15 MB)          |                | DC-06072567-00                | 0453                 | 07/06/2567            |                |
| SRS - ระบบสมัครเรียนpdf<br>0.3 MB<br>แสดงเอกสาร              |                                | ×              |                               |                      |                       |                |
| <b>เอกสารข้อเสนอโครงการ</b><br>แนบเอกสาร <b>*</b>            |                                |                |                               |                      |                       |                |
| เลือกไฟล์ รองรับไฟล์ .pdf, .doc, .doc                        | x (ขนาดไม่เกิน 15 MB)          |                |                               |                      |                       |                |
| Presentation_Thenewmenucom.pdf<br>0.3 MB<br>แสดงเอกสาร       |                                | ×              |                               |                      |                       |                |
| 🗲 ย้อนกลับ                                                   |                                |                |                               |                      | ບັนทึกແບບร่าง 🔒       | ถัดไป →        |

รูปที่ 73 รูปภาพแสดงการอัพโหลดเอกสารประกอบ

## 9.8. การตรวจสอบข้อมูลโครงการ

เมื่อท่านทำการระบุรายละเอียดของโครงการที่จะยื่นข้อเสนอกับทางสำนักงานบริหารกองทุน เพื่อส่งเสริมการอนุรักษ์พลังงาน (ส.กทอ.) เรียบร้อยแล้วให้ท่านทำการตรวจสอบข้อมูลอีกครั้ง ถ้า ถูกต้องให้คลิก "ถัดไป" ถ้าไม่ถูกต้องให้คลิก "ย้อนกลับ" เพื่อทำการแก้ไขปรับปรุงข้อมูล

| ยื่นข้อเสนอโครงการ        |                                                                                                    |
|---------------------------|----------------------------------------------------------------------------------------------------|
| 0                         |                                                                                                    |
| ข้อตกลง                   | รายละเอียดหน่วยงาน รายละเอียดยิ่นข้อเสนอโครงการ เอกสารประกอบ ตรวจสอบข้อมูล                                        |
| ตรวจสอบข้อมูล             |                                                                                                    |
| ข้อมูลหน่วยงานและผู้จัด   | การโครงการ                                                                                                    |
| ประเภทหน่วยงาน            | : สถาบันการศึกษา                                                                                                  |
| ชื่อหน่วยงาน              | : รร.สหศึกษาบางบัวทอง                                                                                             |
| ห้วหน้าหน่วยงาน           |                                                                                                    |
| หน่วยงานย่อย (ภาษาไทย)    |                                                                                                    |
| หน่วยงานย่อย (ภาษาอังกฤษ) |                                                                                                    |
| ที่ตั้งหน่วยงาน           | : เลขที่ 128/233 ถนน ถนนทาญจนาภิเษก<br>แขวง/ตำบล บางบัวทอง เขต/อำเภอ บางบัวทอง จังหวัด นนทบุรี รหัสไปรษณีย์ 11110 |
| โทรศัพท์ที่ทำงาน          |                                                                                                    |
| โทรสาร                    | : 02936633 de 01                                                                                                  |

รูปที่ 74 รูปภาพแสดงขั้นตอนการตรวจสอบข้อมูล

| ข้อมูลโครงการฯ                                                                                                |
|----------------------------------------------------------------------------------------------------|
| ชื่ <mark>อโครงการ</mark> โรงเรียนน้ำสะอาดด้วยพลังงาน                                                         |
| แผนงาน ยุทรศาสตร์ชาติ 20 ปี                                                                                   |
| กลุ่มงาน แผนตามนโยบายรัฐบาล                                                                                   |
| 1) สอดคล้องตามแผน หรือนโยบาย และวัตถุประสงค์ของกองทุนฯ<br>สอดคล้องตามแผน หรือนโยบาย และวัตถุประสงค์ของกองทุนฯ |
| 2.) หลักการและเหตุผล/ ที่มาและสภาพปัญหา/ ความจำเป็น                                                           |
| ้หลักการและเหตุผล/ ที่มาและสภาพปัญหา/ ความจำเป็น                                                              |
|                                                                                                    |
| 3.) วัตถุประสงค์                                                                                              |
| วัตถุประสงค์                                                                                                  |
| 4.) ขั้นตอน หรือ วิธีการดำเนินการ                                                                             |
| ขั้นตอน หรือ วิธีการดำเนินการ                                                                                 |
| 5.) กลุ่มเป้าหมาย                                                                                             |
| กลุ่มเป้าหมาย                                                                                                 |
| <ul> <li>(อ) สอบเรื่องเป็นเอร (ดังปี)</li> </ul>                                                              |
|                                                                                                    |
| สถานที่ดำเนินการ (ด้ามี)                                                                                      |
|                                                                                                    |

รูปที่ 75 รูปภาพแสดงขั้นตอนการตรวจสอบข้อมูล (ต่อ)

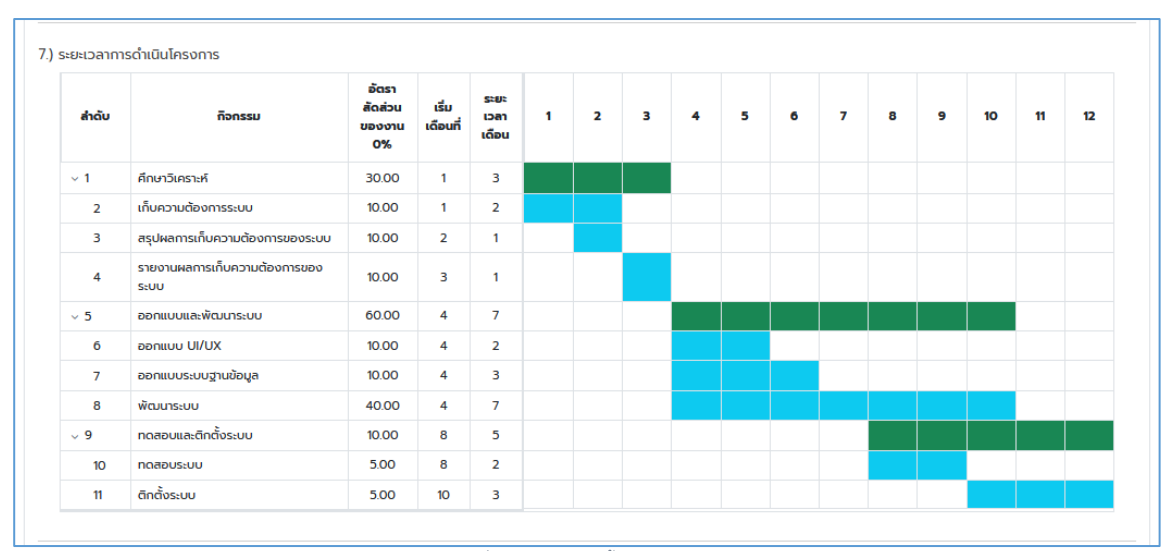

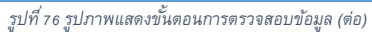

| งบประมาณ                                                                                                    |                                                                                                    |                                                                                                    |                     |                |  |  |  |
|----------------------------------------------------------------------------------------------------|----------------------------------------------------------------------------------------------------|----------------------------------------------------------------------------------------------------|---------------------|----------------|--|--|--|
| งบประมาณที่ขอรับ                                                                                                    | งัดสรร 4,794,940.00                                                                                                  | บาท                                                                                                    |                     |                |  |  |  |
| <ul> <li>จัดหาทีมงานส</li> <li>1. ค่าจ้าง</li> <li>11 ค</li> </ul>                                                  | ทหรับพัฒนาระบบ 3,01<br>ตอบแทน 3,081,840.0<br>รน่วยงานที่ปรึกษา - บริ<br>1.1.1 ประสบการณ์ 3 ปี<br>(45,000.00 บาท x 12 | 1,840.00 บาท<br>) บาท<br>วัก<br>( ผู้จัดการโครงการ วิศวกรรม ปริญาโท )<br>เดือน x 1 คน x 123 FTE) = 664,200.00 บาก      |                     |                |  |  |  |
| 1.1.2 ประสบการณ์ 2 ปี ( นักออกแบบ วิศวกรรม ปริญาตรี )<br>(วิวิติวิตวกวามตร - 13 เดียน - 3 อน - 11 เวิต - วิเว อาตาอ |                                                                                                    |                                                                                                    |                     |                |  |  |  |
|                                                                                                    | 1.1.3 Ustaunisti 2 ti<br>(25,000.00 um x 12<br>1.1.4 Ustaunisti 2 ti                                                 | ( นักพัฒนาระบบ วิศวกรรม ปริญาตรี )<br>(ด้อน x 4 คม x 107 FTE) = 1,284,000.00 บาก<br>( นักกดลอบระบบ วิศวกรรม ปริญาตรี ) |                     |                |  |  |  |
|                                                                                                    | (21,000.00 un × 12                                                                                                   | เลือน x 1 คน x 1.67 FTE) = 420,840.00 บาท                                                                              |                     |                |  |  |  |
| <ul> <li>ค่าจัดประชุมน</li> <li>1. ค่าใช้ส</li> <li>1.1 ค่าใช้ส</li> </ul>                                          | อกสถานที่ 452,900.0<br>อย 452,900.00 บาท<br>กำเดินทาง<br>(50.00 คน x 350.00 บาท)                                     | ) มาท<br>= 17,500.00 มาก                                                                                               |                     |                |  |  |  |
| 1.2                                                                                                    | ค่าที่พัก<br>(50.00 ห้อง x 2,300.00 เ                                                                                | in) = 115,000.00 un                                                                                                    |                     |                |  |  |  |
| 1.3                                                                                                    | ค่าอาหาร<br>(9.00 มื้อ x 35,600.00 บา                                                                                | ı) = 320,400.00 unn                                                                                                    |                     |                |  |  |  |
| <ul> <li>จัดหาเครื่องแ</li> <li>1. ค่าครุภ์</li> <li>1.1 ค่า</li> </ul>                                             | ม่ข่าย 1,134,000.00 บ<br>โณฑ์ 1,134,000.00 บา<br>ารุภัณฑ์สำนักงาน<br>( 200 เครื่อง x 567)                            | n<br>1<br>00.00) = 1134.000.00 um                                                                                      |                     |                |  |  |  |
| <ul> <li>จัดซื้อค่า lice</li> <li>1. ค่าครุภ่</li> <li>1.1 ค่า</li> </ul>                                           | nse 126,200.00 บาท<br>ถัณฑ์ 126,200.00 บาท<br>ารุภัณฑ์สำนักงาน<br>( 2.00 license x 45,                               | 100.00) = 91,200.00 Uni                                                                                                |                     |                |  |  |  |
|                                                                                                    | ( 1.00 license x 35,0                                                                                                | 00.00) = 35,000.00 unn                                                                                                 |                     |                |  |  |  |
| งวดงานงวดเงิน                                                                                                    |                                                                                                    |                                                                                                    |                     |                |  |  |  |
| งวดที่                                                                                                    | กำหนดส่งภายใน<br>เดือนที่                                                                                            | รายละเอียด                                                                                                    | เบิกเงิน (100.00 %) | เบิกเงิน (บาท) |  |  |  |
| 1                                                                                                    | 3                                                                                                    | งวดที่ 1                                                                                                    | 30.00               | 1,438,482.00   |  |  |  |
| 2                                                                                                    | 6                                                                                                    | งวดที่ 2                                                                                                    | 60.00               | 2,876,964.00   |  |  |  |
| 3                                                                                                    | 3                                                                                                    | งวดที่ 3                                                                                                    | 10.00               | 170 101 00     |  |  |  |

รูปที่ 77 รูปภาพแสดงขั้นตอนการตรวจสอบข้อมูล (ต่อ)

| 9.) ผลที่คาดว่าจะได้รับ (ผลผลิต ผลลัพธ์ และ ผลกระทบโครงการ) |
|-------------------------------------------------------------|
| ผลผลิต                                                      |
| ผลที่ค่าดว่าจะได้รับ (ผลผลิต ผลลัพธ์ และ ผลกระทบโครงการ)    |
| นาวันต์                                                     |
| Madwo                                                       |
| naaro                                                       |
| ผลกระทบโครงการ                                              |
| ผลกระทบโครงการ                                              |
| kilotonne of oil equivalent (ktoe)/Ũ                        |
| 023                                                         |
| terres of earlier disuids (terr CON)()                      |
|                                                             |
| 4°C. 2                                                      |
|                                                             |
| 10.) เป้าหมาย (ตัวชี้วัดเชิงปริมาณและเชิงคุณภาพ)            |
| เป้าหมาย (ตัวชี้วัดเชิงปริมาณและเชิงคุณภาพ)                 |
|                                                             |
| 11.) ศักยภาพในการขยายผล                                     |
| กัตยภาพในการขยายผล                                          |
|                                                             |
| 17)                                                         |
| iz,) หน่วยงานทรี่มีหนึ่งหมาย                                |
| הפסואתקנוחי הפרחע                                           |
|                                                             |
| 13.) ความเหมาะสมของโครงการ (ด้ามี)                          |
| ความพร้อมของพื้นที่ดำเนินการ                                |
| ความพร้อมของพื้นที                                          |
| ความพร้อมของอุปกรณ์/เครื่องมือ/วัตถุดิบ                     |
| ความพร้อมของอุปกรณี                                         |
| ศักยุภาพและข้อจำทักของการดำเนินโครงการ                      |
| ศักยุกาพและมัลจำกัด                                         |
|                                                             |

รูปที่ 78 รูปภาพแสดงขั้นตอนการตรวจสอบข้อมูล (ต่อ)

| บันทึกแบบร่าง 🖬 🧧 ยืนยันการยื่นข้อเสนอโครงก |
|---------------------------------------------|
|                                             |

รูปที่ 79 รูปภาพแสดงขั้นตอนการตรวจสอบข้อมูล (ต่อ)

เมื่อท่านดำเนินการตรวจสอบข้อมูลและมั่นใจในรายละเอียดแล้ว ให้คลิกที่ปุ่ม "ยืนยันการยื่นข้อเสนอ โครงการ" แต่ถ้ายังไม่มั่นใจในรายละเอียดให้คลิกที่ปุ่ม "บันทึกร่าง" เพื่อจะได้ทำการแก้ไขโครงการใน ภายหลังได้อีกรอบ

# 9.9. การยืนยันข้อเสนอโครงการ

ถ้าข้อมูลถูกต้องครบถ้วนแล้วให้ท่านทำการคลิกที่ปุ่ม "ยืนยันการยื่นข้อเสนอโครงการ" ระบบจะแสดงหน้าจอสำหรับการยืนยันการทำรายการ ให้ท่านคลิกที่ปุ่ม "ยืนยัน" ดังรูป

| ระบบขอรับการสนันสนุนเงิเ<br>กองทุน<br>กองทุนเพื่อส่งเสริมการอนุรักษ์ | <b>ม</b><br>หน้าหลัก | เกี่ยวกับกองทุน                      | ข่าวประชาสัมพันธ์   | แจ้งปัญหา       | ข้อเสนอโครงการ | ขอใบรับรองอิเล็กทรอนิทส์ | ลงลายมือชื่อดิจิทัล |
|----------------------------------------------------------------------|----------------------|--------------------------------------|---------------------|-----------------|----------------|--------------------------|---------------------|
| พลงงาน                                                               |                      |                                      |                     |                 |                |                          |                     |
| no longe below an                                                    |                      |                                      |                     |                 |                |                          |                     |
| ความพร้อมของอุปกรณ์/เครื่องมือ/ว้                                    | ັຕຄຸດົບ              |                                      |                     |                 |                |                          |                     |
| ความพร้อมของอุปกรณี                                                  |                      |                                      |                     |                 |                |                          |                     |
| ศักยภาพและข้อจำกัดของการดำเนินโค                                     | ารงการ               |                                      |                     |                 |                |                          |                     |
| ศักยภาพและข้อจำกัด                                                   |                      |                                      |                     |                 |                |                          |                     |
| ข้อมูล/ผลของโครงการลักษณะเดียวก่                                     | าันที่เคยดำเนินกาะ   | ะ<br>ผ่านมาทั้งของหน่วย <sup>.</sup> | งานตนเอง และหน่วยง  | านที่เกี่ยวข้อง |                |                          |                     |
| ผลของโครงการ                                                         |                      |                                      |                     |                 |                |                          |                     |
|                                                                      |                      |                                      |                     |                 |                |                          |                     |
| ความพร้อมของบุคลากร/ทีมงาน                                           |                      |                                      |                     |                 |                |                          |                     |
| ความพร้อมของทีมงาน                                                   |                      |                                      |                     |                 |                |                          |                     |
| ผลการดำเนินงานที่ผ่านมา (ทั้งผลการ                                   | ดำเนินงาน และผ       |                                      |                     |                 |                |                          |                     |
| ผลการดำเนินการ                                                       |                      |                                      |                     |                 |                |                          |                     |
|                                                                      |                      |                                      |                     |                 |                |                          |                     |
| ความพร้อมของการบริหารจัดการ                                          |                      |                                      | $\bigcirc$          |                 |                |                          |                     |
| ความพร้อมของการบริหาร                                                |                      |                                      |                     | _               |                |                          |                     |
|                                                                      |                      | ยินยัน                               | การยินข้อเส         | นอโครง          | การ            |                          |                     |
|                                                                      |                      | ยืนยั                                | ้นการยื่นข้อเสนอโคร | งการหรือไม่?    |                |                          |                     |
| 14.) อื่น ๆ                                                          |                      |                                      |                     |                 |                |                          |                     |
| อื่นๆ                                                                |                      |                                      | 0 đuđu - X          | 10130           |                |                          |                     |
|                                                                      |                      |                                      |                     | ontan           |                |                          |                     |
|                                                                      |                      |                                      |                     |                 |                |                          |                     |
| เอกสารประกอบ                                                         |                      |                                      |                     |                 |                |                          |                     |
|                                                                      |                      |                                      |                     |                 |                |                          |                     |
| เลขที่หนังสือ : DC-2567081400)                                       | 23                   |                                      |                     |                 |                |                          |                     |
| วันที่ออกหนังสือ : 14/08/2567                                        |                      |                                      |                     |                 |                |                          |                     |
|                                                                      |                      |                                      |                     |                 |                |                          |                     |
| 0                                                                    |                      |                                      |                     |                 |                |                          |                     |
|                                                                      |                      |                                      |                     |                 |                |                          |                     |
|                                                                      |                      |                                      |                     |                 |                |                          |                     |
| 🗲 ย้อนกลับ                                                           |                      |                                      |                     |                 | บันทึกแบบ      | ร่าง 🔒 🦳 ยืนยันการยิ่นเ  | ม้อเสนอโครงการ      |
|                                                                      |                      |                                      |                     |                 |                |                          |                     |

รูปที่ 80 รูปภาพแสดงการยืนยันยื่นข้อเสนอโครงการ

9.10. การยื่นข้อเสนอโครงการเสร็จสมบูรณ์

เมื่อท่านได้ยืนยันการทำรายการแล้วจะมีข้อความแจ้งเตือนผลการยื่นข้อเสนอโครงการสำเร็จ ดังนี้

| กองทุน<br>กองทุนเพื่อส่งเสริมการอนุรักษ์<br>พลังงาน | หน้าหลัก          | เกี่ยวกับกองทุน    | ข่าวประชาสัมพันธ์  | ແຈ້ນປຸ້ญหา      | ข้อเสนอโครงการ | ขอใบรับรองอิเล็กทรอนิกส์ | ลงลายมือชื่อดิจิทัล |
|-----------------------------------------------------|-------------------|--------------------|--------------------|-----------------|----------------|--------------------------|---------------------|
| ความพร้อมของพื้นที่                                 |                   |                    |                    |                 |                |                          |                     |
| ດວາມພະດ້ວມມວນວນ ໄດເດຍີ/ແດຂຶ້ວນມືວ/ດັກ               | 0.00              |                    |                    |                 |                |                          |                     |
| ความแก้วมมาวามไดรด์ไ                                | ųcio              |                    |                    |                 |                |                          |                     |
| ความพรอมของอุปารเน                                  |                   |                    |                    |                 |                |                          |                     |
| ศักยภาพและข้อจำกัดของการดำเนินโคร                   | งการ              |                    |                    |                 |                |                          |                     |
| คักยภาพและข้อจำกัด                                  |                   |                    |                    |                 |                |                          |                     |
| ข้อมูล/ผลของโครงการลักษณะเดียวกับ                   | เที่เคยดำเนินการเ | ผ่านมาทั้งของหน่วย | งานตนเอง และหน่วยง | านที่เกี่ยวข้อง |                |                          |                     |
| ผลของโครงการ                                        |                   |                    |                    |                 |                |                          |                     |
|                                                     |                   |                    |                    |                 |                |                          |                     |
| ความพรอมของบุคลากรากมงาน                            |                   |                    |                    |                 |                |                          |                     |
| PI PULOGOGERACI CH                                  |                   |                    |                    |                 |                |                          |                     |
| ผลการดำเนินงานที่ผ่านมา (ทั้งผลการดำ                | าเนินงาน และผลเ   | าารเบิกจ่าย)       |                    |                 |                |                          |                     |
| ผลการดำเนินการ                                      |                   |                    |                    |                 |                |                          |                     |
| ความพร้อมของการบริหารจัดการ                         |                   |                    |                    |                 |                |                          |                     |
| ความพร้อมของการบริหาร                               |                   |                    |                    |                 | _              |                          |                     |
|                                                     |                   |                    | $\mathbf{v}$       |                 |                |                          |                     |
|                                                     |                   |                    |                    |                 |                |                          |                     |
| 14.) อื่น ๆ                                         |                   | ยื่นข้             | ้อเสนอโครง         | การสำเร็        | ວ              |                          |                     |
| อื่นๆ                                               |                   |                    |                    |                 | _              |                          |                     |
|                                                     |                   |                    |                    |                 |                |                          |                     |
|                                                     |                   |                    |                    |                 |                |                          |                     |
| เอกสารประกอบ                                        |                   |                    |                    |                 |                |                          |                     |
| 0                                                   |                   |                    |                    |                 |                |                          |                     |
| เลขที่หนังสือ : DC-256708140023                     | 3                 |                    |                    |                 |                |                          |                     |
| วันที่ออกหนังสือ : 14/08/2567                       |                   |                    |                    |                 |                |                          |                     |
|                                                     |                   |                    |                    |                 |                |                          |                     |
| 0                                                   |                   |                    |                    |                 |                |                          |                     |
|                                                     |                   |                    |                    |                 |                |                          |                     |
|                                                     |                   |                    |                    |                 |                |                          |                     |
| 🗲 ย้อนกลับ                                          |                   |                    |                    |                 | บันทึกแบบ      | มร่าง 🖬 ยืนยันการยืนเ    | ข้อเสนอโครงการ      |
|                                                     |                   |                    |                    |                 |                |                          |                     |

รูปที่ 81 รูปภาพแสดงการยืนยันยื่นข้อเสนอโครงการสำเร็จ

## 9.11. การออกเลขรหัสโครงการ

เมื่อท่านได้ดำเนินการยื่นข้อเสนอโครงการเรียบร้อยแล้ว ท่านจะได้รับ เลขรหัสโครงการ (ชั่วคราว) เพื่อใช้สำหรับการติดตามสถานะของโครงการกับทางสำนักงานบริหารกองทุนเพื่อ ส่งเสริมการอนุรักษ์พลังงาน (ส.กทอ.) ว่าโครงการของท่านอยู่ในระหว่างขั้นตอนไหนและผ่านการ พิจารณาโครงการหรือไม่ เมื่อโครงการของท่านได้ผ่านการพิจารณาเห็นชอบให้ดำเนินโครงการ แล้ว ท่านจะได้รับ เลขรหัสโครงการซึ่งเป็นเลขที่ออกโดย สำนักงานบริหารกองทุนเพื่อส่งเสริมการ อนุรักษ์พลังงาน (ส.กทอ.) อีกรอบ

| ระบบของการสนั้นสมุนเงิน<br>กองทุน<br>กองทุนเพื่อส่งเสริมการอนุรักษ์<br>พลังงาน | îาหลัก เกี <sup>่</sup> ยวกับกองทุน   | ข่าวประชาสัมพันธ์  | ແຈ້ນປ້ຽງหາ      | ข้อเสนอโครงการ | ขอใบรับรองอิเล็กทรอนิกส์ | ลงลายมือชื่อดิจิทัล      |
|--------------------------------------------------------------------------------|---------------------------------------|--------------------|-----------------|----------------|--------------------------|--------------------------|
| ความพร้อมของพื้นที่                                                            |                                       |                    |                 |                |                          |                          |
| ความพร้อมของอุปกรณ์/เครื่องมือ/วัตถุดับ                                        |                                       |                    |                 |                |                          |                          |
| ความพร้อมของอุปกรณี                                                            |                                       |                    |                 |                |                          |                          |
| ศักยภาพและข้อจำกัดของการดำเนินโครงการ                                          |                                       |                    |                 |                |                          |                          |
| ศักยภาพและข้อจำกัด                                                             |                                       |                    |                 |                |                          |                          |
| ข้อมูล/ผลของโครงการลักษณะเดียวกันที่เคยต<br>ผลของโครงการ                       | ำเนินการผ่านมาทั้งของหน่วยง"          | านตนเอง และหน่วยงา | านที่เกี่ยวข้อง |                |                          |                          |
| ความพร้อมของบุคลาทร/ทีมงาน<br>ความพร้อมของทีมงาน                               | ผลการยื่นข้อเสบ                       | เอโครงการ          |                 |                |                          |                          |
| ผลการดำเนินงานที่ผ่านมา (ทั้งผลการดำเนินงา                                     | น และพะ รหัสโครงการ                   | : 2567-1-001       | 17              |                |                          |                          |
| ผลการดำเนินการ                                                                 | ชื่อโครงการ                           | : โรงเรียนน้ำส     | ะอาดด้วยพลังง   | าน             |                          |                          |
| ความพร้อมของการบริหารจัดการ                                                    | งบประมาณ                              | : 4,794,940.       | 00              |                |                          |                          |
| ความพร้อมของการบริหาร                                                          | Kilotonne of oil<br>equivalent (ktoe) | : 0.23             |                 |                |                          |                          |
| 14.) อื่น ๆ                                                                    | Tonnes of carbon<br>dioxide (tons-CO  | ı : 2.34<br>2)     |                 |                |                          |                          |
| อื่นๆ                                                                          | วันที่ยื่นข้อเสนอ                     | : 14/08/256        | 7               |                |                          |                          |
|                                                                                |                                       |                    |                 |                |                          |                          |
| เอกสารประกอบ                                                                   |                                       |                    | พิมพ์ กลัเ      | มสู่หน้าหลัก   |                          |                          |
| 0                                                                              |                                       |                    |                 |                |                          |                          |
| เลขทิหนังสือ : DC-256708140023<br>วันเมื่ออุดหนังสือ : 14/08/2567              |                                       |                    |                 |                |                          |                          |
|                                                                                |                                       |                    |                 |                |                          |                          |
| 0                                                                              |                                       |                    |                 |                |                          |                          |
|                                                                                |                                       |                    |                 |                |                          |                          |
| 🗲 ย้อนกลับ                                                                     |                                       |                    |                 | บันทึกแบบ      | ร่าง 🖬 ยืนยันการยื่นข    | <sup>โอเสนอโครงการ</sup> |
|                                                                                |                                       |                    |                 |                |                          |                          |

รูปที่ 82 รูปภาพแสดงการออกเลขรหัสโครงการ

การสั่งพิมพ์เอกสารอ้างอิงยื่นข้อเสนอโครงการเพื่อขอรับทุน เมื่อท่านต้องการพิมพ์เอกสาร ให้ทำการ คลิกที่ปุ่ม "พิมพ์" จากนั้นให้ทำการปริ้นเอกสารหรือบันทึกเป็นไฟล์ PDF เพื่อเก็บไว้สำหรับติดตาม สถานะโครงการของท่าน

| อื่นช่อเสนอโครงการ | ร - ระบบขอรับการสนับสนุนเงินกองทุนเพื่อส่งเสริมก | https://test-project.enconfund.go.fh/ProjectManagerManagement/Proje | Print 1                                                  | sheet of paper |
|--------------------|--------------------------------------------------|---------------------------------------------------------------------|----------------------------------------------------------|----------------|
|                    |                                                  |                                                                     | Destination                                              |                |
|                    |                                                  |                                                                     | Save to PDF                                              | ~              |
|                    | เอกสารอ้างอิงยินข้อเสน<br>เพื่อส่งเสริมการส      | อโครงการเพื่อขอรับทุน<br>อนุรักษ์พลังงาน                            | Orientation                                              |                |
| ×                  | Weigherrie first                                 |                                                                     | Portrait 🗅 Landscap                                      | e              |
| ເລບກັ              | ที่อ้างอิง : 2567-1-0017                         |                                                                     | Pages                                                    |                |
|                    | ieu : 14/08/2567                                 |                                                                     | All                                                      | ~              |
| Usa                | เภทหน่วยงาน : สถาบันการศึกษา                     |                                                                     | Color mode                                               |                |
| ชื่อห              | เน่วยงาน : รร.สหศึกษาบางบัวทอง                   | 0                                                                   | Color                                                    | $\sim$         |
| ผ้ູจัด             | าการโครงการ :                                    |                                                                     |                                                          |                |
| ชื่อโค             | ครงการ โรงเรียนน้ำสะอาดด้วย                      | พลังงาน                                                             | Fewer settings                                           | ^              |
| เลขห<br>โครง       | หนังสือน่ำส่ง : DC-256708140023<br>งการ          |                                                                     | US Letter                                                | ~              |
| วันที่             | ที่หนังสือน้ำส่ง : 14/08/2567                    |                                                                     | Scale                                                    |                |
| โครง               | งการ                                             |                                                                     | <ul> <li>Fit to page width</li> <li>Scale 100</li> </ul> |                |
|                    |                                                  |                                                                     | Pages per sheet                                          |                |
|                    |                                                  |                                                                     | 1                                                        | ~              |
|                    |                                                  |                                                                     | Margins                                                  |                |
|                    |                                                  |                                                                     | Default                                                  | ~              |
|                    |                                                  |                                                                     | Format<br>Original                                       |                |
|                    |                                                  |                                                                     | Ontions                                                  |                |
|                    |                                                  |                                                                     | Print headers and footer                                 | 5              |
|                    |                                                  |                                                                     | Print backgrounds                                        | . 12           |
|                    |                                                  |                                                                     | enne dang the system dialog                              | ت              |
| 1 of 1             |                                                  | 8/14/2024, 10:33 AM                                                 | Save                                                     | Cancel         |

รูปที่ 83 รูปภาพแสดงการออกเลขรหัสโครงการและการพิมพ์เอกสาร

## 9.12. การแจ้งแก้ไขโครงการ

เมื่อท่านได้ดำเนินการยื่นข้อโครงการกับทางสำนักงานบริหารกองทุนเพื่อส่งเสริมการอนุรักษ์ พลังงาน (ส.กทอ.) เรียบร้อยแล้ว ในระหว่างขั้นตอนการพิจารณากลั่นกรองโครงการนั้น โครงการ ของท่านอาจจะมีการแจ้งให้ทำการแก้ไขปรับปรุงโครงการ โดยท่านสามารถเข้ามาตรวจสอบสถานะ โครงการได้จากระบบงาน ให้ท่านทำการคลิกที่ปุ่ม "ปรับปรุงข้อเสนอโครงการ" ดังนี้

| นข้อเสนอโครงการ<br><b>ว</b> ้                                                                                                   | แจ้งแก้ไข<br>🎲 1                                                                           | ทำหนังสือยืนยัน/สัญญา                                                                                        | 0                 | ปิดโครงการ<br>!                      |
|----------------------------------------------------------------------------------------------------|--------------------------------------------------------------------------------------------|----------------------------------------------------------------------------------------------------|-------------------|--------------------------------------|
|                                                                                                    | ระบุคำค้นหาโครงการ                                                                         |                                                                                                    |                   | Q                                    |
|                                                                                                    | ชื่อโครงการ                                                                                | ผู้อัดการโครงการ                                                                                             | วันที่สร้างข้อมูล | สถานะโครงการ                         |
| ยืนข้อเลขอโครงการ     กำหนังสือยืนช่น/สัญญา     ดำเหนังสือยืนช่น/สัญญา     ดำเนินโครงการ     ปิดโครงการ     Q รายละเอียดโครงการ | โรงเรียนพลังงานสะอาด<br>รหัสโครงการ : 2567-1-0002<br>วันที่ยื่น : 02/08/2567               | <b>นาย 58ต ทาก้อน</b><br>ติดต่อ : wichitt@innovationssolution.com, 0245663555<br>ตำแหน่ง : ผู้จัดการโครงการ  | 02/08/2567        | ปิฉโครงการ                           |
| <ul> <li>0 ขึ้นข้อเสนอโครงการ</li> <li>0 ทำหนังลือยืนยัน/สัญญา</li> <li>0 ตำเนินโครงการ</li> </ul>                              | โครงการโรงเรียนพลังงานแลงอาทิตย์<br>รหัสโครงการ : -<br>วันที่ยืน : -                       | <b>นาย 58ต ทาก้อน</b><br>ดิดต่อ : wichitt@innovationssolution.com, 0245663555<br>ตำแหน่ง : ผู้จัดการโครงการ  | 13/08/2567        | ร่างข้อเสนอโครงการ                   |
| <ul> <li>ปีนข้อเสนอโครงการ</li> <li>กำหนังสือยืนยัน/สัญญา</li> <li>ด ถ่าเนินโครงการ</li> </ul>                                  | หมู่บ้านพลังงานสะอาด<br>รหัสโครงการ : 2567-1-0004<br>วันที่ยืน : 04/08/2567                | <b>นาย 58a ทาก้อน</b><br>ดิดต่อ : wichitt@innovationssolution.com, 0245663555<br>ตำแหน่ง : ผู้จัดการโครงการ  | 04/08/2567        | <ul> <li>ผ่านการกลั่นกรอง</li> </ul> |
| <ul> <li>0 ยื่นข้อเสนอโครงการ</li> <li>0 ทำหนังสือยืนยัน/สัญญา</li> <li>0 ถ่าเนินโครงการ</li> </ul>                             | โรงเรียนรักษ์โลก<br>รหัสโครงการ : -<br>วันที่ยื่น : -                                      | <b>นาย 5ชิด กาก้อน</b><br>ดิดต่อ : wichitt@innovationssolution.com, 0245663555<br>ตำแหน่ง : ผู้จัดการโครงการ | 13/08/2567        | ร่างข้อเสนอโครงการ                   |
| <ul> <li>ชี ปรับปรุงข้อเสนอโครงการ</li> <li>ด ทำหนังสือยืนขัน/สัญญา</li> <li>ด ต่านันโครงการ</li> </ul>                         | <b>โรงเรียนน้ำสะอาดด้วยพลังงาน</b><br>รหัสโครงการ : 2567-1-0017<br>วันที่ชื่น : 14/08/2567 | <b>นาย 58ต ทาก้อน</b><br>ดิตต่อ : wichitt@innovationssolution.com, 0245663555<br>ตำแหน่ง : ผู้จัดการโครงการ  | 14/08/2567        | 😑 แจ้งแก้ไขยึ่นข้อเสนอ<br>โครงการ    |
| < 1 > » 20                                                                                                    | ✓ Items per page                                                                           |                                                                                                    |                   | 1 of 1 pages (5 ite                  |

รูปที่ 84 รูปภาพแสดงสถานะการแจ้งให้แก้ไขโครงการ

จากนั้นท่านจะเห็นรายละเอียดที่มีการแจ้งให้ปรับปรุงแก้ไขจากทางสำนักงานบริหารกองทุนเพื่อ ส่งเสริมการอนุรักษ์ พลังงาน (ส.กทอ.) ซึ่งหัวข้อที่แจ้งให้ทำการแก้ไขจะมี highlight สี เป็นสีเหลืองพร้อมทั้งข้อความที่ทางจ้าหน้าที่ ได้แจ้งมา

| ปรับปรุงข้อเสนอโครงการ                                                                                                    |                                                                                        |                                              |                                          |                                 |
|----------------------------------------------------------------------------------------------------|----------------------------------------------------------------------------------------|----------------------------------------------|------------------------------------------|---------------------------------|
| <b>แจ้งแท้ไขยื่นข้อเสนอโครงการ</b> แจ้งแก่                                                                                                    | า้ไขโครงการ                                                                            |                                              |                                          |                                 |
|                                                                                                    |                                                                                        | •                                            |                                          |                                 |
| •                                                                                                    |                                                                                        |                                              |                                          | <b>~</b>                        |
| ข้อตกลง                                                                                                    | รายละเอียดหน่วยงาน                                                                     | รายละเอียดยื่นข้อเสนอโครงการ                 | เอกสารประกอบ                             | ตรวจสอบข้อมูล                   |
| รายละเอียดยื่นข้อเสนอโครงการ                                                                                                    |                                                                                        |                                              |                                          |                                 |
| ชื่อโครงการ                                                                                                    |                                                                                        |                                              |                                          |                                 |
| โรงเรียนน้ำสะอาดด้วยพลังงาน                                                                                                    |                                                                                        |                                              |                                          |                                 |
| แผนงาน *                                                                                                    |                                                                                        |                                              |                                          |                                 |
| ยุทธศาสตร์พลังงาน-แผนเพิ่มประสิทธิภาพกา<br>กลุ่มงานตามกฎหมาย กลุ่มงานคืเ<br>กลุ่มงานสนับสนุนลดดันทุน ยกระดับคุณ                                     | เรใช้พลังงาน<br>กษา ค้นคว้าวิจัย เพื่อพัฒนาและส่งเสริม<br>ภาพชีวิต เพิ่มเครษฐกิจฐานราก | 🔿 กลุ่มงานสาธิต และต้นแบบ 🔹 กลุ่มงานสื่      | อสาร และข้อมูล ข่าวสาร 🔷 กลุ่มงาเ        | มพัฒนาบุคลากร                   |
| ยุทธศาสตร์พลังงาน-แผนบริหารทางกลยุทธ์                                                                                                    |                                                                                        |                                              |                                          |                                 |
| 🦳 (1) แผนพัฒนาบุคลากร 💦 (2.) แผน                                                                                                    | เด่าเนินงานของ ส.กทอ.                                                                  |                                              |                                          |                                 |
| ยุทธศาสตร์พลังงาน-แผนพลังงานทดแทน<br>🔿 กลุ่มงานศึกษา ค้นคว้าวิจัย เพื่อพัฒนาแล                                                                      | ละส่งเสริม 🔿 กลุ่มงานสาธิต และต้นเ                                                     | เบบ 🔿 กลุ่มงานสื่อสาร และข้อมูล ข่าวสาร 🔇    | 🔿 กลุ่มงานสนับสนุนลดต้นทุน ยกระดับค      | กุณภาพชีวิต เพิ่มเครษฐกิจฐานราก |
| ยุทธศาสตร์ชาติ 20 ปี                                                                                                    |                                                                                        |                                              |                                          |                                 |
| 💽 แผนตามนโยบายรัฐบาล 🗌 แผนปฏิรู                                                                                                    | ปประเทศ                                                                                |                                              |                                          |                                 |
| กลุ่มงานสนับสนุนไทยนิยม ยั่งยืน<br>🔿 กิจกรรมสร้างโอกาส ผลิตภัณฑ์ชุมชนลด                                                                             | ใช้พลังงาน 🔿 กิจกรรมสร้างการพึ่ง                                                       | พาตนเอง สูบน้ำพลังงานแสงอาทิตย์ 🛛 กิจกรร     | เมสร้างภูมิคุ้มกัน ผลิตเชื้อเพลิงพลังงาน | จุ่มชน                          |
| แผนอนุรักษ์พลังงานและพลังงานทดแทน<br>กลุ่มงานตามกฎหมาย กลุ่มงานพั                                                                                   | ฒนาบุคลากร 🔿 กลุ่มงานสื่อสาร แล                                                        | เข้อมูล ข่าวสาร 📀 กลุ่มงานสนับสนุนนโยบายอเ   | <i>ุเร้กษ์พลังงานและพลังงานทดแทน</i>     |                                 |
| <ul> <li>กลุ่มงานศกษา คุ่นคว้าวีจัย นวัตกรรม แล<br/>กลุ่มงานส่งเสริมการอนุรักษ์พลังงานและ</li> <li>กลุ่มงานส่งเสริมการอนุรักษ์พลังงานและ</li> </ul> | ละสารตตนแบบ<br>พลังงานกดแทนในกลุ่มโรงงานอุตสาหกร<br>งงานคุณคนพิศรษฐกิจสามเราก          | รม อุตสาหกรรมขนาดเล็ก (SMEs) อาคารบ้านอยู่อา | เค้ย ภาคขนส่ง ธุรกิจฟาร์มเกษตรสมัยให     | ม่ และพื้นที่พิเคษ              |
| แผนบริหารจัดการ ส.กทอ.                                                                                                    | oo lanaanuthsognog lus in                                                              |                                              |                                          |                                 |
| 🔿 แผนบริหารจัดการ ส.กทอ                                                                                                    |                                                                                        |                                              |                                          |                                 |

รูปที่ 85 รูปภาพแสดงการแก้ไขโครงการ (ต่อ)

| wayong                                                                                                    |
|----------------------------------------------------------------------------------------------------|
| <ol> <li>สอดคล้องตามแผน หรือนโยบาย และวัตถุประสงค์ของกองทุนฯ *</li> </ol>                                                             |
| () ข้อมูลเพิ่มเติม : ขอรายละเอียดเพิ่มเติม                                                                                            |
| B / U ⇔ 10 pt ▼ ▲ ▼ ★ tt Tr   Paragraph ▼ ≣ ▼ i≣ i≣ ≅ ⊠   ½ ψ e <sup>2</sup>   ↔ e <sup>2</sup>                                       |
| สอดกล้องตามแผน หรือนโยบาย และวัตถุประสงก์ของกองทุมฯ                                                                                   |
| (2) หลักการและเหตุผล/ ที่มาและสภาพปัญหา/ ความจำเป็น *                                                                                 |
| 🛈 ข้อมูลเพิ่มเติม : ขอรายละเอียดเพิ่มเติม                                                                                             |
| B / U ⇔ 10 pt ▼ <u>∧</u> ▼ <u>ð</u> ▼ tt Tr   Paragraph ▼ ≅ ▼ i≣ i≣ छ छ   ½ ψ <sub>κ</sub> <sup>×</sup>   ↔ <sub>κ</sub> <sup>×</sup> |
| หลักการและเหตุผล/ ที่มาและสภาพปัญหา/ ความว่าเป็น                                                                                      |
| 3 ວັດຖຸປຣະສงค์ *                                                                                                    |
| 🛈 ข้อมูลเพิ่มเติม : ขอรายละเอียดเพิ่มเติม                                                                                             |
| B / U ⇔ 10 pt ▼ A ▼ A ▼ tt Tr   Paragraph ▼ ≡ ▼ i≣ i≣ ≅ [ \ \ ↔ e <sup>2</sup>   ↔                                                    |
| วัตถุประสงค์                                                                                                    |
| (4) ขั้นตอน หรือ วิธีการดำเนินการ *                                                                                                   |
| () ข้อมูลเพิ่มเติม : ขอรายละเอียดเพิ่มเติม                                                                                            |
| B / U ↔ 10 pt * ▲ * ★ tt Tr   Paragraph * E * IE IE E E   X ↔ e <sup>2</sup>   ↔                                                      |
| ขั้นดย หรือ วิธีการดำเนินการ                                                                                                    |

รูปที่ 86 รูปภาพแสดงการแก้ไขโครงการ (ต่อ)

| กลุ่มเป้าหมาย 🕯                                                                                                    |                                                                           |                                                                                                    |                                                                                                    |                                                     |                                                              |   |   |            |   |   |   |   |   |   |    |
|----------------------------------------------------------------------------------------------------|---------------------------------------------------------------------------|----------------------------------------------------------------------------------------------------|----------------------------------------------------------------------------------------------------|-----------------------------------------------------|--------------------------------------------------------------|---|---|------------|---|---|---|---|---|---|----|
| ) ข้อมูลเพิ่มเติม                                                                                                    | : ขอรายละเล่                                                              | อียดเพิ่มเติม                                                                                                    |                                                                                                    |                                                     |                                                              |   |   |            |   |   |   |   |   |   |    |
|                                                                                                    |                                                                           |                                                                                                    |                                                                                                    |                                                     |                                                              |   |   |            |   |   |   |   |   |   |    |
| B I U                                                                                                    | -⊖ 10 pt                                                                  | te 🔥 e 💩 e ti Tr                                                                                                    | Paragraph 💌                                                                                                    | <b>≓ •</b> i≡                                       |                                                              | = | X | <i>ب</i> ہ |   |   |   |   |   |   |    |
| เลุ่มเป้าหมาย                                                                                                    |                                                                           |                                                                                                    |                                                                                                    |                                                     |                                                              |   |   |            |   |   |   |   |   |   |    |
|                                                                                                    |                                                                           |                                                                                                    |                                                                                                    |                                                     |                                                              |   |   |            |   |   |   |   |   |   |    |
|                                                                                                    |                                                                           |                                                                                                    |                                                                                                    |                                                     |                                                              |   |   |            |   |   |   |   |   |   |    |
| สถานที่ดำเนินก                                                                                                    | าร (ถ้ามี)                                                                |                                                                                                    |                                                                                                    |                                                     |                                                              |   |   |            |   |   |   |   |   |   |    |
|                                                                                                    |                                                                           |                                                                                                    |                                                                                                    |                                                     |                                                              |   |   |            |   |   |   |   |   |   |    |
| เถานทีดำเนินการ (ถ้                                                                                                    | ามิ)                                                                      |                                                                                                    |                                                                                                    |                                                     |                                                              |   |   |            |   |   |   |   |   |   |    |
|                                                                                                    |                                                                           |                                                                                                    |                                                                                                    |                                                     |                                                              |   |   |            |   |   |   |   |   |   |    |
|                                                                                                    |                                                                           |                                                                                                    |                                                                                                    |                                                     |                                                              |   |   |            |   |   |   |   |   |   |    |
| ระยะเวลาการดำเนินโครงการ *                                                                                                    |                                                                           |                                                                                                    |                                                                                                    |                                                     |                                                              |   |   |            |   |   |   |   |   |   |    |
| ระยะเวลาการดำ                                                                                                    | เนินโครงกา                                                                | IS <b>*</b>                                                                                                    |                                                                                                    |                                                     |                                                              |   |   |            |   |   |   |   |   |   |    |
| ระยะเวลาการดำ<br>1) ข้อมลเพิ่มเติม                                                                                                    | เเนินโครงกา<br>: ปรับลดสัด                                                | เร *<br>เส่วนจำนวนเดือนในข้อ 3                                                                                                    |                                                                                                    |                                                     |                                                              |   |   |            |   |   |   |   |   |   |    |
| ระยะเวลาการดำ<br>3) ข้อมูลเพิ่มเติม :                                                                                                    | แนินโครงกา<br>: ปรับลดสัด                                                 | is <b>*</b><br>เส่วนจำนวนเดือนในข้อ 3                                                                                                    |                                                                                                    |                                                     |                                                              |   |   |            |   |   |   |   |   |   |    |
| ระยะเวลาการดำ<br>() ข้อมูลเพิ่มเติม :                                                                                                    | แนินโครงกา<br>: ปรับลดสัด                                                 | is *<br>เส่วนจำนวนเดือนในข้อ 3<br>🔁 🔁                                                                                                    |                                                                                                    |                                                     |                                                              |   |   |            |   |   |   |   |   |   |    |
| ระยะเวลาการดำ<br>() ข้อมูลเพิ่มเติม                                                                                                    | เนินโครงกา<br>: ปรับลดสัด                                                 | is *<br>ส่วนจำนวนเดือนใบข้อ 3<br>💼 🛛 🕫                                                                                                    |                                                                                                    |                                                     |                                                              |   |   |            |   |   |   |   |   |   |    |
| ระยะเวลาการดำ<br>) ข้อมูลเพิ่มเติม<br>+ เพิ่มกิจกรรม                                                                                                    | แนินโครงกา<br>: ปรับลดสัด                                                 | is *<br>ส่วนจำนวนเดือนในข้อ 3<br>😧 🔁                                                                                                    |                                                                                                    |                                                     |                                                              |   |   |            |   |   |   |   |   |   |    |
| ระยะเวลาการดำ<br>) ข้อมูลเพิ่มเติม<br>+ เพิ่มกิจกรรม                                                                                                    | มเนินโครงกา<br>: ปรับลดสัด                                                | is *<br>ส่วนจำนวนเดือนในข้อ 3<br>💼 🕫                                                                                                    | อัตราสัดส่วน                                                                                                    |                                                     |                                                              |   |   |            |   |   |   |   |   |   |    |
| ระยะเวลาการดำ<br>) ข้อมูลเพิ่มเติม<br>+ เพิ่มกิจกรรม                                                                                                    | แบินโครงกา<br>: ปรับลดสัด<br>สำดับ                                        | is *<br>เส่วนจำนวนเตือนในข้อ 3                                                                                                    | อัตราสัดส่วน<br>ของงาน<br>100.00%                                                                                                    | เริ่มเดือนที่                                       | ระยะเวลาเดือน                                                | 1 | 2 | 3          | 4 | 5 | 6 | 7 | 8 | 9 | 10 |
| ระยะเวลาการดำ<br>) ข้อมูลเพิ่มเติม<br>+ เพิ่มกิจกระบ<br>+ เช่ อ                                                                                                    | เเนินโครงกา<br>: ปรับลดสัด<br>สำดับ<br>~ 1                                | ร *<br>ส่วนจำนวนเดือนในข้อ 3                                                                                                    | อัตราลัดส่วน<br>ของงาน<br>100.00%<br>30.00                                                                                                    | เริ่มเดือนที่<br>1                                  | ระยะเวลาเดือน<br>3                                           | 1 | 2 | 3          | 4 | 5 | 6 | 7 | 8 | 9 | 10 |
| ระยะเวลาการด้า<br>) ข้อมูลเพิ่มเติม<br>+ เพิ่มกิจกรรม<br>+ เชิ โ<br>ชิ โ                                                                                                    | นเป็นไครงกา<br>: ปรีบลดสัด<br>สำดับ<br>~ 1<br>11                          | ร *<br>ส่วนว่านวนเดือนใบข้อ 3                                                                                                    | ອັດສາທັດທ່ວນ<br>ຍອວກນ<br>100.00%<br>30.000<br>100.00                                                                                                    | รีรีมเดือนที่<br>1<br>1                             | ระยะเวลาเดือน<br>3<br>2                                      | 1 | 2 | 3          | 4 | 5 | 6 | 7 | 8 | 9 | 10 |
| <ul> <li>ระยะเวลาการด้า</li> <li>ข้อมูลเพิ่มเติม</li> <li>ห่อมูลเพิ่มเติม</li> <li>เพิ่มกิจกรรม</li> <li>(ปี 1000)</li> <li>(ปี 1000)<!--</th--><td>เป็นไครงกา<br/>: ปรับลดสัด<br/>สำดับ<br/>~ 1<br/>11<br/>12</td><td>ร *<br/>ส่วนว่านวนเดือนในข้อ 3</td><td>базліанзи<br/>исеози<br/>10000%<br/>30.000<br/>10000<br/>10000</td><td>ຮຸ່ມເດືອນກໍ່<br/>1<br/>1<br/>1<br/>2</td><td>ระยะเวลาเดียน<br/>3<br/>2<br/>1</td><td>1</td><td>2</td><td>3</td><td>4</td><td>5</td><td>6</td><td>7</td><td>8</td><td>9</td><td>10</td></li></ul> | เป็นไครงกา<br>: ปรับลดสัด<br>สำดับ<br>~ 1<br>11<br>12                     | ร *<br>ส่วนว่านวนเดือนในข้อ 3                                                                                                    | базліанзи<br>исеози<br>10000%<br>30.000<br>10000<br>10000                                                                                                    | ຮຸ່ມເດືອນກໍ່<br>1<br>1<br>1<br>2                    | ระยะเวลาเดียน<br>3<br>2<br>1                                 | 1 | 2 | 3          | 4 | 5 | 6 | 7 | 8 | 9 | 10 |
| ระยะเวลาการด้า<br>) ข้อมูลเพิ่มเติม<br>+ เพิ่มกิจกรรม<br>+ เชิ อ<br>เชิ อ<br>เชิ อ<br>เชิ อ                                                                                                    | เบินโครงกา<br>: <b>ปรับลดลัด</b><br><b>สำดับ</b><br>∨ 1<br>11<br>12<br>13 | ร *<br>ส่วนว่านวนเดือนในป้อ 3                                                                                                    | <mark>базийсь/за</mark><br>ирооти<br>100.00%<br>30.00<br>10.00<br>10.00                                                                                                    | <mark>сільбонлі</mark><br>1<br>1<br>2<br>3          | <b>5:0:Dania</b><br>3<br>2<br>1<br>1                         | 1 | 2 | 3          | 4 | 5 | 6 | 7 | 8 | 9 | 10 |
| <ul> <li>ระยะเวลาการด้า</li> <li>วังอนูลเพิ่มเติม</li> <li>+ เพิ่มกิจกรรม</li> <li>+ เพิ่มกิจกรรม</li> <li>(ปี อา</li> <li>(ปี อา</li> <li>(ปี อา</li> <li>(ปี อา</li> <li>(ปี อา</li> </ul>                                                                                                    | มเป็นโครงกา<br>: ปรับลดสัต<br>สำดับ<br>> 1<br>11<br>12<br>13<br>> 2       | <ul> <li>ร*</li> <li>ส่วนว่านวนเดือนในป้อ 3</li> <li>ชิ</li> <li>ชิ</li> <li>ชิ</li> <li>ชิ</li> <li>สำเภาวิเคราะห์</li> <li>เก็บกรามด้องการรยองระบบ</li> <li>รายงานผลการเก็บความด้องการรยองระบบ</li> <li>รายงานผลการเก็บความด้องการรยองระบบ</li> <li>ออกแบบและพัฒนาระบบ</li> </ul>                                                                                                    | <b>E</b> CENRICALSU<br>UDOODW<br>100.00%<br>30.00<br>10.00<br>10.00<br>10.00<br>10.00                                                                                                    | <mark>ізибрий</mark><br>1<br>1<br>2<br>3<br>4       | <b>SUPUSATION</b><br>3<br>3<br>2<br>1<br>1<br>1<br>2<br>7    | 1 | 2 | 3          | 4 | 5 | 6 | 7 | 8 | 9 | 10 |
| <ul> <li>ระยะเวลาการด้า</li> <li>วังอนูลเพิ่มเติม</li> <li>+ เพิ่มกิจกรรม</li> <li>+ เพิ่มกิจกรรม</li> <li>- เพิ่มกิจกรรม</li> <li>- เพิ่มกิจกรรม</li> <li>- เพิ่มกิจกรรม</li> </ul>                                                                                                    | มเป็นโครงกา<br>: ปรับลดสัต<br>สำคัญ<br>> 1<br>11<br>12<br>13<br>> 2<br>21 | <ul> <li>ร*</li> <li>ส่วนว่านวนเดือนในป้อ 3</li> <li>ชิ</li> <li>ชิ</li> <li>ชิ</li> <li>ชิ</li> <li>สำเภาวิเคราะห์</li> <li>เก็บกรามด้องการของระบบ</li> <li>สรุปหลกทรเก็บกรามด้องการของ</li> <li>รายงานหลางเริ่มกรามด้องการของ</li> <li>รายงานหลางเริ่มกรามด้องการของ</li> <li>รายงานหลางเริ่มกรามด้องการของ</li> <li>รายงานหลางเริ่มกรามด้องการของ</li> <li>รายงานหลางเริ่มกรามด้องการของ</li> <li>รายงานหลางเริ่มกรามด้องการของ</li> <li>รายงานหลางเริ่มกรามด้องการของ</li> <li>รายงานหลางเริ่มกรามด้องการของ</li> <li>รายงานหลางเริ่มกรามด้องการของ</li> <li>รายงานหลางเริ่มกรามด้องการของ</li> </ul>                                                                                                    | <b>ECENTICALS</b><br><b>UDOODW</b><br><b>100.00</b><br>10.00<br>10.00<br>10.00<br>10.00<br>10.00<br>10.00                                                                                                    | <mark>і інбрий</mark><br>1<br>1<br>2<br>3<br>4<br>4 | <b>SUPCIANÃOU</b><br>3<br>3<br>1<br>1<br>1<br>7<br>2<br>2    | 1 | 2 | 3          | 4 | 5 | 6 | 7 | 8 | 9 | 10 |
| ระยะเวลาการด้า         2) ข้อมูลเพิ่มเตีย         + เพิ่มกิจกรรม         + เพิ่มกิจกรรม         (พิ่มกิจกรรม         - เพิ่มกิจกรรม         - เ                                                                                                    | UŠUAGĂG<br>UŠUAGĂG                                                        | ร *<br>ส่วนว่านวนเดือนในป้อ 3<br>ชีวิ ชีวิ<br>ชีวิ ชีวิ ชีวิ<br>ชีวิ ชีวิ ชีวิ<br>ชีวิ ชีวิ ชีวิ ชีวิ<br>ชีวิ ชีวิ ชีวิ ชีวิ<br>ชีวิ ชีวิ ชีวิ<br>ชีวิ ชีวิ ชีวิ ชีวิ<br>ชีวิ ชีวิ ชีวิ ชีวิ<br>ชีวิ ชีวิ ชีวิ<br>ชีวิ ชีวิ ชีวิ ชีวิ<br>ชีวิ ชีวิ ชีวิ<br>ชีวิ ชีวิ ชีวิ<br>ชีวิ ชีวิ ชีวิ<br>ชีวิ ชีวิ ชีวิ<br>ชีวิ ชีวิ ชีวิ ชีวิ<br>ชีวิ ชีวิ ชีวิ<br>ชีวิ ชีวิ ชีวิ<br>ชีวิ ชีวิ ชีวิ ชีวิ<br>ชีวิ ชีวิ ชีวิ ชีวิ ชีวิ ชีวิ ชีวิ<br>ชีวิ ชีวิ ชีวิ ชีวิ ชีวิ ชีวิ ชีวิ ชีวิ | Becaritedada           uboonu           100.00%           30.00           10.00           10.00           10.00           10.00           10.00           10.00           10.00           10.00           10.00           10.00           10.00           10.00 | 1<br>1<br>2<br>3<br>4<br>4<br>4<br>4                | 2000<br>3000<br>1000<br>1000<br>1000<br>1000<br>1000<br>1000 | 1 | 2 | 3          | 4 | 5 | 6 | 7 | 8 | 9 | 10 |

รูปที่ 87 รูปภาพแสดงการแก้ไขโครงการ (ต่อ)

| 8 งบประมาย                                                              | ∿ <b>*</b>                        |                    |                |                     |              |                        |      |         |         |               |
|-------------------------------------------------------------------------|-----------------------------------|--------------------|----------------|---------------------|--------------|------------------------|------|---------|---------|---------------|
| 🕛 ข้อมูลเพิ่ม                                                           | แติม : ปรับแก้งวดงานและกิจกรรม    | ให้เหมาะสม         |                |                     |              |                        |      |         |         |               |
| กิจกรรม 1.) *<br>+ เพิ่มกิจกระ<br>จัดหาทีมงาย                           | *<br>รม<br>นสำหรับพัฒนาระบบ       |                    |                |                     |              |                        |      | sa      | u 3,08  | l,840.00 ווע  |
| หมวดที่ 1*<br>+ เพิ่มหมวด<br>ค่าจ้างตอบเ                                | աս                                |                    |                | ~                   |              |                        |      | sa      | u 3,08  | l,840.00 וויט |
|                                                                         | ตำแหน่งในโครงการ *                | กลุ่มวิชาชีพ \star | วุฒิการศึกษา * | หน่วยงานที่ปรึกษา * | ประสบการณ์ * | อัตราค่าจ้างต่อเดือน * | AU * | เดือน * | FTE     | รวม (บาท)     |
| + 🗃                                                                     | ผู้จัดการโครงการ                  | 5nonssu ~          | ປຣັດງາໂກ 🗸     | นริชัก 🗸            | 3            | 45,000.00              | 1    | 12      | 123     | 664,200.00    |
| + 🗊                                                                     | นักออกแบบ                         | 5ADURSU ~          | ปริญาตรี 🗸     | usan 🗸              | 2            | 27,000.00              | 2    | 12      | 110     | 712,800.00    |
| + 🗊                                                                     | นักฟัฒนาระบบ                      | 5Ronssu 🗸          | ປຣັດງາດຣ໌ 🗸    | usan 🗸              | 2            | 25,000.00              | 4    | 12      | 107     | 1,284,000.00  |
| + 🗃                                                                     | นักกดสอบระบบ                      | 5nonssu 🗸          | ปริญาตรี 🗸     | usðn 🗸              | 2            | 21,000.00              | 1    | 12      | 167     | 420,840.00    |
| กิจกรรม 2)<br>+ เพิ่มกิจกร<br>ค่าจัดประชุม<br>หมวดที่ 1*<br>+ เพิ่มหมวด | *<br>ณ 📑 กษกิจกรรม<br>มนอกสถานที่ |                    |                |                     |              |                        |      | 5       | รวม 452 | ,900.00 ບາກ   |

รูปที่ 88 รูปภาพแสดงการแก้ไขโครงการ (ต่อ)

| พลพลิต *                                             |        |  |  |
|------------------------------------------------------|--------|--|--|
| ผลที่คาดว่าจะได้รับ (ผลผลิต ผลลัพธ์ และ ผลกระทบโค:   | รงการ) |  |  |
| ฟลลัพร์ <b>∗</b>                                     |        |  |  |
| ผลสัพธ์                                              |        |  |  |
| พลกระทบโครงการ *                                     |        |  |  |
| ผลกระทบโครงการ                                       |        |  |  |
| tilotonne of oil equivalent (ktoe)/ป้ *              |        |  |  |
| 0.23                                                 |        |  |  |
| onnes of carbon dioxide (tons-CO2)/ป้ *              |        |  |  |
| 234                                                  |        |  |  |
| เป้าหมาย (ตัวชี้วัดเชิงปริมาณและเชิงคุณภาพ) <b>*</b> |        |  |  |
|                                                      |        |  |  |

ถ้าส่วนไหนที่ไม่มีการแจ้งให้ปรับปรุงแก้ไขก็จะไม่มี highlight สีเหลืองกำกับไว้ :ดังนี้

รูปที่ 89 รูปภาพแสดงการแก้ไขโครงการ (ต่อ)

เมื่อทำการปรับปรุงแก้ไขข้อมูลเรียบร้อยแล้วให้ทำการคลิกที่ปุ่ม "ยืนยันปรับปรุงข้อเสนอโครงการ" และคลิกปุ่ม "ยืนยัน" อีกรอบ

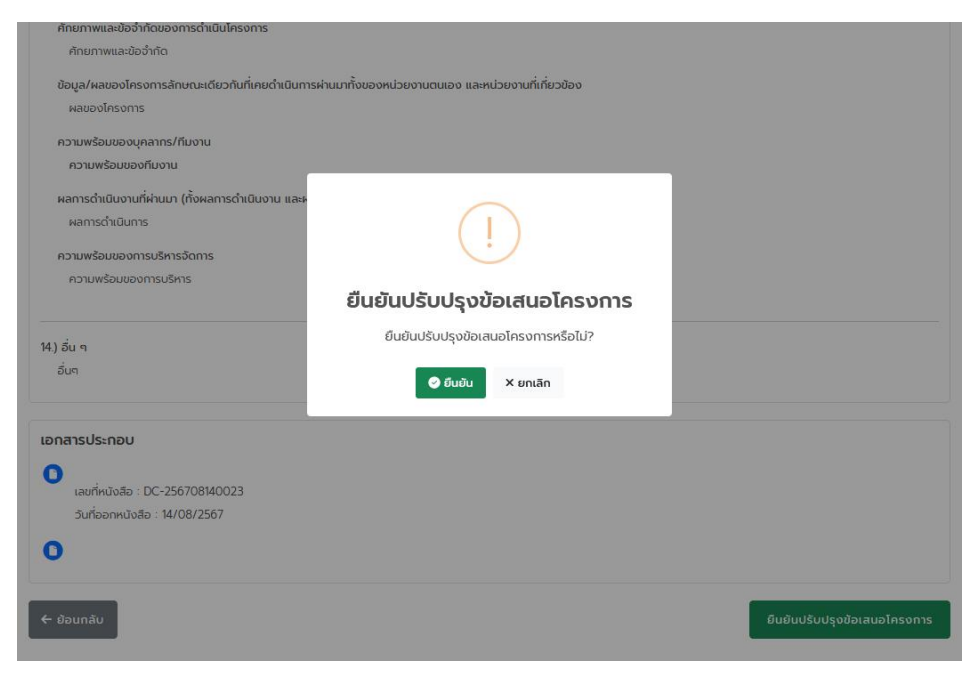

รูปที่ 90 รูปภาพแสดงการยืนยันปรับปรุงโครงการ

ทำการปรับปรุงข้อมูลสำเร็จจะมีข้อความแจ้งเตือน ดังนี้

| ขอมูล/พลของเครงการสกษณะแดยวทนทเคยตาเนนท                            | ารพานมาทั้งของหนวยงานตินเอง และหนวยงานที่เทียวของ |                              |
|--------------------------------------------------------------------|---------------------------------------------------|------------------------------|
| ผลของโครงการ                                                       |                                                   |                              |
| ความพร้อมของบุคลากร/ทีมงาน                                         |                                                   |                              |
| ความพร้อมของทีมงาน                                                 |                                                   |                              |
| ผลการดำเนินงานที่ผ่านมา (ทั้งผลการดำเนินงาน และผ<br>ผลการดำเนินการ | ้<br>งลการเบิกจ่าย)                               |                              |
| ความพร้อมของการบริหารจัดการ<br>ความพร้อมของการบริหาร               | $\checkmark$                                      |                              |
| 14) 5                                                              | ปรับปรุงข้อเสนอโครงการสำเร็จ                      |                              |
| กับต                                                               | 030030008880011381850                             |                              |
|                                                                    |                                                   |                              |
|                                                                    |                                                   |                              |
| เอกสารประกอบ                                                       |                                                   |                              |
|                                                                    |                                                   |                              |
| เลขที่หนังสือ : DC-256708140023                                    |                                                   |                              |
| วันที่ออกหนังสือ : 14/08/2567                                      |                                                   |                              |
|                                                                    |                                                   |                              |
| 0                                                                  |                                                   |                              |
|                                                                    |                                                   |                              |
| 🗲 ย้อนกลับ                                                         |                                                   | ยืนยันปรับปรุงข้อเสนอโครงการ |

รูปที่ 91 รูปภาพแสดงการปรับปรุงข้อมูลสำเร็จ

เมื่อทำการแก้ไขข้อมูลเรียบร้อยแล้ว ระบบจะแสดงสถานะ รอดำเนินการตรวจสอบแก้ไขยื่นข้อเสนอ โครงการ ซึ่งจะเป็นหน้าที่ของทางสำนักงานบริหารกองทุนเพื่อส่งเสริมการอนุรักษ์พลังงาน (ส.กทอ.) จะ เป็นผู้ตรวจสอบและพิจารณาโครงการต่อไป

| O ยื่นข้อเสนอโครงการ<br>O ทำหนังสือยืนยัน/สัญญา                                                          | โครงการโรงเรียนพลังงานแลงอาทิตย์<br>รหัสโครงการ : -<br>วันที่ยื่น : -                      | นาย วิชิด ทาก้อน<br>ดิดต่อ : wichitt@innovationssolution.com, 0245663555<br>ตำแหน่ง : ผู้จัดการโครงการ      | 13/08/2567 | ร่างข้อเสนอโครงการ                             |
|----------------------------------------------------------------------------------------------------|--------------------------------------------------------------------------------------------|----------------------------------------------------------------------------------------------------|------------|------------------------------------------------|
|                                                                                                    | หนู่บ้านพลังงานสะอาด<br>รหัสโครงการ : 2367-F0004<br>วันที่ยื่น : 04/08/2567                | <b>นาย 58ต ทาก้อน</b><br>ดิตต่อ : wichitt@innovationssolution.com, 0245663555<br>ตำแหน่อ : ผู้อัตการโครงการ | 04/08/2567 | <ul> <li>ผ่านการกลั่นกรอง</li> </ul>           |
| <ul> <li>O ยื่นข้อเสนอโครงการ</li> <li>O กำหนังสือยืนข้น/สัญญา</li> <li>O ถ่าเนินโครงการ</li> </ul>      | โรงเรียบรักษ์โลก<br>รหัสโครงการ : -<br>วันที่ยื่น : -                                      | <b>เทย 58ต ทาก้อน</b><br>ดิดต่อ : wichitt@innovationssolution.com, 0245663535<br>ตำแหน่ง : ผู้จัดการโครงการ | 13/08/2567 | 🌒 ร่างข้อเสนอโครงการ                           |
| <ul> <li>ปรับปรุงข้อเสนอโครงการ</li> <li>ทำหนังสือยืนขัน/สัญญา</li> <li>ดำหนังสือยืนขัน/สัญญา</li> </ul> | <b>โรงเรียนน้ำสะอาดด้วยพลังงาน</b><br>รหัสโครงการ : 2567-1-0017<br>วันที่ชื่น : 14/08/2567 | <b>นาย 58ต ทาก้อน</b><br>ดิดต่อ : พichitt®innovationssolution.com, 0245663555<br>ตำแหน่ง : ผู้จัดการโครงการ | 14/08/2567 | รอต่ำเนินการตรวจสอน<br>แก้ไขยื่นข้อเสนอโครงการ |
| « < 1 > » 20                                                                                             | ✓ Items per page                                                                           |                                                                                                    |            | 1 of 1 pages (5 ite                            |

รูปที่ 92 รูปภาพแสดงสถานะการปรับปรุงแก้ไขโครงการ

## 9.13. การจัดทำหนังสือยืนยัน

เมื่อท่านได้ทำการยื่นข้อเสนอโครงการเรียบร้อยแล้วและโครงการที่ทำการยื่นข้อเสนอมานั้นได้ผ่าน การพิจารณาและอนุมัติเงินงบประมาณให้ดำเนินโครงการ ให้ท่านดำเนินการยืนยันโครงการ โดยคลิกที่ ปุ่ม "ทำหนังสือยืนยัน/สัญญา" ดังนี้

| ขึ่นข้อเสนอโครงการ<br><b>ไ</b> ปี 2                                                                                                    | ແອ້ວແກ້ໄປ<br>ເວັ້າ 🖒 🚺 🗘                                                        | າ້າຫນັດລິວຍົນມີນ/ສັດທາ<br>◆ 0  ■                                                                                 | 0                 | บิฉโครงการ<br>!• 1   |
|----------------------------------------------------------------------------------------------------|---------------------------------------------------------------------------------|----------------------------------------------------------------------------------------------------|-------------------|----------------------|
|                                                                                                    | ระบุคำคันหาโครงการ                                                              |                                                                                                    |                   | ର ଜ                  |
|                                                                                                    | ชื่อโครงการ                                                                     | ผู้จัดการโครงการ                                                                                                 | วันที่สร้างข้อมูล | สถานะโครงการ         |
| <ul> <li>ยืนข้อแลนอโครงการ</li> <li>ทำหนังลือยืนยัน/สัญญา</li> <li>ทำหนังสือยืนยัน/สัญญา</li> <li>ทำเนินโครงการ</li> <li>ปิดโครงการ</li> <li>ปิดโครงการ</li> <li>มายสเดียดโครงการ</li> </ul>                    | ไรงเรียนพลังงานสะอาด<br>รหัสโตงการ : 2567-0002<br>วันที่มีน : 02/08/2567        | <b>មាម SEn mñeu</b><br>Godo : wichtti@innovationssolution.com, 0245663555<br>ថារមាម៉េច : ផ្ទីចិតានពែនថាន         | 02/08/2567        | Dolasoms             |
| <ul> <li>ปี ชื่นข้อเสนอโครงการ</li> <li>O กำหนังสือชื่นชั้น/สัญญา</li> <li>O กำเนินโครงการ</li> </ul>                                                                                                    | โครงการไรงเรียนพลังงานแลงอาทิตย์<br>รหัสโครงการ : -<br>วันที่ยื่น : -           | <b>นาย วิชิต ทาก้อน</b><br>ติดต่อ : wichitt@innovationssolution.com, 0245663555<br>ตำแหน่อ : ผู้จัดการโครงการ    | 13/08/2567        | 🌒 ร่างข้อเสนอโครงการ |
| <ul> <li>ปีนป้อเสนอโครงการ</li> <li>กำหนังสือยืนยัน/สัญญา</li> <li>กำหนังสือยืนยัน/สัญญา</li> </ul>                                                                                                    | หมู่บ้านพลังงานสะอาด<br>รหัสโครงการ : 2567-1-0004<br>วันที่ยื่น : 04/08/2567    | <b>นาย วิธัต กาก้อน</b><br>ติดต่อ : wichitt@innovationssolution.com, 0245663355<br>ตำแหน่อ : ผู้จัดการโครงการ    | 04/08/2567        | ผ่านการกลั่นกรอง     |
| <ul> <li>0 ขึ้นข้อเสนอโครงการ</li> <li>0 ทำหนังสือขึ้นขัน/สัญญา</li> <li>0 กำเนินโครงการ</li> </ul>                                                                                                    | โรงเรียนรักษ์โลก<br>รหัสโครงการ : -<br>วันที่ชื่น : -                           | <b>ເກຍ ວິຣິດ ກາກ້ອນ</b><br>ດິດຕໍ່ອ : wichitt@innovationssolution.com, 0245663555<br>ຕຳມະເພື່ອ : ຜູ້ອິດກາຣໂຄຣອກາຣ | 13/08/2567        | ร่างข้อเสนอโครงการ   |
| <ul> <li>ยืนข้อเสมอโครงการ</li> <li>0 ทำหนังสือยืนยัน/สัญญา</li> <li>&gt;&gt;&gt;&gt;&gt;&gt;&gt;&gt;&gt;&gt;&gt;&gt;&gt;&gt;&gt;&gt;&gt;&gt;&gt;&gt;&gt;&gt;&gt;&gt;&gt;&gt;&gt;&gt;&gt;&gt;&gt;&gt;</li></ul> | โรงเรียนน้ำสะอาดด้วยพลังงาน<br>จะัสโดงงาร: 2567-1-0017<br>วันที่ยัน: 14/08/2367 | <b>เกย 58ด กาภิยน</b><br>ดีดต่อ : wichit L®innovationssolution.com, 0245663555<br>ตำแหน่อ : ผู้จัดการโครงการ     | 14/08/2567        | 🕒 แอ้งผลการพิจารณา   |
| « < 1 > » 20                                                                                                    | ✓ Items per page                                                                |                                                                                                    |                   | 1 of 1 pages (5 item |

รูปที่ 93 รูปภาพแสดงผลการติดตามสถานะการแจ้งผลการทำหนังสือยืนยัน/สัญญา

เมื่อท่านคลิกที่ปุ่ม "ทำหนังสือยืนยัน/สัญญา" ระบบจะแสดงหน้าจอข้อมูลโครงการ ให้ท่านเลือกที่ Tab "ทำหนังสือยืนยัน/สัญญา"

| ระบบขอรมการสนนสนุนเงน<br>กองทุน<br>กองทุนเพื่อส่งเสริมการอนุรักษ์<br>พลังงาน                  | หน้าหลัก เที่ยวกับกองทุน                                  | ข่าวประชาสัมพันธ์       | ແຈ້ນປັญหา       | ข้อเสนอโครงการ      | ขอใบรับรองอิเล็กทรอนิกส์ | ลงลายมือชื่อดิจิทัล |
|-----------------------------------------------------------------------------------------------|-----------------------------------------------------------|-------------------------|-----------------|---------------------|--------------------------|---------------------|
| หนังสือสัญญา                                                                                  |                                                           |                         |                 |                     |                          |                     |
|                                                                                               |                                                           |                         |                 |                     |                          |                     |
| ข้อมูลโครงการ ทำหนังสือยืนยัน/สัญญา                                                           |                                                           |                         |                 |                     |                          | ← กลับสู่หน้าหลัก   |
| ข้อมูลหน่วยงานและผู้จัดการโครงก                                                               | กร                                                        |                         |                 |                     |                          |                     |
| ประเภทหน่วยงาน : สถาบัน                                                                       | เการศึกษา                                                 |                         |                 |                     |                          |                     |
| ชื่อหน่วยงาน : รร.สหคื                                                                        | จึกษาบางบัวทอง                                            |                         |                 |                     |                          |                     |
| ห้วหน้าหน่วยงาน : วิชิต ท                                                                     | าท้อน                                                     |                         |                 |                     |                          |                     |
| หน่วยงานย่อย (ภาษาไทย) :                                                                      |                                                           |                         |                 |                     |                          |                     |
| หน่วยงานย่อย (ภาษาอังกฤษ) :                                                                   |                                                           |                         |                 |                     |                          |                     |
| ที่ตั้งหน่วยงาน : เลขที่ 1<br>แขวง/                                                           | 128/233 ถนน ถนนกาญจนาภิเษศ<br>ตำบล บางบัวทอง เขต/อำเภอ บา | า<br>างบัวทอง จังหวัด น | มทบุรี รหัสไปรเ | <i>ห</i> ณีย์ 11110 |                          |                     |
| โทรศัพท์ที่ทำงาน : (                                                                          |                                                           |                         |                 |                     |                          |                     |
| โทรสาร : 02936                                                                                | 3633 də 01                                                |                         |                 |                     |                          |                     |
| ข้อมูลโครงการฯ                                                                                |                                                           |                         |                 |                     |                          |                     |
| ชื่อโครงการ โรงเรียนน้ำสะอาดด้วยพลังง                                                         | ชื่อโครงการ โรงเรียนน้ำสะอาดด้วยพลังงาน                   |                         |                 |                     |                          |                     |
| แผนงาน ยุกรศาสตร์ชาติ 20 ปี                                                                   |                                                           |                         |                 |                     |                          |                     |
| กลุ่มงาน แผนตามนโยบายรัฐบาล                                                                   |                                                           |                         |                 |                     |                          |                     |
| <ol> <li>สอดคล้องตามแผน หรือนโยบาย และวัตถุ<br/>สอดคล้องตามแผน หรือนโยบาย และวัตถุ</li> </ol> | เประสงค์ของกองทุนฯ<br>าุประสงค์ของกองทุนฯ 1               |                         |                 |                     |                          |                     |

รูปที่ 94 รูปภาพแสดงหน้าจอข้อมูลโครงการ

ให้ท่านทำการระบุรายชื่อผู้มีอำนาจลงนามในเอกสารสัญญา พร้อมทั้งอัพโหลดเอกสารมอบอำนาจ การลงนามในสัญญา จากนั้นระบุรายชื่อคณะทำงานในโครงการให้ครบถ้วน

| ข้อมูลโครงการ ทำหนังสือยืนยัน/สัญญา |                              |                                   |                                                   | ← กลับสู่หเ | นำหลัก |
|-------------------------------------|------------------------------|-----------------------------------|---------------------------------------------------|-------------|--------|
| ผู้ลงนามสัญญา                       |                              |                                   |                                                   |             |        |
| ผู้มีอำนาจลงนามสัญญา *              |                              | เอกสารมอบ                         | อำนาจการลงนามสัญญา *                              |             |        |
| นาย วิชิต ทาก้อน                    | ~                            | เลือกไฟล์                         | รองรับไฟล์ .pdf (ขนาดไม่เกิน 15 MB)               |             |        |
|                                     |                              | Sojirat.P_C<br>0.1 MB<br>แสดงเอกส | V pdf<br>Is                                       |             | ×      |
| คณะทำงานในโครงการ                   |                              |                                   |                                                   |             |        |
| รายชื่อคณะทำงานในโครงการ *          |                              |                                   |                                                   |             |        |
| + เพิ่มรายชื่อคณะทำงานในโครงการ     |                              |                                   |                                                   |             |        |
| ชื่อ-นามสกุล *                      | ต่ำแหน่งรับผิดชอบในโครงการ * |                                   | สำเนาบัตรประชาชน *                                |             |        |
| นายสมคิด ใจงาม                      | ผู้จัดการโครงกาน             |                                   | เลือกไฟล์ รองรับไฟล์ .pdf (ขนาดไม่เกิน 15 MB)     |             |        |
|                                     |                              |                                   | รายชื่อข้อมูล pdf<br>12 MB                        | ×           |        |
| นายชัยวิทย์ นาดี                    | รองผู้จัดการโครงการ          |                                   | เลือกไฟล์ รองรับไฟล์ .pdf (ขนาดไม่เกิน 15 MB)     |             |        |
|                                     |                              |                                   | 20240501161841_64046.pdf<br>13 MB                 | ×           | Ū      |
| นางสาวจิตดี ใจงาน                   | ที่ปรึกษาโครงการ             |                                   | เลือกไฟล์ รองรับไฟล์ .pdf (ขนาดไม่เกิน 15 MB)     |             |        |
|                                     |                              |                                   | ทองทุนเพื่อส่งเสริมการอบุรักษ์พลังงานpdf<br>21 MB | ×           | ā      |

รูปที่ 95 รูปภาพแสดงการระบุรายชื่อผู้มีอำนาจลงนามในเอกสารสัญญา

ทำการระบุข้อมูลผู้มีอำนาจสั่งจ่ายเงิน และรายละเอียดข้อมูลบัญชีธนาคาร พร้อมเอกสารแนบ ประกอบของผู้มีอำนาจสั้งจ่ายเงินให้ครบถ้วนสมบูรณ์

| ผู้มีอำนาจสั่งจ่ายเงิน                        |
|-----------------------------------------------|
| ชื่อบัญชีธนาคาร <b>*</b>                      |
| โรงเรียนน้ำสะอาดด้วยพลังงาน                   |
| ເລບບັດຼູນີ້ <b>*</b>                          |
| 102-34456-3535                                |
| sunans *                                      |
| ออมสิน                                        |
| สาขา *                                        |
| สำนักงานใหญ่                                  |
| ผู้มีอำนาจสั่งจ่ายเงิน *                      |
| + เพิ่มผู้มีอำนาจสั่งจ่ายเงิน                 |
| นายวินัย ใจงาม                                |
| เอกสายแบบไระกอบผู้มีอำเภอสั่งอ่ายแจ๊น         |
| เอกสารหน้าสมุดบัญชีธนาคาร <b>*</b>            |
| เลือกไฟล์ รองรับไฟล์ .pdf (ขนาดไม่เกิน 15 MB) |
| กองทุนเพื่อส่งเสริมการอนุรักษ์พลังงานpdf      |
| 21 MB A                                       |

รูปที่ 96 รูปภาพแสดงการระบุข้อมูลผู้มีอำนาจสั่งจ่ายเงิน

ทำการอัพโหลดเอกสารการจัดทำหนังสือยืนยัน และหนังสือยืนยันขอรับเงินสนับสุนนจากกองทุนฯ เสร็จแล้วให้คลิกที่ปุ่ม "บันทึกข้อมูล"

| เอกสารแนบประกอบผู้มีอำนาจสั่งจ่ายเงิน                                        |                 |                    |   |
|------------------------------------------------------------------------------|-----------------|--------------------|---|
| เอกสารหน้าสมุดบัญชีธนาคาร <b>*</b>                                           |                 |                    |   |
| เลือกไฟล์ รองรับไฟล์ .pdf (ขนาดไม่เกิน 15 MB)                                |                 |                    |   |
| กองทุนเพื่อส่งเสริมการอนุรักษ์พลังงานpdf<br>21 MB X<br>แลตงมอกสาร            |                 |                    |   |
| เอกสารแนบประกอบการจัดทำหนังสือยืนยัน                                         |                 |                    |   |
| ขอเสนอโครงการ *<br>เรือกไฟล์ รองรับไฟล์ .pdf (ขนาดไม่เกิน 15 MB)             |                 |                    |   |
| 2024050161841,64046.pdf<br>13 MB X<br>Iladoxionans                           |                 |                    |   |
| หนังสือยืนยันขอรับเงินสนับสนุนจากกองทุนฯ *                                   | เลขที่หนังสือ * | วันที่ออกหนังลือ * |   |
| เลือกไฟล์ รองรับไฟล์ .pdf (ขนาดไม่เกิน 15 MB)                                | DC-25670812     | 14/08/2567         |   |
| UserMenualmsใช้งานระบบพิสูงนี้และอื่มยันตัวตมหล.pdf<br>23 MB X<br>แสดงเอกสาร |                 |                    |   |
|                                                                              |                 | 🖬 ບັນກົກປ້ອນູລ     | , |

รูปที่ 97 รูปภาพแสดงการอัพโหลดเอกสารการจัดทำหนังสือยืนยัน และหนังสือยืนยันขอรับเงินสนับสุนนจากกองทุนฯ

เมื่อดำเนินการเสร็จแล้วระบบจะมีการแจ้งเตือน ยืนยันการทำหนังสือยืนยัน/หนังสือสัญญา ให้ท่าน คลิกที่ปุ่ม "ยืนยัน" อีกรอบ

| เอกสารแนบประกอบผู้มีอำนาจสั่งจ่ายเงิน                        |                       |                         |      |                    |                |
|--------------------------------------------------------------|-----------------------|-------------------------|------|--------------------|----------------|
| เอกสารหน้าสมุดบัญชีธนาคาร *                                  |                       |                         |      |                    |                |
| เลือกไฟล์ รองรับไฟล์ .pdf (ขนาดไม่เกิน 15 MB)                |                       |                         |      |                    |                |
| กองทุนเพื่อส่งเสริมการอนุรักษ์พลังงานpdf<br>2.1 MB           | ×                     |                         |      |                    |                |
| แสดงเอกสาร                                                   |                       |                         |      |                    |                |
| เอกสารแนบประกอบการจัดทำหนังสือยืนยัน                         | (                     | !)                      |      |                    |                |
|                                                              |                       |                         |      |                    |                |
| เลือกไฟล์ รองรับไฟล์ .pdf (ขนาดไม่เกิน 15 MB)                | ยืนยันการทำหนัง       | งสือยืนยัน/หนังสือ      |      |                    |                |
| 20240501161841_64046.pdf                                     | สัต                   | ງເຊາ                    |      |                    |                |
| 13 MB<br>แสดงเอกสาร                                          | ต้องการทำหนังสือยืนย่ | ขน/หนังสือสัญญาหรือไม่? |      |                    |                |
| หนังสือยืนยันขอรับเงินสนับสนุนจากกองกุนฯ *                   | 🥥 ຍืนยัน              | × ยกเลิก                |      | วันที่ออกหนังสือ * |                |
| เลือกไฟล์ รองรับไฟล์ .pdf (ขนาดไม่เกิน 15 MB)                |                       |                         | - 11 | 14/08/2567         |                |
| UserManualการใช้งานระบบพิสูจน์และยืนยันตัวตนฯa.pdf<br>2.5 MB | ×                     |                         |      |                    |                |
| แสดงเอกสาร                                                   |                       |                         |      |                    |                |
|                                                              |                       |                         |      |                    |                |
|                                                              |                       |                         |      |                    | 🔒 บันทึกข้อมูล |

รูปที่ 98 รูปภาพแสดงการแจ้งเตือนให้ ยืนยันการทำนังสือยืนยัน/หนังสือสัญญา
เมื่อดำเนินเรียบร้อยแล้วระบบจะมีข้อความแจ้งเตือนการทำหนังสือยืนยันสำเร็จ

| เอกสารหน้าสมุดบัญชีธนาคาร *                                                |             |                 |                    |  |
|----------------------------------------------------------------------------|-------------|-----------------|--------------------|--|
| เลือกไฟล์ รองรับไฟล์ .pdf (ขนาดไม่เกิน 15 MB)                              |             |                 |                    |  |
| ทองทุนเพื่อส่งเสริมการอบุรักษ์พลังงาน pdf<br>21 MB<br>และดงเอกสาร          | ×           |                 |                    |  |
| เอกสารแนบประกอบการจัดทำหนังสือยืนยัน<br>ข้อเสนอโครงการ *                   |             |                 |                    |  |
| เลือกไฟล์ รองรับไฟล์ pdf (ขนาดไม่เกิน 15 MB)                               |             |                 |                    |  |
| 20240501161841_64046.pdf<br>13 MB<br>แสดงเอกสาร                            | ทำหนังสือย่ | มืนยันสำเร็จ    |                    |  |
| หนังสือยืนยันขอรับเงินสนับสนุนจากกองทุนฯ *                                 |             | เลขที่หนังสือ * | วันที่ออกหนังสือ * |  |
| เลือกไฟล์ รองรับไฟล์ .pdf (ขนาดไม่เกิน 15 MB)                              |             | DC-25670812     | 14/08/2567         |  |
| UserManualการใช้งานระบบพิสูงนี้และยืมยันตัวตบฯa.pdf<br>25 M8<br>แลดงเอกสาร | ×           |                 |                    |  |
|                                                                            |             |                 |                    |  |

รูปที่ 99 รูปภาพแสดงการทำหนังสือยืนยันสำเร็จ

## หน้าจอแสดงผลการทำหนังสือยืนยัน/สัญญา เสร็จสมบูรณ์

| ยื่นข้อเสนอโครงการ<br>🕑 | ແລ້ວແກ້ໄປ<br>🏷 🛛 🔿                                        | ทำหนังสือยืนยัน/สัญญา                                                           | 0                 | ปิดโครงการ<br>🤚 1      |
|-------------------------|-----------------------------------------------------------|---------------------------------------------------------------------------------|-------------------|------------------------|
|                         | ระบุคำคันหาโครงการ                                        |                                                                                 |                   | Q 2                    |
|                         | ชื่อโครงการ                                               | ผู้จัดการโครงการ                                                                | วันที่สร้างข้อมูล | สถานะโครงการ           |
| 😔 ยื่นข้อเสนอโครงการ    | โรงเรียนพลังงานสะอาด<br>รหัสโครงการ : 2567-1-0002         | <b>นาย วิชิต ทาก้อน</b><br>ดิตร์ฉ - wichitt@inpovationscolution.com, 0245663555 | 02/08/2567        | 🔵 ปิดโครงการ           |
| 📀 ทำหนังสือยืนยัน/สัญญา | วันที่ยื่น : 02/08/2567                                   | ตำแหน่ง : ผู้จัดการโครงการ                                                      |                   |                        |
| 😪 ดำเนินโครงการ         |                                                           |                                                                                 |                   |                        |
| 😔 ปิดโครงการ            |                                                           |                                                                                 |                   |                        |
| Q รายละเอียดโครงการ     |                                                           |                                                                                 |                   |                        |
| O ยืนข้อเสนอโครงการ     | โครงการโรงเรียนพลังงานแสงอาทิตย์<br>รหัสโครงการ : -       | นาย วิชิต mn้อน<br>ถึงต่อ : wichit t@inpowitionscolution.com 0245662555         | 13/08/2567        | 🜒 ร่างข้อเสนอโครงการ   |
| O ทำหนังสือยืนยัน/สัญญา | วันที่ยื่น : -                                            | ดำแหน่ง : ผู้จัดการโครงการ                                                      |                   |                        |
| O ดำเนินโครงการ         |                                                           |                                                                                 |                   |                        |
| 🕓 ยื่นข้อเสนอโครงการ    | หมู่บ้านพลังงานสะอาด                                      | นาย วิชิต ทาก้อน<br>ถึงว่า                                                      | 04/08/2567        | 🔵 ผ่านการกลั่นกรอง     |
| O ทำหนังสือยืนยัน/สัญญา | วันที่ยื่น : 04/08/2567                                   | ต่ำแหน่ง : ผู้จัดการโครงการ                                                     |                   |                        |
| O ดำเนินโครงการ         |                                                           |                                                                                 |                   |                        |
| O ยืนข้อเสนอโครงการ     | โรงเรียนรักษ์โลก                                          | นาย วิชิต ทาก้อน                                                                | 13/08/2567        | 🔵 ร่างข้อเสนอโครงการ   |
| O ทำหนังสือยืนยัน/สัญญา | รัทสเคริงการ : -<br>วันที่ยื่น : -                        | ต่าแหน่ง : ผู้จัดการโครงการ                                                     |                   |                        |
| O ดำเนินโครงการ         |                                                           |                                                                                 |                   |                        |
| 😪 ยื่นข้อเสนอโครงการ    | โรงเรียนน้ำสะอาดด้วยพลังงาน<br>ระวัสโดรงการ : 2567 1 0017 | นาย วิชิต ทาก้อน<br>ถึงว่า - wichitt@inpaustionscolution.com _024555555         | 14/08/2567        | 🔵 ยืนยันสัญญา          |
| 🕓 ทำหนังสือยืนยัน/สัญญา | วันที่ยื่น : 14/08/2567                                   | ต่าแหน่ง : ผู้จัดการโครงการ                                                     |                   |                        |
| O ดำเนินโครงการ         |                                                           |                                                                                 |                   |                        |
| ≪ < 1 → » 20            | ✓ Items per page                                          |                                                                                 |                   | 1 of 1 pages (5 items) |

รูปที่ 100 รูปภาพแสดงการทำหนังสือยืนยัน/สัญญา เสร็จสมบูรณ์

#### 10. การดำเนินโครงการและการเบิกจ่ายตามงวดงาน

การดำเนินโครงการและการเบิกจ่ายตามงวดงานกับทางสำนักงานบริหารกองทุนเพื่อส่งเสริมการ อนุรักษ์พลังงาน (ส.กทอ.) สามารถดำเนินการได้ดังนี้

10.1. การดำเนินโครงการและการเบิกจ่ายตามงวดงาน

หน้าจอแสดงการดำเนินโครงการและการเบิกจ่ายตามงวดงาน ให้ทำการคลิกที่เมนู "ข้อเสนอโครงการ" และทำการคลิกที่ปุ่ม "ดำเนินโครงการ" ดังรูป

| ยืนข้อเสนอโครงการ<br>🕑 1                                                                                                    | u30utilu<br><b>I</b> 0                                                             | ກຳກນັບລ້ອຍົບບັນ/ລັດຼາດງາ<br>🕈 🛛 🗐                                                                             | 1                 | Ualesons<br>I 1                |
|----------------------------------------------------------------------------------------------------|------------------------------------------------------------------------------------|----------------------------------------------------------------------------------------------------|-------------------|--------------------------------|
|                                                                                                    | ระบุค่ำคันหาโครงการ                                                                |                                                                                                    |                   | Q <i>2</i>                     |
|                                                                                                    | ชื่อโครงการ                                                                        | ผู้จัดการโครงการ                                                                                              | วันที่สร้างข้อมูล | สถานะโครงการ                   |
| <ul> <li>ผึ้นข้อเสนอโครงการ</li> <li>ทำหนังสือผืนยัน/สัณณา</li> <li>ดำหนังสือผืนยัน/สัณณา</li> <li>ดำหนังโครงการ</li> <li>ปิดโครงการ</li> <li>ปิ รายละเอียดโครงการ</li> </ul> | โรงเรียนพลังงานสะอาด<br>รหัสไครงการ : 2567+0002<br>วันที่อื่น : 02/08/2567         | <b>นาย 38ต ทาก้อน</b><br>ติดต่อ : wichit (@innovationssolution.com, 0245663555<br>ตำแหน่ง : ผู้จัดการโครงการ  | 02/08/2567        | <ul> <li>ปิฉโครงการ</li> </ul> |
| <ul> <li>O ชื่นข้อเสนอโกรงการ</li> <li>O ท่าหนังลือชื่นชัน/สัญญา</li> <li>O ด่าเบินโครงการ</li> </ul>                                                                         | โครงการโรงเรียนพลังงานแสงอาทิตย์<br>รหัสโครงการ : -<br>วันที่ชื่น : -              | <b>นาย วิชิต ทาก้อน</b><br>ติดต่อ : wichitl@innovationssolution.com, 0245663555<br>ตำแหน่ง : ผู้วัดการโครงการ | 13/08/2567        | 🌒 ร่างข้อเสนอโครงการ           |
| <ul> <li></li></ul>                                                                                                    | หมู่บ้านพลังงานสะอาด<br>รหัสโครงการ : 2567-1-0004<br>วันที่ยื่น : 04/08/2567       | <b>นาย วิธิด ทาก้อน</b><br>ติดต่อ : wichitt@innovationssolution.com, 0245663555<br>ตำแหน่ง : ผู้จัดการโครงการ | 04/08/2567        | ผ่านการกลั่นกรอง               |
| <ul> <li>O ยื่นข้อเสนอโครงการ</li> <li>O ท่าหนังสือยืนยัน/สัญญา</li> <li>O ถ่าเบินโครงการ</li> </ul>                                                                          | <b>โรงเรียนรักบ์ไลก</b><br>รหัสไครงการ : -<br>วันที่ยื่น : -                       | <b>บาย 58ต ทาก้อน</b><br>ติดต่อ : wichitl@innovationssolution.com, 0245663555<br>ตำแหน่ง : ผู้จัดการโครงการ   | 13/08/2567        | ร่างข้อเสนอโครงการ             |
| <ul> <li>ชันข้อเสนอโครงการ</li> <li>ทำหนังสือชันขัน/สัญญา</li> <li>ดำเนินโครงการ</li> <li>บ แจ้งปิดโครงการ</li> </ul>                                                         | ไรงเรียนน้ำสุดกดด้วยพลังงาน<br>รหัสโครงการ : 2567-1-0017<br>วัดที่ยืน : 14/08/2567 | <b>นาย 38ต ทก้อน</b><br>ติดต่อ : wichitl@innovationssolution.com, 0245663555<br>ตำแหน่ง : ผู้จัดการโครงการ    | 14/08/2567        |                                |

รูปที่ 101 รูปภาพแสดงผลการดำเนินโครงการและการเบิกจ่ายตามงวดงาน

เมื่อทำการคลิกที่ปุ่ม "ดำเนินโครงการ" เรียบร้อยแล้ว ระบบจะแสดงรายละเอียดข้อมูลโครงการ ดังนี้

| ระบบขอรับการสนันสนุน<br>กองทุน<br>กองทุนเพื่อส่งเสริมการอนุรัก<br>พลังงาน   | <b>เงิน</b><br>หน้าหลัก<br><sub>3</sub> ์  | เกี่ยวกับกองทุน                        | ข่าวประชาสัมพันธ์         | แอ้งปัญหา | ข้อเสนอโครงการ | ขอใบรับรองอิเล็กทรอนิกส์ | ลงลายมือชื่อดิจิทัล |
|-----------------------------------------------------------------------------|--------------------------------------------|----------------------------------------|---------------------------|-----------|----------------|--------------------------|---------------------|
| เบิกจ่ายโครงการ                                                             |                                            |                                        |                           |           |                |                          |                     |
| ข้อมูลโครงการ เปิกจ่ายโครงการ                                               | การรับจ่ายเงินกอ                           | งทุนๆ แจ้งปิดโค                        | รงการ                     |           |                |                          | ← กลับสู่หน้าหลัก   |
| ข้อมูลหน่วยงานและผู้จัดการ                                                  | โครงการ                                    |                                        |                           |           |                |                          |                     |
| ประเภทหน่วยงาน :                                                            | สถาบันการศึกษา                             |                                        |                           |           |                |                          |                     |
| ชื่อหน่วยงาน :                                                              | รร.สหศึกษาบางบัวทอ                         | 0                                      |                           |           |                |                          |                     |
| ห้วหน้าหน่วยงาน                                                             | วิชิต ทาก้อน                               |                                        |                           |           |                |                          |                     |
| หน่วยงานย่อย (ภาษาไทย) :                                                    |                                            |                                        |                           |           |                |                          |                     |
| หน่วยงานย่อย (ภาษาอังกฤษ) :                                                 |                                            |                                        |                           |           |                |                          |                     |
| ที่ตั้งหน่วยงาน :                                                           | เลขที่ 128/233 ถน<br>แขวง/ตำบล - เขต.      | ม ถนนกาญจนาภิเษก<br>/อำเภอ - จังหวัด · | า<br>- รหัสไปรษณีย์ 11110 |           |                |                          |                     |
| โทรศัพท์ที่ทำงาน :                                                          |                                            |                                        |                           |           |                |                          |                     |
| โทรสาร :                                                                    | 02936633 də 01                             |                                        |                           |           |                |                          |                     |
| ข้อมูลโครงการฯ                                                              |                                            |                                        |                           |           |                |                          |                     |
| ชื่อโครงการ โรงเรียนน้ำสะอาดด้ว                                             | ยพลังงาน                                   |                                        |                           |           |                |                          |                     |
| แผนงาน ยุทธศาสตร์ชาติ 20 i                                                  | 0                                          |                                        |                           |           |                |                          |                     |
| กลุ่มงาน แผนตามนโยบายรัฐบ                                                   | าล                                         |                                        |                           |           |                |                          |                     |
| <ol> <li>สอดคล้องตามแผน หรือนโยบาย<br/>สอดคล้องตามแผน หรือนโยบาย</li> </ol> | และวัตถุประสงค์ของก<br>และวัตถุประสงค์ของr | องทุนฯ<br>องทุนฯ 1                     |                           |           |                |                          |                     |

รูปที่ 102 รูปภาพแสดงข้อมูลโครงการก่อนทำการเบิกจ่าย

### 10.2. การขอเบิกเงินตามงวดงาน

ให้ท่านคลิกที่ Tab "เบิกจ่ายโครงการ" และ คลิกปุ่ม "ขอเบิก" เพื่อขอเบิกเงินตามงวดงาน ที่ท่านต้องการขอเบิกจ่าย ดังรูป

|                                              | contact@enconfund.go.th 📞 02-138-1460 🕴 🕴 58a miñou                                                               |                                 |                   |                         |                       |                          |                     |  |  |  |  |
|----------------------------------------------|----------------------------------------------------------------------------------------------------|---------------------------------|-------------------|-------------------------|-----------------------|--------------------------|---------------------|--|--|--|--|
| ระบบขอรั<br>กองทุน<br>กองทุนเพื่อ<br>พลังงาน | <b>บการสนันสนุเ</b><br>ส่งเสริมการอนุรัศ                                                                          | <b>มเงิน</b><br>หน้าหลัก<br>าษ์ | า เกี่ยวกับกองทุเ | ม ข่าวประชาสัมพันธ์ แจ้ | งปัญหา ข้อเสนอโครงการ | ขอใบรับรองอิเล็กทรอนิกส์ | ลงลายมือชื่อดิจิทัล |  |  |  |  |
| เบิกจ่ายโครงเ                                | าาร                                                                                                    |                                 |                   |                         |                       |                          |                     |  |  |  |  |
| ข้อมูลโครงการ<br>งวดการเบิกส                 | ข้อมูลโครงการ เปิกจ่ายโครงการ การรับจ่ายเงินกองทุนฯ แจ้งปิดโครงการ ← กลับสู่หน้าหลัก<br>งวดการเปิกจ่ายเงินโครงการ |                                 |                   |                         |                       |                          |                     |  |  |  |  |
|                                              | งวดงานที่                                                                                                    | วันที่ขอเบิก                    | จำนวนเงิน (บาท)   | รายส                    | วันที่จ่ายเงิน        | สถานะ                    |                     |  |  |  |  |
| 🥏 ขอเบิก                                     | 1                                                                                                    | 14/08/2567                      | 1,438,482.00      | งวดที่ 1                |                       |                          | ดำเนินการสำเร็จ     |  |  |  |  |
| 🍰 ขอเบิก                                     | 2                                                                                                    |                                 | 2,876,964.00      | งวดที่ 2                |                       |                          |                     |  |  |  |  |
| 🛓 ขอเบิก                                     | 3                                                                                                    |                                 | 479,494.00        | งวดที่ 3                |                       |                          |                     |  |  |  |  |
| รายการเบิกจ่                                 | รายการเบิกจ่ายเงินโครงการ                                                                                         |                                 |                   |                         |                       |                          |                     |  |  |  |  |
| 0000                                         | ทนที                                                                                                    | ขอเบิก <mark>(</mark> บ         | חר)               | รับเงิน (บาท)           | คงเหลือ (ทั้งโครงการ  | ) คงเหลือ                | (ผลต่าง)            |  |  |  |  |
| 1                                            |                                                                                                    |                                 | 1,438,482.00      | 1,438,482               | 3,35                  | 6,458.00                 |                     |  |  |  |  |
|                                              |                                                                                                    |                                 |                   |                         |                       |                          |                     |  |  |  |  |

รูปที่ 103 รูปภาพแสดงผลการขอเบิกจ่ายเงินในโครงการ

#### 10.3. การอัพโหลดเอกสารการดำเนินการ

ให้ท่านทำการอัพโหลดเอกสารการดำเนินการต่างๆ เพื่อใช้ในการประกอบผลการเบิกจ่าย ตามงวดงานให้ครบถ้วน เช่น เอกสารหนังสือขอเบิกเงินจากผู้จัดการโครงการ เอกสารรายงาน ความก้าวหน้าของโครงการ รายงานและทะเบียนคุมการรับจ่ายเงิน (4.1)

| 🛛 contact@enconfund.go.th             | 02-158-1460                                              |                           |          | θ             | 😫 วิชิต กาก้อเ      |
|---------------------------------------|----------------------------------------------------------|---------------------------|----------|---------------|---------------------|
| ระบบขอรับการสนันสนุ<br>💧 กองทุน       | เอกสารขอเบิก                                             |                           | $\times$ | งเล็กทรอนิกส์ | ลงลายมือชื่อดิจิทัะ |
| กองทุนเพื่อสงเสริมการอนุรา<br>พลังงาน | หนังสือขอเบิกเงินจากผู้จัดการโครงการ                     |                           |          |               |                     |
| เบิกจ่ายโครงการ                       | แนบเอกสาร *                                              |                           |          |               |                     |
|                                       | เลือกไฟล์ รองรับไฟล์ .pdf (ขนาดไม่เกิน 10 MB)            |                           |          |               |                     |
| ข้อมูลโครงการ เบิกจ่ายโครงกา          | เลขที่หนังสือ *                                          | วันที่ออกหนังสือ *        |          |               | ← กลับสู่หน้าหลัก   |
| งวดการเบิกจ่ายเงินโครงก               | กรุณาระบุเลขที่หนังสือ                                   | กรุณาระบุวันที่ออกหนังสือ |          |               |                     |
| งวดงานที่                             |                                                          | ที่จ่ายเงิน               | สถานะ    |               |                     |
| 🍰 ขอเบิก 🔰 1                          | แนบเอกสาร *                                              |                           |          |               |                     |
| 🔔 ບລະບັກ 🛛 2                          | เลือกไฟล์ รองรับไฟล์ .pdf (ขนาดไม่เกิน 10 MB)            |                           |          |               |                     |
| 🤳 vaiûn 🛛 3                           | รายงานและทะเบียนคุมการรับจ่ายเงิน (4.1)                  |                           |          |               |                     |
| อาขอายเมือว่าขมอิปโออาอา              | + เพิ่มเอกสาร                                            |                           |          |               |                     |
| STOTISTOTISTOTULIISOTT                | แนบเอกสาร *                                              |                           |          |               |                     |
| งวดงานที่                             | เลือกไฟล์ รองรับไฟล์ .pdf, .doc, .docx (ขนาดไม่เกิน 10 M | B)                        |          | คงเหลือ (เ    | งลต่าง)             |
| No records to display                 |                                                          |                           |          |               |                     |
|                                       | รายงานและทะเบียนคุมการรับจ่ายเงิน (4.2)                  |                           |          |               |                     |
|                                       | + เพิ่มเอกสาร                                            |                           |          |               |                     |
|                                       | แนบเอกสาร *                                              |                           |          |               |                     |
|                                       | เลือกไฟล์ รองรับไฟล์ .pdf, .doc, .docx (ขนาดไม่เกิน 10 M | B)                        |          |               |                     |

รูปที่ 104 รูปภาพแสดงผลการอัพโหลดเอกสารประกอบการเบิกจ่าย

อัพโหลดเอกสารรายงานและทะเบียนคุมการรับจ่ายเงิน (4.2) และ เอกสารรายงานแผนผลการดำเนิน โครงการ รวมถึงเอกสารอื่นๆ เพิ่มเติม เสร็จแล้วคลิกที่ปุ่ม "บันทึก"

| <b>้องทุน</b><br>กองทุนเพื่อส่งเสริมการอนุรั<br>พลังงาน | กรุณาระบุเลขที่หนังสือ                                     | กรุณาระบุวันที่ออกหนังสือ |        | ว่เล็กทรอนิกส์ | ลงลายมือ   |
|---------------------------------------------------------|------------------------------------------------------------|---------------------------|--------|----------------|------------|
| เบิกจ่ายโครงการ                                         | รายงานความก้าวหน้าของโครงการ (pdf)                         |                           |        |                |            |
|                                                         | แบบเอกสาร *                                                |                           |        |                |            |
|                                                         | เลือกไฟล์ รองรับไฟล์ .pdf (ขนาดไม่เกิน 10 MB)              |                           |        |                |            |
| ข้อมูลโครงการ เปิกจ่ายโครงกา                            |                                                            |                           |        |                | ← กลับสู่ห |
| งวดการเมิกจ่ายเงินโครงกา                                | รายงานและกะเบยนศุมภารรบอายเงิน (4.1)                       |                           |        |                |            |
|                                                         | + Iwulanas                                                 |                           |        |                |            |
| งวดงานที                                                | แบบเอกสาร *                                                |                           |        | ที่จ่ายเงิน    | สถานะ      |
| 🕹 ขอเปิก 🕺                                              | เลือกไฟล์ รองรับไฟล์ .pdf, .doc, .docx (ขนาดไม่เกิน 10 MB) |                           |        |                |            |
| 🕹 <i>ນ</i> ວເບົກ 🔰 🙎                                    | รายงานและทะเบียนคุมการรับจ่ายเงิน (4.2)                    |                           |        |                |            |
| 🝰 ນວເບີກ 🔰 🕉                                            | + เพิ่มเอกสาร                                              |                           |        |                |            |
|                                                         | แนบเอกสาร *                                                |                           |        |                |            |
| รายการเบิกจ่ายเงินโครงกา                                | เลือกไฟล์ รองรับไฟล์ .pdf, .doc, .docx (ขนาดไม่เกิน 10 MB) |                           |        |                |            |
| งวดงานที่                                               | S-111111111111111111111111111111111111                     |                           |        | คงเหลือ (      | ผลต่าง)    |
| No records to display                                   | + เพิ่มเอกลาร                                              |                           |        |                |            |
|                                                         | แนบเอกสาร *                                                |                           |        |                |            |
|                                                         | เลือกไฟล์ รองรับไฟล์ .pdf, .doc, .docx (ขนาดไม่เกิน 10 MB) |                           |        |                |            |
|                                                         | เอกสารเพิ่มเติม                                            |                           |        |                |            |
|                                                         | เพิ่มเอกสาร                                                |                           |        |                |            |
|                                                         | แนบเอกสาร                                                  |                           |        |                |            |
|                                                         | เลือกไฟล์ รองรับไฟล์ .pdf, .doc, .docx (ขนาดไม่เกิน 10 MB) |                           |        |                |            |
|                                                         |                                                            |                           |        |                |            |
|                                                         |                                                            | sioigo 🚺                  | ับอื่อ |                |            |
| O Copyright 2023 By Enconfund                           |                                                            | Dintan                    |        |                |            |

รูปที่ 105 รูปภาพแสดงผลการอัพโหลดเอกสารประกอบการเบิกจ่าย (ต่อ)

| เบิกจ่ายโครงก | าร             |                   |                 |                    |              |                |                   |
|---------------|----------------|-------------------|-----------------|--------------------|--------------|----------------|-------------------|
|               |                |                   |                 |                    |              |                |                   |
| ข้อมูลโครงการ | เบิกจ่ายโครงกา | s การรับจ่ายเงินก | าองทุนฯ แจ้งปิด | าโครงการ           |              |                | 🗲 กลับสู่หน้าหลัก |
| งวดการเบิกจ่า | ายเงินโครงกา   | IS                |                 |                    |              |                |                   |
|               | งวดงานที่      | วันที่ขอเบิก      | จำนวนเงิน (บาท) | รายละเอียดกิจก     | ssu          | วันที่จ่ายเงิน | สถานะ             |
| 🕚 ขอเบิก      | 1              |                   | 1,438,482.00    | งวดที่ 1           |              |                | รอดำเนินการ       |
|               | 2              |                   | 2 876 964 00    |                    | _            |                |                   |
|               | 3              |                   |                 |                    |              |                |                   |
|               |                |                   |                 | $(\checkmark)$     |              |                |                   |
| รายการเบิกจ่า | ยเงินโครงกา    | s                 |                 |                    |              |                |                   |
| ນວດນາ         | นที่           | ขอเบิก (บา        |                 | บันทึกข้อมูลสำเร็จ | เรงการ)      | คงเหลื         | จ (ผลต่าง)        |
| 1             |                |                   | .,              | 0.00               | 4,794,940.00 | D              |                   |
|               |                |                   |                 |                    |              |                |                   |
|               |                |                   |                 |                    |              |                |                   |
|               |                |                   |                 |                    |              |                |                   |

เมื่อทำการบันทึกข้อมูลเรียบร้อยแล้ว ระบบจะแจ้งเตือนการทำรายงานเสร็จสมบูรณ์ ดังรูป

รูปที่ 106 รูปภาพแสดงผลการแจ้งเดือนการทำรายงานเสร็จสมบูรณ์

10.4. การพิจารณาการเบิกจ่าย

หลังจากนั้นรอผลการดำเนินการจากสำนักงานบริหารกองทุนเพื่อส่งเสริมการอนุรักษ์ พลังงาน ในการพิจารณาการเบิกจ่าย

| 🖾 contact@enconfund.go.t                                      | h 📞 02-158-1460                |                    |                         |                         |                        | 🕣   😫 วิชิต ทาก้อน      |
|---------------------------------------------------------------|--------------------------------|--------------------|-------------------------|-------------------------|------------------------|-------------------------|
| ระบบขอรับการสนั<br>กองทุน<br>กองทุนเพื่อส่งเสริมกา<br>พลังงาน | <b>นสนุนเงิน</b><br>รอนุรักษ์  | ก๊ท เกี่ยวกับกองทุ | น ข่าวประชาสัมพันธ์ แจ่ | จังปัญหา ข้อเสนอโครงการ | ขอใบรับรองอิเล็กทรอนิf | าส์ ลงลายมือชื่อดิจิทัล |
| เบิกจ่ายโครงการ                                               |                                |                    |                         |                         |                        |                         |
| ข้อมูลโครงการ เปิกจ่ายไห<br>งวดการเปิกจ่ายเงินโค              | การรับจ่ายเง <b>ั</b><br>รงการ | ันกองทุนฯ แอ้งปี   | ฉโครงการ                |                         |                        | ← กลับสู่หน้าหลัก       |
| งวดงาน                                                        | ที่ วันที่ขอเบิก               | จำนวนเงิน (บาท)    | รายส                    | ละเอียดกิจกรรม          | วันที่จ่ายเงิน         | สถานะ                   |
| 🕑 ขอเบิก 1                                                    | 14/08/2567                     | 1,438,482.00       | งวดที่ 1                |                         | _                      | ดำเนินการสำเร็จ         |
| 🕑 ขอเบิก 2                                                    | 14/08/2567                     | 2,876,964.00       | งวดที่ 2                |                         |                        | ดำเนินการสำเร็จ         |
| 🕚 ນອເບົກ 3                                                    | 14/08/2567                     | 479,494.00         | งวดที่ 3                |                         |                        | รอดำเนินการ             |
| รายการเบิกจ่ายเงินโค                                          | รงการ                          |                    | žužu (um)               |                         |                        |                         |
| งวดงานท                                                       | ขอเบก (                        | unn)               | รบเงน (บาท)             | คงเหลอ (ทงโครงกา        | אטוא<br>אסגר 150 00    | ลอ (ผลตาง)              |
| 2                                                             |                                | 1,438,482.00       | 1,438,482.00 3,356      |                         | 479 494 00             |                         |
| 3                                                             |                                | 479,494.00         | 0.                      | 00 4                    | 479,494.00             |                         |
|                                                               | 1                              |                    |                         |                         | 1                      |                         |

รูปที่ 107 รูปภาพแสดงผลการอัพโหลดเอกสารประกอบการเบิกจ่าย (รอดำเนินการ)

10.5. การทำการเบิกจ่ายครบทุกงวดงาน

เมื่อท่านได้ทำการเบิกจ่ายให้ครบทุกงวดงานแล้ว ระบบจะแสดงรายละเอียดให้ท่านทราบ ดังรูป

|                                                | nfund.go.th 📍                                 | 02-158-1460                    |                  |                             |                            | ø                     | 😟 วิชิต ทา       |
|------------------------------------------------|-----------------------------------------------|--------------------------------|------------------|-----------------------------|----------------------------|-----------------------|------------------|
| ระบบขอรับ<br>กองทุน<br>กองทุนเพื่อส<br>พลังงาน | <mark>มการสนันสนุ</mark><br>ส่งเสริมการอนุรัเ | <b>นเงิน</b><br>หน้าหลั<br>กษ์ | ก เกี่ยวกับกองทุ | น ข่าวประชาสัมพันธ์ แจ้งปัญ | ษหา ข้อเสนอโครงการ ขอใ<br> | ปรับรองอิเล็กทรอนิกส์ | ลงลายมือชื่อดิ   |
| เจ่ายโครงก                                     | าาร                                           |                                |                  |                             |                            |                       |                  |
| มูลโครงการ<br>ววดการเบิกจ่                     | เบิกจ่ายโครงกา<br>ว่ายเงินโครงก               | าร การรับจ่ายเงิ               | นกองทุนฯ แจ้งปิง | าโครงการ                    |                            |                       | ← กลับสู่หน้าหลั |
|                                                | งวดงานที่                                     | วันที่ขอเบิก                   | จำนวนเงิน (บาท)  | รายละเอีย                   | ดกิจกรรม                   | วันที่จ่ายเงิน        | สถานะ            |
| 🥑 ขอเบิก                                       | 1                                             | 14/08/2567                     | 1,438,482.00     | งวดที่ 1                    |                            |                       | ดำเนินการสำเร็จ  |
| 🥑 ขอเบิก                                       | 2                                             | 14/08/2567                     | 2,876,964.00     | งวดที่ 2                    |                            |                       | ดำเนินการสำเร็จ  |
| 🥑 ขอเบิก                                       | 3                                             | 14/08/2567                     | 479,494.00       | งวดที่ 3                    |                            |                       | ดำเนินการสำเร็จ  |
| ายการเบิกจ่ <sup>.</sup><br>งวดง               | ายเงินโครงกา<br>nuที่                         | S<br>ขอเบิก (เ                 | <b>თ</b> п)      | รับเงิน (บาท)               | คงเหลือ (ทั้งโครงการ)      | คงเหลือ               | (ผลต่าง)         |
| 1                                              |                                               |                                | 1,438,482.00     | 1,438,482.00                | 3,356,458                  | 00                    |                  |
|                                                |                                               | 2,876,964.00                   |                  | 2,876,964.00 479,494        |                            | 00                    |                  |
| 2                                              |                                               |                                | 2,876,964.00     | 2,070,904.00                |                            | .00                   |                  |

รูปที่ 108 รูปภาพแสดงผลการเบิกจ่ายครบทุกงวด

10.6. การรายงานผลเกี่ยวกับรายรับ/รายจ่าย

ให้ท่านดำนินการรายงานผลเกี่ยวกับรายรับ/รายจ่าย เพื่อเป็นการแจ้งผลการดำเนินการ ให้กับทางสำนักงานบริหารกองทุนเพื่อส่งเสริมการอนุรักษ์พลังงานทราบ ดังรูป

|                              | nconfund.go.th                              | <b>6</b> 02-158-1460                   |                |                    |               |              |                        | Ð                    | 🕑 วิชิต ทากั      |
|------------------------------|---------------------------------------------|----------------------------------------|----------------|--------------------|---------------|--------------|------------------------|----------------------|-------------------|
| ระบบขอ<br>กองทุนเ<br>พลังงาน | <b>อรับการสนัน</b><br>I<br>พื่อส่งเสริมการเ | <b>สนุนเงิน</b><br>หน้าหลั<br>อนุรักษ์ | ก เกี่ยวกับกอง | าุน ข่าวประชาสัมพ่ | ່າັບຣ໌ ແວ້ຈບໍ | ปญหา ข้อเสเ  | นอโครงการ ขอใบ         | รับรองอิเล็กทรอนิกส์ | ลงลายมือชื่อดิจิ  |
| ่เกจ่ายโคร                   | งการ                                        |                                        |                |                    |               |              |                        |                      |                   |
| ข้อมูลโครงการ                | ะ เบิกจ่ายโคร                               | งการ การรับจ่ายเจ                      | นกองทุนฯ แจ้งเ | ปิดโครงการ         |               |              |                        |                      | 🗲 กลับสู่หน้าหลัก |
| รายรับ                       |                                             |                                        |                |                    | รายจ่าย       |              |                        |                      |                   |
| + เพิ่มรายรับ                |                                             |                                        |                |                    | + เพิ่มรายจ่  | າຍ           |                        |                      |                   |
|                              | ວັน/ເດືອน/ປົ                                | รายการ                                 | ประเภท         | จำนวนเงิน (บาท)    |               | วัน/เดือน/ปี | รายการ                 | ประเภท               | จำนวนเงิน (บาท)   |
| 6                            | 22/08/2567                                  | ค่าจ้างโครงการ                         | เงินรับจาก     | 4,794,940.00       | 6             | 01/11/2567   | ค่าจ้างทีมงาน          | ค่าตอบแทน            | 3,457,000.00      |
|                              |                                             |                                        | กองทุนฯ        |                    | 6             | 16/08/2567   | ค่าจัดหาเครื่องแม่ข่าย | ค่าวัสดุ             | 756,000.00        |
|                              |                                             |                                        |                | 4,794,940.00       | 6             | 31/08/2567   | ค่าฝึกอบรนนอกสถาน      | ที่ ค่าใช้สอย        | 560,344.00        |
|                              |                                             |                                        |                |                    |               |              |                        |                      |                   |

รูปที่ 109 รูปภาพแสดงผลรายรับและรายจ่ายในโครงการ

#### 11. การแจ้งปิดโครงการ

เมื่อท่านดำเนินโครงการเสร็จสมบูรณ์และได้ทำการเบิกจ่ายเงินครบทุกงวดแล้ว ให้ท่านทำการแจ้ง ปิดโครงการกับสำนักงานบริหารกองทุนเพื่อส่งเสริมการอนุรักษ์พลังงาน (ส.กทอ.) โดยให้คลิกที่ Tab "แจ้งปิดโครงการ"

## 11.1. แจ้งปิดโครงการ

หลังจากนั้นให้ทำการอัพโหลดเอกสารประกอบการพิจารณาแจ้งปิดโครงการ เช่น หนังสือแจ้งปิด บัญชีโครงการ และสำเนาเงินฝาก, ดอกเบี้ย, เงินค่าปรับ (ถ้ามี) ให้ครบถ้วน

| 🖾 contact@enconfund.go.th 🛛 💪 02-158-1460                                             |                       |                 |                          |                             | e                        | 🙁 วิชิต ทาก้อน      |
|---------------------------------------------------------------------------------------|-----------------------|-----------------|--------------------------|-----------------------------|--------------------------|---------------------|
| ระบบขอรับการสนันสนุนเงิน<br>กองทุน<br>กองทุนเพื่อส่งเสริมการอนุรักษ์ หน้าห<br>พลังงาน | หลัก เกี่ยวกับกองทุน  | ข่าวประชาสัมพัน | ร์ แจ้งปัญหา             | ข้อเสนอโครงการ              | ขอใบรับรองอิเล็กทรอนิกส์ | ลงลายมือชื่อดิจิทัล |
| เบิกจ่ายโครงการ                                                                       |                       |                 |                          |                             |                          |                     |
| ข้อมูลโครงการ เปิกจ่ายโครงการ การรับจ่าย                                              | เงินกองทุนฯ แจ้งปิดโค | รงการ           |                          |                             |                          | 🗲 กลับสู่หน้าหลัก   |
| รายการเอกสารแจ้งปิดโครงการ<br>หนังสือแจ้งปิดบัญชีโครงการ                              |                       |                 |                          |                             |                          |                     |
| แนบเอกสาร *                                                                           |                       | lä              | าขที่ส่งหนังสือ \star    |                             | วันที่ส่งหนังสือ *       |                     |
| เลือกไฟล์ รองรับไฟล์ .pdf, .doc, .docx (ขนาดไม่เกิ                                    | iu 15 MB)             |                 | DC-2567084002 31/10/2567 |                             |                          |                     |
| IQA-ISO9001_2015.pdf<br>2.6 MB<br>แสดงเอกสาร                                          |                       | ×               |                          |                             |                          |                     |
| เงินฝาก                                                                               | ดอกเบี้ย              |                 |                          | เงินค่าปรับ                 |                          |                     |
| 4,794,940.00                                                                          | ✓ ∧ 0.00              |                 |                          | <ul><li>&lt; 0.00</li></ul> |                          | ~ ^                 |
| สำเนาการโอน                                                                           |                       |                 |                          |                             |                          |                     |
| แนบเอกสาร *                                                                           |                       |                 |                          |                             |                          |                     |
| เลือกไฟล์ รองรับไฟล์ .pdf, .doc, .docx (ขนาดไม่เก                                     | iu 15 MB)             |                 |                          |                             |                          |                     |
| IQA-ISO9001_2015.pdf<br>2.6 MB<br>แสดงเอกสาร                                          |                       | ×               |                          |                             |                          |                     |

รูปที่ 110 รูปภาพแสดงผลการแจ้งปิดโครงการ

จากนั้นให้ท่านทำการอัพโหลดเอกสาร รายการเดินบัญชี (Book bank), รายละเอียดการรับจ่ายเงิน บัญชีกองทุนฯ (4.1) และ รายงานการรับจ่ายเงินกองทุนฯ (4.2) ให้ครบถ้วน เสร็จแล้วให้คลิกที่ปุ่ม "แจ้งปิดโครงการ" ดังรูป

| รายการเดินบัญชี (Book Bank)                                                                                                    |
|----------------------------------------------------------------------------------------------------|
|                                                                                                    |
|                                                                                                    |
| stantuté any juli palé dan dany (wantutau 15 MP)                                                                                                    |
| taantwa saosotwa .pdi, .doc, .docx (au iciutitu 15 MB)                                                                                                    |
|                                                                                                    |
| IQA-ISO9001_2015.pdf                                                                                                    |
| 2.6 MB X                                                                                                    |
| แสดงเอกสาร                                                                                                    |
|                                                                                                    |
|                                                                                                    |
| รายละเอียดการรับจ่ายเงินบัญชีกองทุนฯ (4.1)                                                                                                    |
|                                                                                                    |
|                                                                                                    |
| the struct of the state of the structure of the structure |
| tabriwa soosotwa pdi, doc, docx (dundibinu is Mb)                                                                                                    |
|                                                                                                    |
| IQA-ISO9001_2015.pdf                                                                                                    |
| 2.6 MB X                                                                                                    |
| แสดงเอกสาร                                                                                                    |
|                                                                                                    |
|                                                                                                    |
| รายงานการรับอ่ายเงินกองทุนฯ (4.2)                                                                                                    |
|                                                                                                    |
|                                                                                                    |
|                                                                                                    |
| เลือกไฟล์ sองรับไฟล์ pdt, .doc, .docx (ขนาดไม่เกิน 15 MB)                                                                                                    |
|                                                                                                    |
| IQA-ISO9001_2015.pdf                                                                                                    |
| 2.6 MB X                                                                                                    |
| แสดงเอกสาร                                                                                                    |
|                                                                                                    |
|                                                                                                    |
|                                                                                                    |
|                                                                                                    |
|                                                                                                    |
|                                                                                                    |

รูปที่ 111 รูปภาพแสดงผลการแจ้งปิดโครงการ (ต่อ)

เมื่อท่านทำการแจ้งปิดโครงการแล้ว ระบบจะแสดงข้อความแจ้งเตือนเพื่อยืนยันการแจ้งปิดโครงการ และทำการคลิกที่ปุ่ม "ยืนยัน" ดังรูป

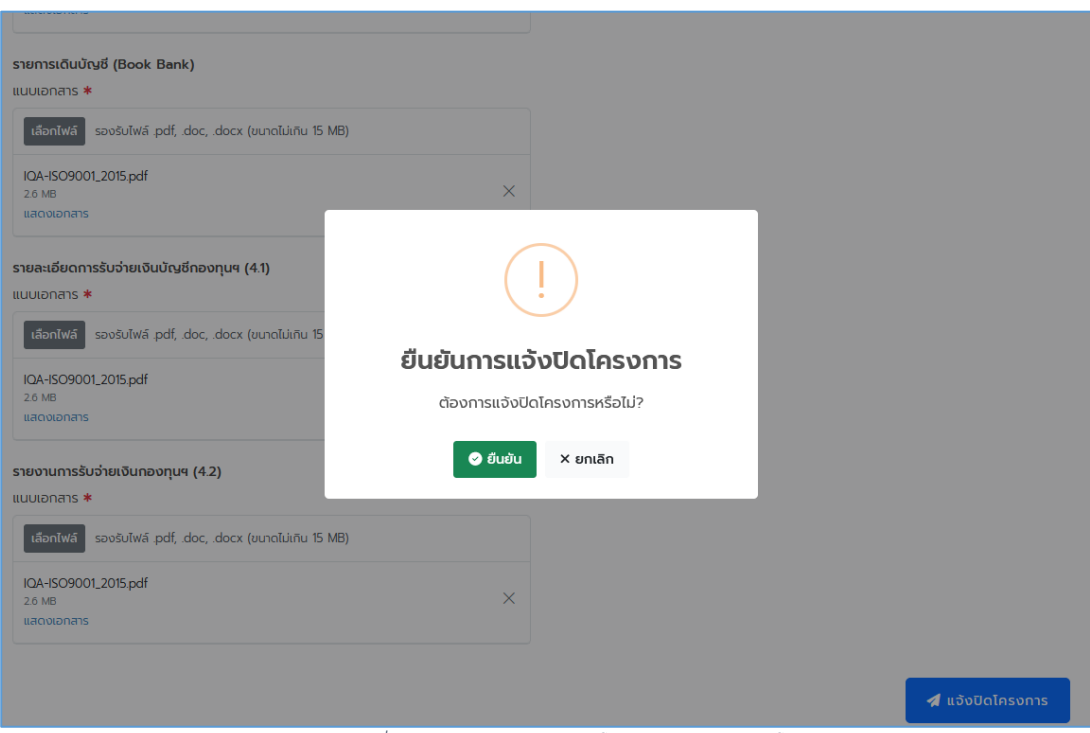

รูปที่ 112 รูปภาพแสดงผลการแจ้งปิดโครงการ ยืนยันการแจ้งปิดโครงการ

เมื่อทำรายการแจ้งปิดโครงการสำเร็จ ระบบจะแจ้งผลการปิดโครงการสำเร็จ ดังนี้

| แนบเอกสาร *                                                |                      |                  |
|------------------------------------------------------------|----------------------|------------------|
| เลือกไฟล์ รองรับไฟล์ .pdf, .doc, .docx (ขนาดไม่เกิน 15 MB) |                      |                  |
| IQA-ISO9001_2015.pdf                                       | ×                    |                  |
| แสดงเอกสาร                                                 |                      |                  |
| รายละเอียดการรับจ่ายเงินบัญชีกองทุนฯ (4.1)                 |                      | _                |
| แบบเอกสาร *                                                |                      |                  |
| เสือกไฟล์ รองรับไฟล์ .pdf, .doc, .docx (ขนาดไม่เกิน 15     | $(\checkmark)$       |                  |
| IQA-ISO9001_2015.pdf                                       |                      |                  |
| 2.0 MB<br>แสดงเอกสาร                                       | แจ้งปิดโครงการสำเร็จ |                  |
| รายงานการรับจ่ายเงินกองทุนฯ (4.2)                          |                      |                  |
| แบบเอกสาร *                                                |                      |                  |
| เลือกไฟล์ รองรับไฟล์ .pdf, .doc, .docx (ขนาดไม่เกิน 15 MB) |                      |                  |
| IQA-ISO9001_2015.pdf                                       | ~                    |                  |
| 2.6 MB<br>แสดงเอกสาร                                       | ^                    |                  |
|                                                            |                      |                  |
|                                                            |                      | 🖪 แจ้งปิดโครงการ |

รูปที่ 113 รูปภาพแสดงผลการแจ้งปิดโครงการสำเร็จ

### 1.1. รอการอนุมัติปิดโครงการ

หลังจากนั้นให้ท่านรอผลการดำเนินการจากสำนักงานบริหารกองทุนเพื่อส่งเสริมการอนุรักษ์พลังงาน เพื่อทำการอนุมัติการแจ้งปิดโครงการ

| ยื่นข้อเสนอโครงการ<br>🗹 1 | แจ้งแก้ไข<br>🏷 🛛 🔿                                     | ทำหนังสือยืนยัน/สัญญา ดำเนินโครงการ                                             | 1                 | บิดโครงการ<br>! 1     |
|---------------------------|--------------------------------------------------------|---------------------------------------------------------------------------------|-------------------|-----------------------|
|                           | ระบุคำคันหาไครงการ                                     |                                                                                 |                   | Q <i>B</i>            |
|                           | ชื่อโครงการ                                            | ผู้จัดการโครงการ                                                                | วันที่สร้างข้อมูล | สถานะโครงการ          |
| 📀 ยื่นข้อเสนอโครงการ      | โรงเรียนพลังงานสะอาด<br>รหัสโครงการ : 2567-1-0002      | นาย วิชิต ทาก้อน<br>ติดต่อ : wichitt@innovationssolution.com. 0245663555        | 02/08/2567        | 🔵 ปิดโครงการ          |
| 🥏 ทำหนังสือยืนยัน/สัญญา   | วันที่ยื่น : 02/08/2567                                | ตำแหน่ง : ผู้จัดการโครงการ                                                      |                   |                       |
| 🗢 ดำเนินโครงการ           |                                                        |                                                                                 |                   |                       |
| 🕑 ปิดโครงการ              |                                                        |                                                                                 |                   |                       |
| Q รายละเอียดโครงการ       |                                                        |                                                                                 |                   |                       |
| O ยืนข้อเสนอโครงการ       | โครงการโรงเรียนพลังงานแสงอาทิตย์<br>รหัสโครงการ : -    | <b>นาย วิชิต ทาก้อน</b><br>ติดต่อ : wichitt@innovationssolution.com, 0245663555 | 13/08/2567        | 🜒 ร่างข้อเสนอโครงการ  |
| O ทำหนังลือยืนยัน/สัญญา   | วันที่ยื่น : -                                         | ต่ำแหน่ง : ผู้จัดการโครงการ                                                     |                   |                       |
| O ดำเนินโครงการ           |                                                        |                                                                                 |                   |                       |
| 🕲 ยื่นข้อเสนอโครงการ      | หมู่บ้านพลังงานสะอาด<br>รหัสโครงการ : 2567-1-0004      | <b>นาย วิชิต ทาก้อน</b><br>ติดต่อ : wichitt@innovationssolution.com, 0245663555 | 04/08/2567        | 🔵 ผ่านการกลันกรอง     |
| O ทำหนังสือยืนยัน/สัญญา   | วันที่ยื่น : 04/08/2567                                | ตำแหน่ง : ผู้จัดการโครงการ                                                      |                   |                       |
| O ดำเนินโครงการ           |                                                        |                                                                                 |                   |                       |
| O ยื่นข้อเสนอโครงการ      | โรงเรียนรักษ์โลก<br>รหัสโครงการ : -                    | <b>นาย วิชิต ทาก้อน</b><br>ติดต่อ : wichitt@innovationssolution.com, 0245663555 | 13/08/2567        | 🜒 ร่างข้อเสนอโครงการ  |
| O ทำหนังสือยืนยัน/สัญญา   | วันทียีน : -                                           | ต่าแหน่ง : ผู้จัดการโครงการ                                                     |                   |                       |
|                           | 4 4 3 4 4 4                                            |                                                                                 | 44/00/05/2        |                       |
| 🥏 ยื่นข้อเสนอโครงการ      | เรงเรยนนาสะอาดด่วยพลังงาน<br>รหัสโครงการ : 2567-1-0017 | นาย วชต ทากอน<br>ติดต่อ : wichitt@innovationssolution.com, 0245663555           | 14/08/256/        | 😈 ลงนามสญญา (กองทุนฯ) |
| ด ทำหนังสือยืนยัน/สัญญา   | วนทยน : 14/08/2567                                     | ตาแหนง : ผู้จัดการโครงการ                                                       |                   |                       |
|                           |                                                        |                                                                                 |                   |                       |
|                           |                                                        |                                                                                 |                   |                       |

รูปที่ 114 รูปภาพแสดงผลการแจ้งปิดโครงการ รอการอนุมัติจากกองทุนฯ

# 11.2. อนุมัติปิดโครงการ

เมื่อทางสำนักงานบริหารกองทุนเพื่อส่งเสริมการอนุรักษ์พลังงาน ได้ทำการพิจารณาอนุมัติปิด โครงการเรียบร้อยแล้ว สถานะของโครงการของท่านจะเปลี่ยนเป็น "ปิดโครงการ" ดังรูป

| ยื่นข้อเสนอโครงการ<br>🗹 1                                                                                                    | แจ้งแก้ไข<br>🏷 O                                                                       | ກຳหนังสือยืนยัน/ສັເນເນາ<br>🗢 🛛 🗧                                                                              | 1                 | ປັດໂຄຣນກາຣ<br>! 2              |
|----------------------------------------------------------------------------------------------------|----------------------------------------------------------------------------------------|----------------------------------------------------------------------------------------------------|-------------------|--------------------------------|
|                                                                                                    | ระบุค่ำคันหาโครงการ                                                                    |                                                                                                    |                   | ର <i>ଅ</i>                     |
|                                                                                                    | ชื่อโครงการ                                                                            | ผู้อัดการโครงการ                                                                                              | วันที่สร้างข้อมูล | สถานะโครงการ                   |
| <ul> <li>ยิ่นนังแลนอโกรงการ</li> <li>ทำหนังลือยืนยัน/สัญญา</li> <li>ดำเนินโครงการ</li> <li>ปิดโครงการ</li> <li>ปิดโครงการ</li> <li>จิ. รายละเอียดโครงการ</li> </ul> | <b>โรงเรียนพลังงานสะอาด</b><br>รหัสโครงการ : กทอ.67-01-0077<br>วันที่ขึ้น : 02/08/2567 | <b>นาย 58ต ทาท้อน</b><br>ติดต่อ : wichitt®innovationssolution.com, 0245663555<br>ดำแหน่ง : ผู้จัดการโครงการ   | 02/08/2567        | <ul> <li>ปิดโครงการ</li> </ul> |
| <ul> <li>O ยื่นข้อเสนอโครงการ</li> <li>O กำหนังสือยืนข้น/สัญญา</li> <li>O ถ่าเนินโครงการ</li> </ul>                                                                 | โครงการโรงเรียนพลังงานแสงอาทิตย์<br>รหัสโครงการ : -<br>วันที่ขึ้น : -                  | <b>นาย วิชิด กาก้อน</b><br>ดิดต่อ : wichitt@innovationssolution.com, 0245663555<br>ตำแหน่ง : ผู้ฉัดการโครงการ | 13/08/2567        | ร่างข้อเสนอโครงการ             |
| <ul> <li>© ยื่นข้อเสนอโครงการ</li> <li>O ทำหนังสือยื่นชั่น/สัญญา</li> <li>O ถ่าเนินโครงการ</li> </ul>                                                               | หมู่บ้านพลังงานสะอาด<br>รหัสโครงการ : 2567-1-0004<br>วันที่ยื่น : 04/08/2567           | <b>นาย วิชิด ทาก้อน</b><br>ติดต่อ : wichitt@innovationssolution.com, 0245663555<br>ตำแหน่ง : ผู้จัดการโครงการ | 04/08/2567        | ผ่านการกลั่นกรอง               |
| <ul> <li>ยืนข้อเลนอโกรงการ</li> <li>ทำหนังสือยืนยัน/สัญญา</li> <li>ด้าเมินไครงการ</li> <li>ด แจ้งปิดโครงการ</li> </ul>                                              | โรงเรียนรักษ์โลก<br>รห้สโครงการ : กกอ.67-00344<br>วันที่ยื่น : 15/08/2567              | <b>ບາຍ ວິຍັດ ກາກ້ອນ</b><br>ຕິດຕ່ອ : wichitt®innovationssolution.com, 0245663555<br>ຕຳແหນ່ຈ : ສູ້ຈັດກາຣໂກຣຈກາຣ | 20/08/2567        | ลงนามสัญญา (กองทุนฯ)           |
| <ul> <li>ยันนั่งเลนอโครงการ</li> <li>ทำหนังล์อย์นยัน/ลัญญา</li> <li>ดำเมินโครงการ</li> <li>ปิดโครงการ</li> <li>ปิดโครงการ</li> <li>Q รายละเอียดโครงการ</li> </ul>   | โรงเรียนน้ำสะอาดด้วยพลังงาน<br>รหัสโครงการ : กกอ-67-00442<br>วันที่ยืน : 14/08/2567    | <b>นาย 58ด ทาก้อน</b><br>ดิดต่อ : wichitt®innovationssolution.com, 0245663555<br>ดำแหน่ง : ผู้จัดการโครงการ   | 14/08/2567        | <ul> <li>Daĭasons</li> </ul>   |
| 《 < 1 > » 20                                                                                                    | ✓ Items per page                                                                       |                                                                                                    |                   | 1 of 1 pages (5 items)         |

รูปที่ 115 รูปภาพแสดงผลการแจ้งปิดโครงการสำเร็จ